# humiFog multizone

pumping unit

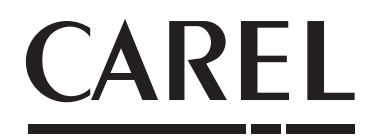

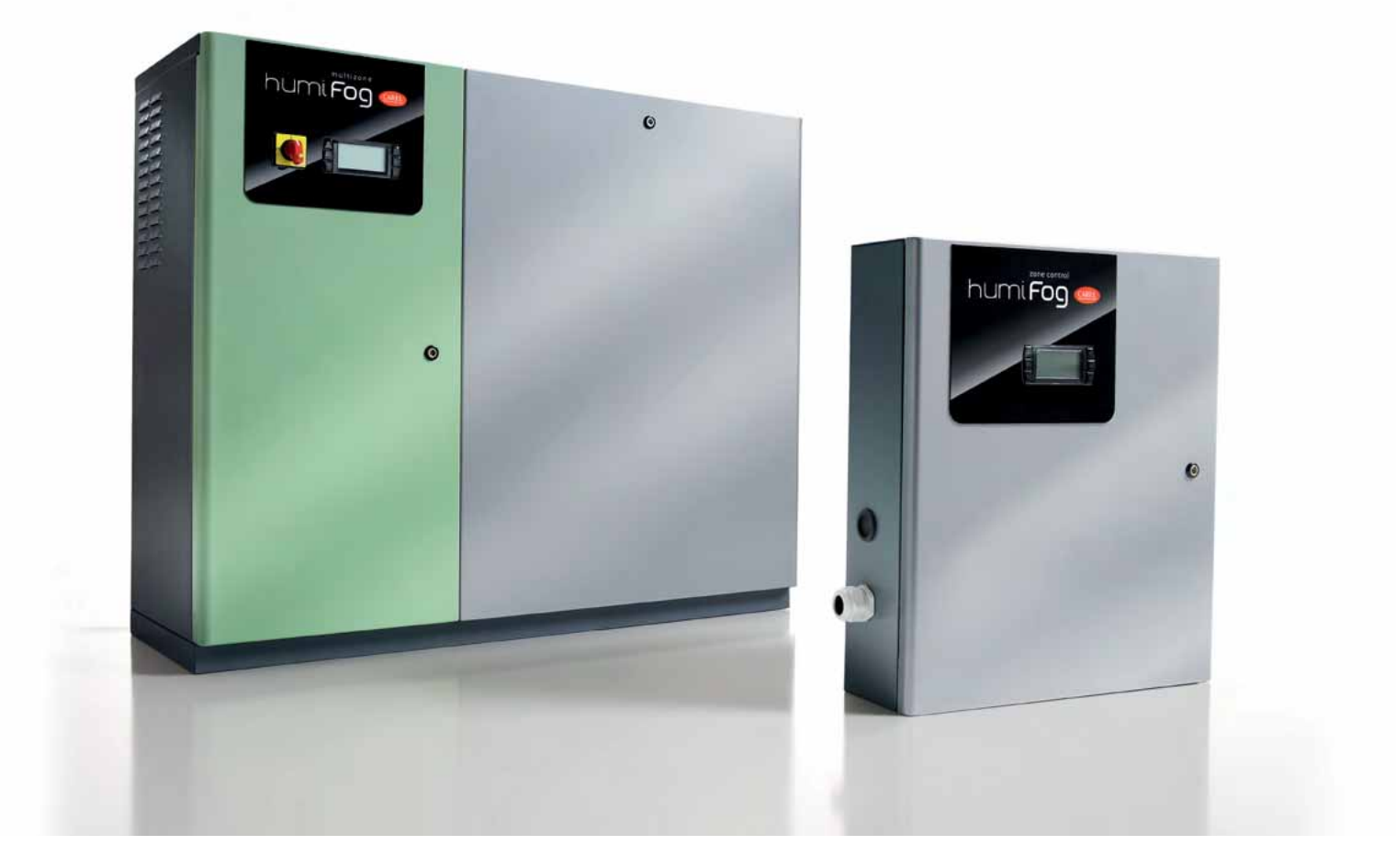

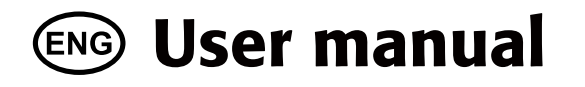

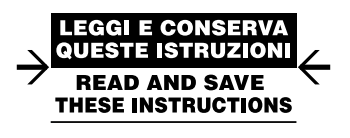

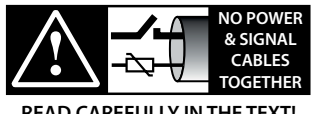

READ CAREFULLY IN THE TEXT!

High Efficiency Solutions

# <u>CAREL</u>

#### WARNINGS

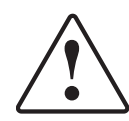

CAREL INDUSTRIES Hq humidifiers are advanced products, whose operation is specified in the technical documentation supplied with the product or can be downloaded, even prior to purchase, from the website www.carel.com. Each CAREL INDUSTRIES Hq product, in relation to its advanced level of technology, requires setup/configuration/programming/commissioning to be able to operate in the best possible way for the specific application. The failure to complete such operations, which are required/indicated in the user manual, may cause the final product to malfunction; CAREL INDUSTRIES Hq accepts no liability in such cases.

The customer (manufacturer, developer or installer of the final equipment) accepts all liability and risk relating to the configuration of the product in order to reach the expected results in relation to the specific final installation and/or equipment. CAREL INDUSTRIES Hq may, based on specific agreements, act as a consultant for the installation/commissioning/use of the unit, however in no case does it accept liability for the correct operation of the humidifier and the final installation if the warnings or suggestions provided in this manual or in other product technical documents are not heeded. In addition to observing the above warnings and suggestions, the following warnings must be heeded for the correct use of the product:

#### DANGER OF ELECTRIC SHOCK

 The humidifier contains live electrical components. Disconnect the mains power supply before accessing inside parts or during maintenance and installation;

#### • DANGER OF WATER LEAKS

- The humidifier automatically and constantly fills/drains certain quantities of water. Malfunctions in the connections or in the humidifier may cause leaks;
- For isothermal humidifiers: DANGER OF BURNS
- The humidifier contains high temperature components (100°C/212°F);
- For gas-fired isothermal humidifiers: DANGER OF GAS LEAKS
- The humidifier is connected to the gas mains. Malfunctions in the connections or inside the humidifier may cause gas leaks.
- The installation of the product must include an earth connection, using the special yellow-green terminal available in the humidifier.
- The environmental and power supply conditions must conform to the values specified on the product rating labels.
- The product is designed exclusively to humidify rooms either directly or through distribution systems (ducts). In addition, for adiabatic-water spraypressure humidifiers, humidification also occurs through the atomisation rack.
- Only qualified personnel who are aware of the necessary precautions and able to perform the required operations correctly may install, operate or carry out technical service on the product.
- Only water with the characteristics indicated in this manual must be used for steam or water vapour production.
- Warning, demineralised drinking water must be used for adiabatic-water spray-pressure humidifiers (as specified in the manual). In addition, the particles of water not absorbed by the air must be removed into the droplet collection tank (in the humidification section) and by the droplet separator (at the end of the humidification section).
- All operations on the product must be carried out according to the instructions provided in this manual and on the labels applied to the product. Any uses or modifications that are not authorised by the manufacturer are considered improper. CAREL INDUSTRIES Hq declines all liability for any such unauthorised use.
- Do not attempt to open the humidifier in ways other than those specified in the manual.
- Observe the standards in force in the place where the humidifier is installed.
- Keep the humidifier out of the reach of children and animals.
- Do not install and use the product near objects that may be damaged when in contact with water (or condensate). CAREL INDUSTRIES Hq declines all liability for direct or indirect damage following water leaks from the humidifier.
- Do not use corrosive chemicals, solvents or aggressive detergents to clean the inside and outside parts of the humidifier, unless specifically indicated in the user manual.
- Do not drop, hit or shake the humidifier, as the inside parts and the linings may be irreparably damaged.
- For adiabatic-water spray-pressure humidifiers: the atomised water must be distributed using a special atomising 'rack' or through distribution systems specified by CAREL INDUSTRIES Hq
- For isothermal appliances: these are designed to produce steam at atmospheric pressure, and not pressurised steam. CAREL INDUSTRIES Hq does not recommend and waives all liability for the use of distribution devices other than those specified.

CAREL INDUSTRIES Hq adopts a policy of continual development. Consequently, CAREL reserves the right to make changes and improvements to any product described in this document without prior warning. The technical specifications shown in the manual may be changed without prior warning.

The liability of CAREL INDUSTRIES Hq in relation to its products is specified in the CAREL INDUSTRIES Hq general contract conditions, available on the website www.carel.com and/or by specific agreements with customers; specifically, to the extent where allowed by applicable legislation, in no case will CAREL INDUSTRIES Hq, its employees or subsidiaries be liable for any lost earnings or sales, losses of data and information, costs of replacement goods or services, damage to things or people, downtime or any direct, indirect, incidental, actual, punitive, exemplary, special or consequential damage of any kind whatsoever, whether contractual, extra-contractual or due to negligence, or any other liabilities deriving from the installation, use or impossibility to use the product, even if CAREL INDUSTRIES Hq or its subsidiaries are warned of the possibility of such damage.

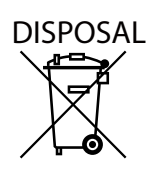

The humidifier is made up of metal parts and plastic parts. In reference to European Union directive 2002/96/EC issued on 27 January 2003 and the related national legislation, please note that:

- WEEE cannot be disposed of as municipal waste and such waste must be collected and disposed of separately;
- thepublicorprivatewastecollectionsystems defined by local legislation must be used. In addition, the equipment can be returned to the distributor at the end of its working life when buying new equipment;
- the equipment may contain hazardous substances: the improper use or incorrect disposal of such may have negative effects on human health and on the environment;
- the symbol (crossed-out wheeled bin) shown on the product or on the packaging and on the instruction sheet indicates that the equipment has been introduced onto the market after 13 August 2005 and that it must be disposed of separately;
- 5. in the event of illegal disposal of electrical and electronic waste, the penalties are specified by local waste disposal legislation.

Warranty on the materials: 2 years (from the date of production, excluding consumables).

**Approval:** the quality and safety of CAREL INDUSTRIES Hq products are guaranteed by the ISO 9001 certified design and production system, as well as by the following marks.

WARNING: separate as much as possible the probe and digital input signal cables from the cables carrying inductive loads and power cables to avoid possible electromagnetic disturbance.

Never run power cables (including the electrical panel wiring) and signal cables in the same conduits.

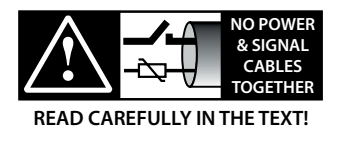

# ENG

# CAREL

# Content

| <u>1. IN</u> | ITRODUCTION AND ASSEMBLY                                                  | 7        |
|--------------|---------------------------------------------------------------------------|----------|
| 1.1          | Description of humiFog                                                    | 7        |
| 1.2          | Components in the system                                                  | 7        |
| 1.3          | humiFog system configurations                                             | 7        |
| 1.4          | Supply water characteristics                                              | 7        |
| 1.5          | Periodic checks for consumables                                           | 8        |
| 1.6          | Dimensions and weights                                                    | 8        |
| 1.7          | Components (master/slave)                                                 | 9        |
| 1.8          | Electrical specifications                                                 | 10       |
| 1.9          | Opening the packaging                                                     | 10       |
| 1.10         | Positioning the cabinet                                                   | 11       |
| 1.11         | Opening the cabinet door                                                  | 12       |
| 1.12         | Components and accessories                                                | 12       |
| <u>2.</u> V  | ATER CIRCUIT CONNECTIONS                                                  | 13       |
| 2.1          | Water circuit installation: instructions                                  | 13       |
| 2.2          | Water circuit installation: checklist                                     | 13       |
| 3. EI        | ECTRICAL CONNECTIONS                                                      | 14       |
| 2 1          | Powersupply                                                               | 15       |
| ວ. I<br>ຊີວ  | Power supply                                                              | ID<br>15 |
| 33           | Control signals from external voltage-free contact (humidistat)           | 15       |
| 3.0          | Modulating control signal (12)                                            | 15       |
| 3.5          | Heat recovery signal                                                      | 10       |
| 3.5          | Solenoid valve connection for distribution system                         | 17       |
| 3.7          | Water treatment unit contact                                              | 18       |
| 3.8          | Cumulative alarm relay (J15)                                              |          |
| 3.9          | Pump state contact                                                        |          |
| 3.10         | Pump life signal                                                          | 18       |
| 3.11         | Alarm inputs from external devices                                        | 19       |
| 3.12         | Backup/rotation (redundancy)                                              | 19       |
| 3.13         | Expansion mode/remote actuator                                            | 19       |
| 3.14         | Master-slave connection                                                   | 20       |
| 3.15         | Supervisor network                                                        | 20       |
| 4. P         | UMPING UNITS                                                              | 21       |
| 4.1          | Pumping unit with flow control configuration                              |          |
| 4.2          | Pumping unit with constant pressure control                               |          |
| 5 0          |                                                                           | 22       |
| <u>J. U</u>  |                                                                           |          |
| 5.1          | Air handling unit: distribution, atomisation system and droplet congrator | 22       |
| 5 0          | Direct humidification into the room: distribution and                     | ∠∠       |
| J.Z          | atomisation system                                                        | 22       |
| 6 A          |                                                                           | 22       |
| 0. A         |                                                                           | 23       |
| 6.1          | Main advantages of numiFog multizone                                      | 23       |
| 7. C         | ONTROL                                                                    | 24       |
| 7.2          | Evaporative Cooling                                                       | 25       |
| 8. SI        | NGLE ZONE AND MULTIZONE CONFIGURATION                                     | 1 27     |
| 8.1          | Single zone                                                               | 27       |
| 8.2          | Multizone application in AHU or room                                      | 28       |
| 03           | Indiract adjabatic cooling applications                                   | 20       |

| 8.3 | indirect adiabatic cooling applications              | 30 |
|-----|------------------------------------------------------|----|
| 8.4 | System operation                                     | 30 |
| 8.5 | Constant pressure systems: notes on capacity control | 31 |

| 9. S         | TART UP                                                      | 32    |
|--------------|--------------------------------------------------------------|-------|
| 9.1          | Starting                                                     |       |
| 9.2          | Stopping                                                     |       |
| 9.3          | First start-up                                               |       |
| <u>10.U</u>  | SER INTERFACE                                                | 33    |
| 11.T/        | ABLE OF ALARMS                                               | 49    |
| <u>12.</u> W | /IRING DIAGRAMS                                              | 52    |
| 12.1         | Wiring diagram humiFog multizone - Master - CE -<br>MONOFASE |       |
| 12.2         | Wiring diagram humiFog multizone - Master - CE -             |       |
|              | TRIFASE (solo per UA10K***)                                  |       |
| 12.3         | Wiring diagram humiFog multizone - Master - UL -<br>MONOFASE |       |
| 12.4         | Wiring diagram humiFog multizone - Master - UL - TRIF        | ASE58 |
| 12.5         | Wiring diagram humiFog multizone - Slave - CE                | 60    |
| 12.6         | Wiring diagram humiFog multizone - Slave - UL                | 62    |

# 1. INTRODUCTION AND ASSEMBLY

#### **1.1 Description of humiFog**

humiFog is a humidifier and adiabatic cooler that atomises demineralised water into very fine droplets that evaporate spontaneously in the air, which is humidified and cooled.

humiFog uses a volumetric pump to pressurise the water, which is atomised by special stainless steel nozzles.

The sophisticated control system combines the action of an inverter, which controls the speed and consequently the flow-rate of the pump, with a series of solenoid valves that activate only the nozzles that are necessary, allowing the system to always operate at the ideal pressure to atomise the water, across a wide range of flow-rates (a 5-100 % flow range working with a constant pressure of 14-100% for operating while controlling the flow).

The effect of cooling the air is due to the spontaneous evaporation of the droplets of water: the change in state from liquid to steam occurs by subtracting energy from the air that, as a consequence, is cooled. Each kilogram of water evaporated absorbs 0.69 kWh of heat from the air.

humiFog is a complete humidification and/or adiabatic cooling system that can be used both in AHUs (air handling units) and to humidify or cool industrial environments by spraying water directly into the environments. The term zone refers to both AHUs and industrial environments.

#### **1.2** Components in the system

humiFog is made up of:

- a pumping unit that delivers the water at high pressure (25-70 bars). It also contains the electronic controller that completely manages the pumping unit, controlling the temperature/humidity in a zone (either AHU or environment) and managing any other zones connected to the pumping unit;
- The pumping unit can be set to operate:
  - with flow control (maximum precision, minimum energy and water consumption, only single zone applications);
  - at constant pressure (suitable for multizone applications where one pumping unit supplies the humidification and/or cooling system in different zones);
- distribution and atomisation system: system of pipes carrying the pressurised water that house the atomisation nozzles and, in general, the capacity-control solenoid valves and drain solenoid valves;
- droplet separator (only when installed in an AHU);
- · temperature and/or humidity probes (if necessary);
- water treatment system: typically this is a reverse osmosis demineraliser that supplies water with a low mineral salt content to the humiFog.

#### 1.3 humiFog system configurations

The humiFog system can be used in the following configurations:

- single zone: for humidification and/or cooling applications in a AHU or an industrial environment;
- multizone: for applications where one pumping unit (master) is used to supply multiple zones with pressurised water. The master will control one zone, in the sense that in relation to the zone probe readings or the external controller, it will activate and control the distribution and atomisation system so as to maintain the humidity or temperature level. All other zones will have a controller (slave electrical panel) that communicates with the master, and in relation to the zone probe readings or the external controller will activate and control the distribution atomisation system so as to maintain the humidity or temperature level.

One important configuration is for indirect adiabatic cooling applications: a pumping unit can be used to humidify the air in winter and to cool the discharged air in summer before it enters a heat recovery unit. This configuration is explained in detail in the chapters below.

humiFog humidifiers are available for:

- maximum flow-rates respectively of 100 l/h,(UA100..) 200 l/h (UA200..), 320 l/h (UA320..), 460 l/h (UA460..), 600 l/h (UA600..);
- type of cabinet: H=single zone master; Z=multizone master; S=slave cabinet;
- power supply voltage: D= 230 V 50 Hz; U= 208 V 60 Hz;
- shows the version of the launched product (1 4)
- damper: 0=without damper; 1=with damper (only versions with 100 and 200 l/h flow-rate)
- features of the pump and circuits: 0= brass; 1=stainless steel; 2= stainless steel, silicon free

#### 1.4 Supply water characteristics

Why does humiFog require demineralised water?

Humifog only works with demineralised water, to ensure:

- minimum maintenance;
- no blockage of the nozzles;
- no dust (the droplets that evaporate do not leave mineral salts in the AHU/environment);
- more hygiene.

The use of demineralised water is also required by standards such as  $\mathsf{UNI8883}$  ,  $\mathsf{VDI6022},\mathsf{VDI3803}$ 

humiFog must only be supplied with treated water, based on the limit values listed below. In normal circumstances, this means that the water must be treated using a reverse osmosis system.

| recommended supply water characteristics                | unit of    | lin  | nits     |
|---------------------------------------------------------|------------|------|----------|
|                                                         | measure    | min. | max.     |
| bH (**)(pH)                                             |            | 6,5  | 8,5      |
| Specific conductivity at 20°C (**) (oR, 20°C) for steel | µS/cm      | 0    | 30       |
| pump                                                    |            |      |          |
| Specific conductivity at 20°C (**) (oR, 20°C) for brass | μS/cm      | 30   | 50       |
| pump                                                    |            |      |          |
| Total hardness (**) (TH)                                | mg/l CaCO3 | 0    | 25       |
| Temporary hardness                                      | mg/I CaCO3 | 0    | 15       |
| Total quantity of dissolved solids (cR)                 | mg/l       | (*)  | (*)      |
| Dry residue at 180° (R180°C)                            | mg/l       | (*)  | (*)      |
| Iron + Manganese                                        | mg/l Fe+Mn | 0    | 0        |
| Chlorides                                               | ppm Cl     | 0    | 10       |
| Silicon dioxide                                         | mg/l SiO2  | 0    | 1        |
| Chlorine ions                                           | mg/l Cl-   | 0    | 0        |
| Calcium sulphate                                        | mg/I CaSO4 | 0    | 5        |
|                                                         |            |      | Tab. 1.a |

(\*) values depend on the specific conductivity; in general:

C<sub>R</sub> ≅0,65 \* σ<sub>R,20 °C</sub>; R<sub>180</sub> ≅0,93 \* σ<sub>R,20 °C</sub>

(\*\*\*) main values to keep in consideration for every type installation.

🛕 Im

Important: If the specific conductivity is less than 30  $\mu\text{S/cm},$  the stainless steel pump should be used.

Important: (\*\*) for conductivity values around "0", contact CAREL INDUSTRIES for operating suggestions.

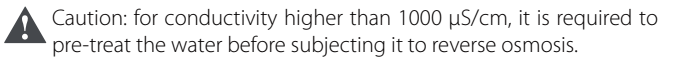

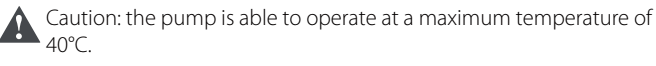

installer

#### Periodic checks for consumables 1.5

Summary table of checks and maintenance:

Dump

| Fullip                              |         |              |
|-------------------------------------|---------|--------------|
| Check/Replace                       | monthly | every 1000 h |
| Water filters                       |         | X            |
| Oil level                           | X       |              |
| Replace oil                         |         | Х            |
| Check/replacement gasket and valves |         | Х            |
|                                     |         |              |

Attention: after the first 50 h of exercise you need to replace the oil pump

Attention: if the "1000h" check does not identify any leaks or malfunctions, then the possibility to postpone the replacement shall be assessed. Typically, in optimum operating conditions, this process is necessary around 3000 h of operation.

#### Rack/distribution system

| visually check     | every 1000 h |
|--------------------|--------------|
| obstructed nozzles | Х            |
| solenoid valves    | X            |
| accessories        | X            |
| drain and water    | Х            |
| droplet separator  | X            |
|                    | Tab. 1.b     |

Installations in AHUs or ducts must also comply with national maintenance standards (ASHRAE 12-2000, VDI 6022, UNI 8884, VDI 3803, etc.)

#### Please note that:

- maintenance personnel must reset the hour counter after having performed the preventive maintenance operations listed in the columns "after 50 hours" and "every 1000 hours". If the hour counter is not reset, the maintenance warnings will no longer be signalled (to reset the hour counter, see the information under Section 9.8 Maintenance menu/submenu f/screen 02);
- maintenance personnel are responsible for any malfunctions due to a lack of preventive maintenance. The controller will display maintenance warning code "C5" after the first 50 hours and, subsequently, routine maintenance warning code "CL" every 2000 hours, as a reminder for the operations listed;
- failure to change the oil after the first 50 hours of operation may cause oil leaks and serious damage to the pumps, reducing operating life;
- maintenance signals do not stop the operation of humiFog.

#### 1.6 **Dimensions and weights**

#### Humifog master

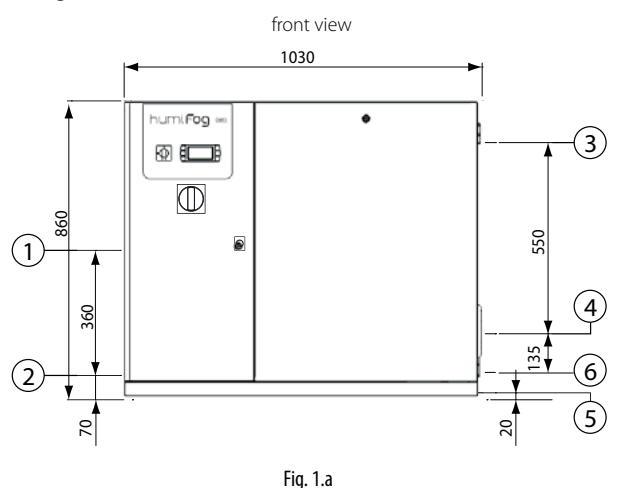

detail of cabinet, water inlet/outlet side view

electrical connection side view

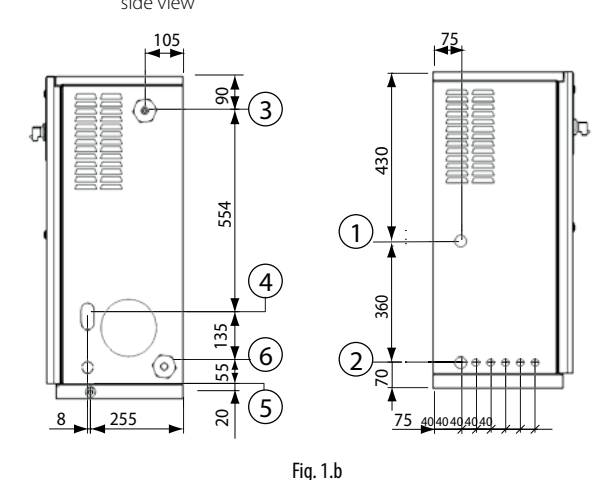

- Key: 1. power supply inlet;
- 2. terminal block inlet;
- 3. water inlet;
- 4. water outlet;
- 5. drain
- 6. drain bypass..

**N.B.**: inlets for electrical connections ready to be cut out, opening and cable gland installation to be performed by the installer

Packaging dimensions:

- height (H): 1020 mm (40.16 inch);
- width (W) 1100 mm (43.30 inch);
- depth (D) 455 mm (17.50 inch).

Weight of packaged humidifier:

- UA(100,200)(H,Z)4\*\* models: 100 kg (220 lb);
- UA(320,460)(H,Z)4\*\* models: 110 kg (240 lb);
- UA600(H,Z)4\*\* models: 120 kg (265 lb);
- UA1K0(H,Z)4\*\* models: 125 kg (276 lb);

Weight of installed humidifier:

- UA(100,200)(H,Z)4\*\* models: 85 kg (190 lb);
  UA(320,460)(H,Z)4\*\* models: 95 kg (210 lb);
- UA600(H,Z)4\*\* models: 100 kg (220 lb);
- UA1K0(H,Z)4\*\* models: 105 kg (230 lb);

Mechanical specifications:

- Installation: floor standing;
- IP20; (enclosure type 1).
- cabinet operating conditions: 1 to 40 °C (34 to 104 °F) <80 % RH noncondensing;
- storage conditions: 1 to 50 °C (34 to 122 °F) <80 % RH non-condensing

nsta ler

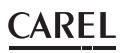

#### Humifog slave

front view

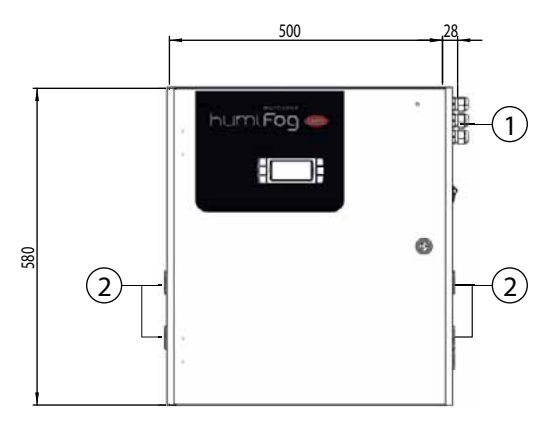

Fig. 1.c

detail of cabinet, air & water inlet side view

detail of cabinet, outlet side view (to nozzles)

(2)

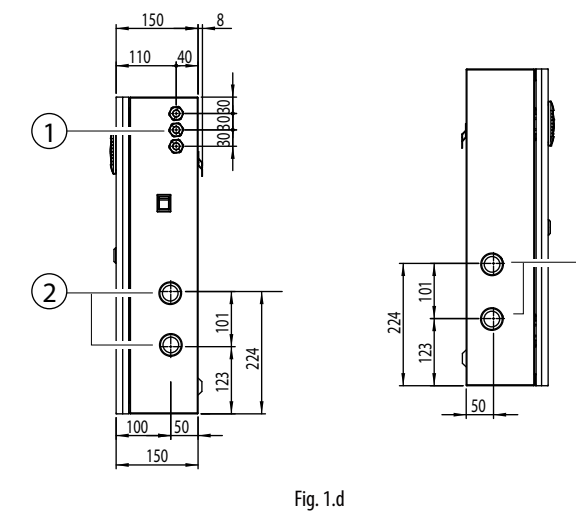

**N.B.:** inlets for electrical connections ready to be cut out, opening and cable gland installation to be performed by the installer

#### Packaging dimensions:

- height (H): 770 mm (30.14 inch);
- width (W) 605 mm (23.82 inch);
- depth (D) 255 mm (10.00 inch).

#### Weight of packaged humidifier:

UA000S(D,U)400 models: 21 kg (46.3 lb); •

#### Weight of installed humidifier:

• UA000S(D,U)400 models: 19.5 kg (43 lb);

#### Mechanical specifications:

- · Installation: wall mounted;
- IP20; (enclosure type 1)
- cabinet operating conditions: 1 to 40 °C (34 to 104 °F) <80 % RH noncondensing;
- storage conditions: 1 to 50 °C (34 to 122 °F) <80 % RH non-condensing

#### 1.7 **Components (master/slave)**

#### **Electrical components**

Master cabinet

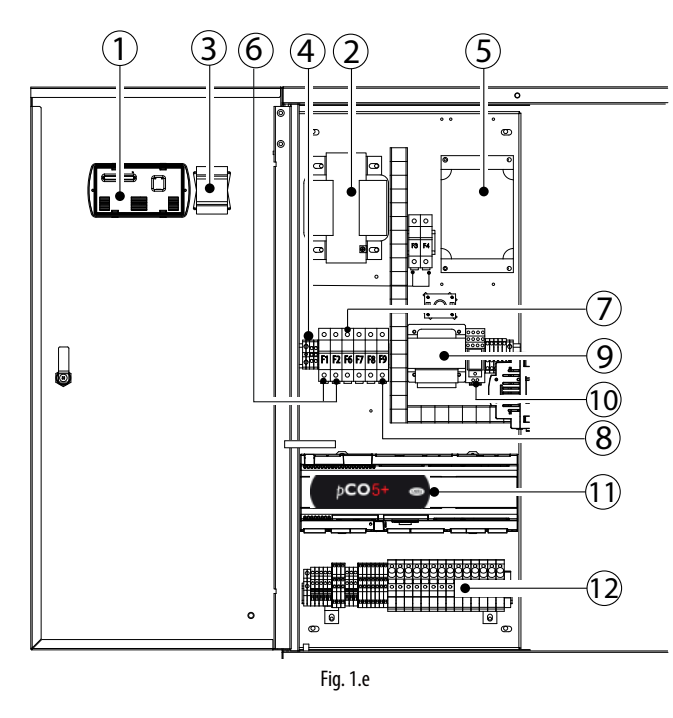

Slave cabinet

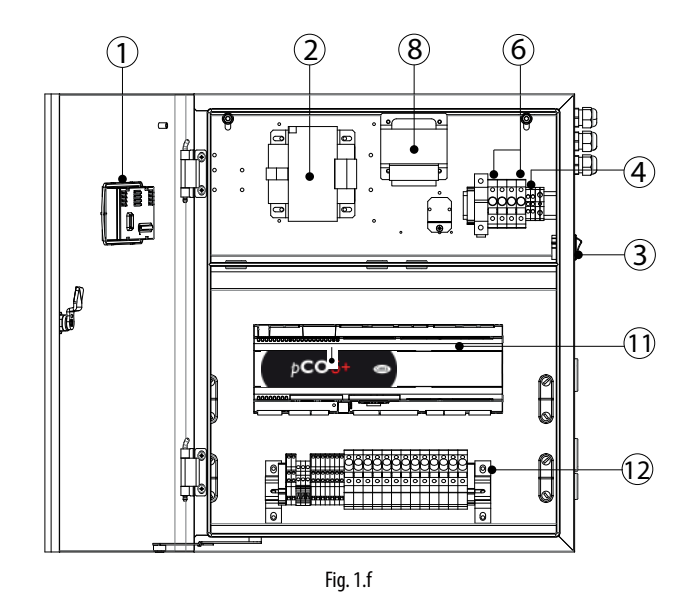

Key:

- 1. terminal rear view.
- transformer B. 2.
- 3. main switch G.
- 4. power supply terminal block. 5.
- VFD inverter.
- transformer primary fuse carrier (TRA: F1,F2; TRB:F3,F4). 6.
- 7. inverter fuse carrier (F6, F7).
- 8. transformer B secondary fuse carrier (F8).
- 9. transformer A.
- 10. start relay K.
- 11. electronic controller;
- 12. control terminal block plus fuses

ENG

9

nstaller

JSer

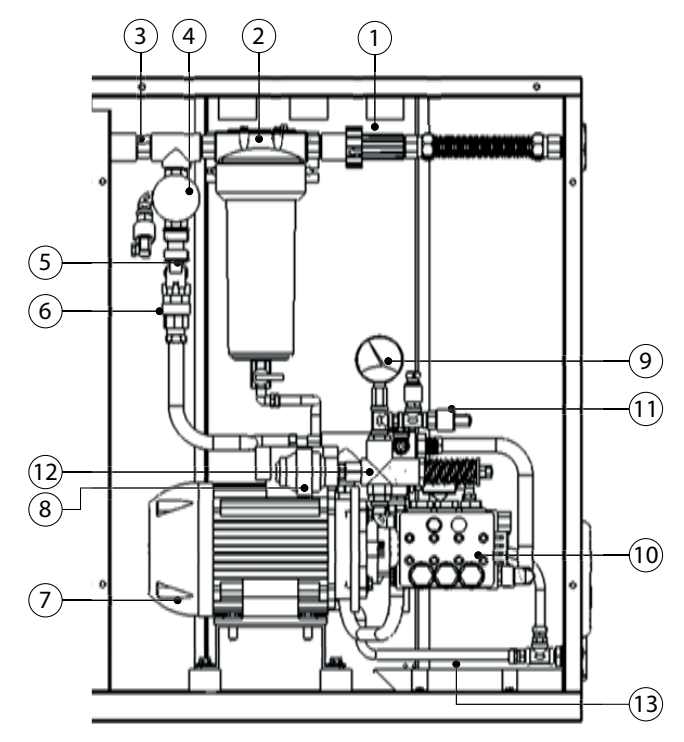

Fig. 1.g

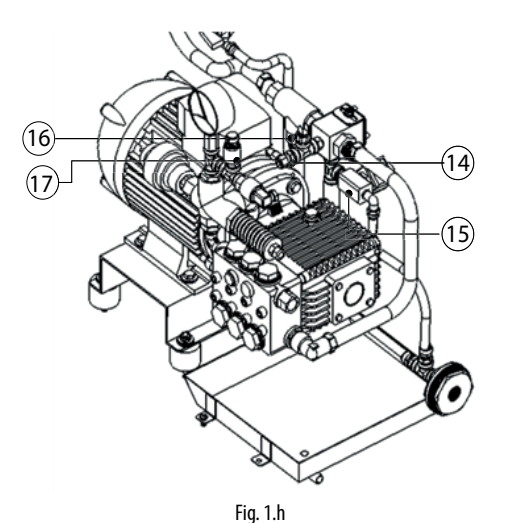

- Key: 1. inlet water pressure reducer with filter;
- 2. 1st pressure gauge, inlet;
- 3. water filter;
- 4. minimum pressure switch (1 bar);
- 5. 2nd pressure gauge, downstream of the water filter;
- 6. conductivity sensor;
- 7. water supply solenoid valve;
- 8. motor;
- 9. pulsation damper;
- 10. outlet pressure gauge, high pressure side;
- 11. piston pump;
- 12. maximum pressure switch (95 bars);
- 13. high pressure control valve;
- 14. thermostat (70 °);
- 15. bypass solenoid valve;
- 16. temperature probe;
   17. pressure transducer
- 18. drain bypass.

# 1.8 Electrical specifications

#### MASTER 50 HZ

| IND OT LIV.                                           |            |            |            |            |            |            |
|-------------------------------------------------------|------------|------------|------------|------------|------------|------------|
| model                                                 | UA100*D4** | UA200*D4** | UA320*D4** | UA460*D4** | UA600*D4** | UA1K0*HL4* |
| VAC                                                   | 230 V      | 230 V      | 230 V      | 230 V      | 230 V      | 400 V      |
| phases                                                | 1          | 1          | 1          | 1          | 1          | 3          |
| Hz                                                    | 50 -60 Hz  | 50 -60 Hz  | 50 -60 Hz  | 50 -60 Hz  | 50 -60 Hz  | 50-60 Hz   |
| power                                                 | 0,955 kW   | 0,955 kW   | 1,150 kW   | 1,150 kW   | 1,95 kW    | 4 kW       |
| current                                               | 7,0 A      | 7,0 A      | 9,2 A      | 9,2 A      | 12,0 A     | 4,6 A      |
| Product in compliance with EN55014, EN61000, EN60204. |            |            |            |            |            |            |
|                                                       |            |            |            |            |            |            |

Insulation grade III

| MASTER 60 HZ                     |            |            |            |            |            |            |
|----------------------------------|------------|------------|------------|------------|------------|------------|
| model                            | UA100*U4** | UA200*U4** | UA320*U4** | UA460*U4** | UA600*U4** | UA1K0*HM4* |
| VAC                              | 230 V      | 230 V      | 230 V      | 230 V      | 230 V      | 460 V      |
| phases                           | 1          | 1          | 1          | 1          | 1          | 3          |
| Hz                               | 60 Hz      | 60 Hz      | 60 Hz      | 60 Hz      | 60 Hz      | 60 Hz      |
| power                            | 0,955 kW   | 0,955 kW   | 1,150 kW   | 1,150 kW   | 1,95 kW    | 2.75 kW    |
| current                          | 8,00 A     | 8,00 A     | 10,20 A    | 10,20 A    | 13 A       | 4.8 A      |
| FLA                              | 1HP/8 A    | 1HP/8 A    | 2HP/12 A   | 2HP/12 A   | 3HP/17 A   | 3HP/6.1 A  |
| SCCR                             | 5KA        | 5KA        | 5KA        | 5KA        | 5KA        | 5KA        |
| Product in compliance with UL998 |            |            |            |            |            |            |

#### SI AVE

| JLAVL                            |            | _          |  |  |
|----------------------------------|------------|------------|--|--|
| model                            | UA000SD400 | UA000SU400 |  |  |
| VAC                              | 230 V      | 208 V      |  |  |
| phases                           | 1          | 1          |  |  |
| Hz                               | 50 Hz      | 60 Hz      |  |  |
| power                            | 0,280 kW   | 0,280 kW   |  |  |
| current                          | 2,20 A     | 2,50 A     |  |  |
| FLA                              | -          | 3/4HP      |  |  |
| SCCR                             | -          | 5KA        |  |  |
| Product in compliance with UL998 |            |            |  |  |

Tab. 1.c

#### **1.9 Opening the packaging**

**B** 

- make sure the humidifier is intact upon delivery and immediately notify the transporter, in writing, of any damage that may be due to careless or improper transport;
- move the humidifier to the site of installation before removing from the packaging, grasping the neck from underneath;

for the master cabinet:

- position the cabinet near the site of installation (still packaged on the pallet);
- remove the packaging;
- unscrew the bolts and remove the pallet (the cabinet is secured to the bottom of the pallet using 4 bolts);
- for the slave cabinet:
- open the cardboard box, remove the protective material and remove the humidifier, keeping it vertical at all times.

Keep the packaging in a cool and dry environment (cardboard box, pallet, 4 bolts used to secure the cabinet to the pallet) for reuse.

#### 1.10 Positioning the cabinet

Both cabinets: master and slave, should be positioned so as to guarantee the following:

- read the values on the display;
- access the keypad on the display;
- open the front panels;
- · access to the inside parts for checks and maintenance;
- connection of the water supply lines;
- connection to the water distribution lines;
- power and control connections;
- prepare a base of at least 200 mm.

#### in particular, for the Master cabinet:

It can be positioned wherever the following conditions are ensured:

- clearance for routine maintenance as described in Fig. 1.f
- humidity 20-80% rH non-condensing
- temperature 1-40 °C;
- cabinet compliant with seismic testing standards IEC 60068-2-6, IEC 60068-2-57, IEC 60068-2-64, ISO2041. To ensure compliance with the above-mentioned standards, the cabinet must be anchored to the floor using the threaded holes provided (M6 female thread), as shown in Fig. 1.i.

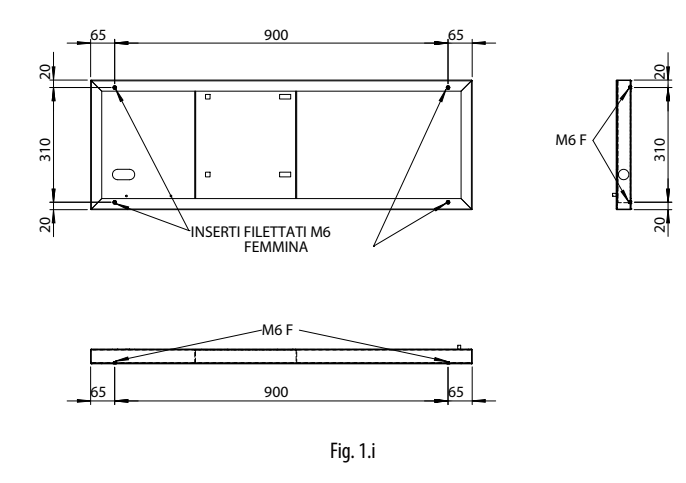

Important: the maximum distance between the cabinet and rack/ distribution system is 50 metres, for higher distances contact CAREL INDUSTRIES.

#### Positioning procedure:

- after opening the packaging:
- position the cabinet in the final position;
- level the cabinet horizontally.

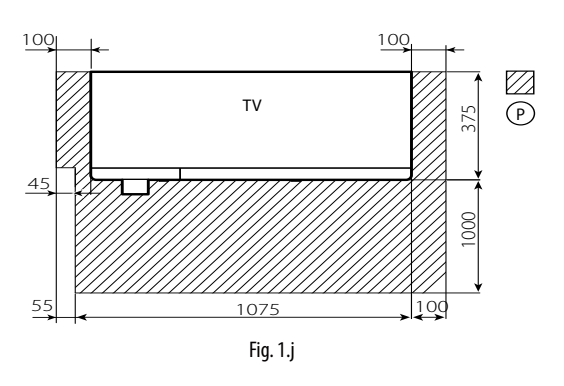

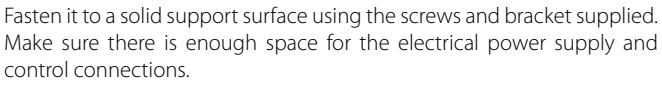

Slave cabinet

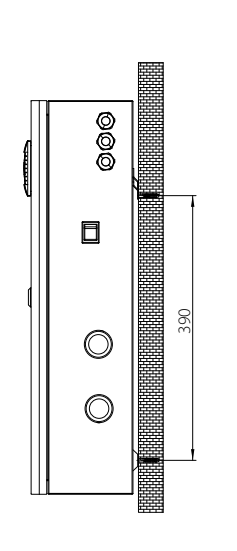

# rear of the cabinet

200

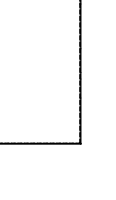

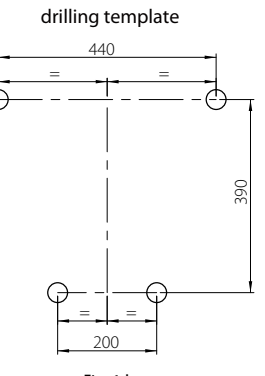

Fig. 1.k

user

installer

ENG

# 1.11 Opening the cabinet door

#### Master cabinet

- Opening Fig. 1.h:
- Release the water circuit panel: use a flat-head screwdriver (max. 8 mm); turn anticlockwise until releasing the panel.
- 2. Remove the panel: tilt the panel and lift it. Closing Fig. 1.h:
- Reposition the water circuit panel: Important: insert the bottom pins of the panel in the corresponding holes (F).
- Lock the panel: use a flat-head screwdriver (max. 8 mm); turn clockwise until the panel is secured

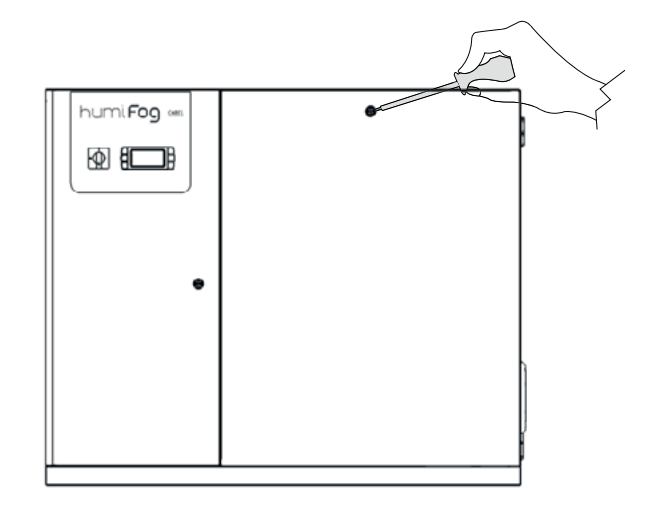

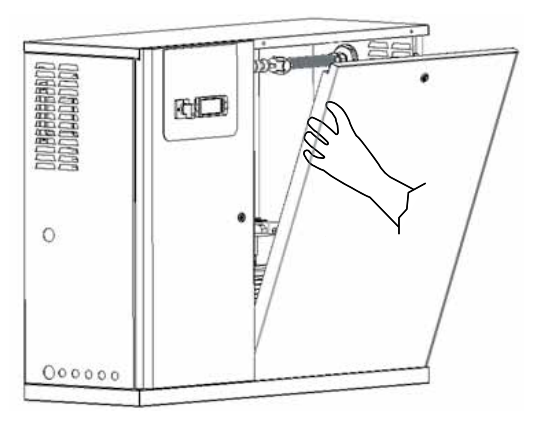

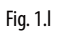

#### Slave cabinet

- 1. press and turn anticlockwise with a flat-head screwdriver (max 8 mm) until releasing the panel;
- 2. open the cabinet door by turning it to the left.

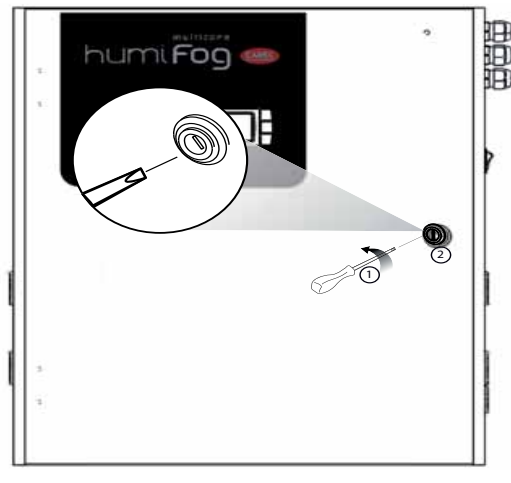

Fig. 1.m

#### 1.12 Components and accessories

Once having opened the packaging and removed the front cover of the humidifier, make sure the following are included:

for master units:

- · tool for opening the water inlet filter casing;
- PG13 and PG21 cable glands for the electrical connections (CE versions only).
- yellow/black pump motor oil cap, to replace the red cap on the pump.

#### for slave units

- kit of screws with plugs for wall-mounting;
- PG13 and PG21 cable glands for the electrical connections (CE versions only).

nstaller

# 2. WATER CIRCUIT CONNECTIONS

#### 2.1 Water circuit installation: instructions

#### The water connections are

- water inlet;
- high pressure water outlet to the rack (see "connecting the cabinet to the rack" in the distribution manual);
- water drain.

#### Water circuit installation: instructions

To simplify installation and maintenance, install a manual valve immediately before connecting the water inlet to the cabinet (this valve is not supplied by CAREL).

humiFog only operates on demineralised water, preferably from a reverse osmosis system. The specifications and the limits of the water are described in detail in chap. 1.4 "supply water characteristics".

1. open the water circuit (vedi par. 1.10 "Opening the cabinet door"):

- 2. connect the water supply hose:
  - the supply hose connection fitting is G1/2"F (NPT1/2"F UL 60 Hz version).
  - the inside diameter of the supply hose must not be less than 13 mm.
  - run the water supply hose through hole "3" Fig. 1.a.

#### Water drain connection

- 1. connect the drain "5" Fig. 1.a to the drain system:
  - use a hose with inside diameter 10 mm, resistant to demineralised water.
  - connect the hose to the drain connection underneath the cabinet using a hose clamp.

**N.B.**: the hose and the clamp are not supplied by CAREL, to tighten clamp, lift the cabinet.

2. connect the drain bypass "6" Fig. 1.a to the drain system.

#### Replacing the top oil cap on the pump

- 1. replace the top oil cap on the pump:
  - replace the TOP oil cap ( (Fig. 2.a, A), used for transport only, with the CAP WITH THE VENT HOLE (Fig. 2.a, B) used in normal operation;
    keep closed cap for future transport.
- 2. reposition the front panel on the water circuit and close it.

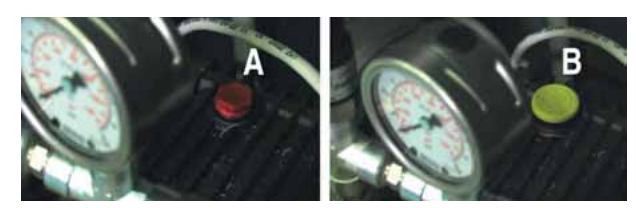

Fig. 2.a

#### **CE** versions

| model      | UA100*D4**                                      | UA200*D4** | UA320*D4** | UA460*D4** | UA600*D4** | UA1K0*HI 4* |
|------------|-------------------------------------------------|------------|------------|------------|------------|-------------|
| max flow   | 100                                             | 200        | 320        | 460        | 600        | 950         |
| rate (l/h; | 220                                             | 441        | 705        | 1014       | 1323       | 2095        |
| lb/h;Gd)   | 634                                             | 1268       | 2028       | 2916       | 3805       | 6023        |
| inlet      | 0,30,8 Mpa                                      | l          | •          |            |            |             |
| pressure   | 38 Bar                                          |            |            |            |            |             |
| (Mpa,Bar,  | 40100 PSI                                       |            |            |            |            |             |
| PSI)       |                                                 |            |            |            |            |             |
| temperat.  | 1T40 ℃ / 34T104 °F                              |            |            |            |            |             |
| input      | G1/2"F G1/2"F                                   |            |            |            |            |             |
| adapter    | M16,5m DIN 2353 (G3/8"F) M22,5m                 |            |            |            |            |             |
| outlet     | DIN 2353                                        |            |            |            |            |             |
| (pump)     | (G1/2"F)                                        |            |            |            |            |             |
| main       | G1/2"F                                          |            |            |            |            |             |
| drain      |                                                 |            |            |            |            |             |
| drain      | External stainless steal pipe φ 10 mm/ 0.4 inch |            |            |            |            |             |
| tray       |                                                 |            |            |            |            |             |

Tab. 2.a

#### **UL** versions

| model      | UD100*U4**                                           | UD200*U4** | UD320*U4** | UD460*U4** | UD600*U4** | UA1K0*HM4* |
|------------|------------------------------------------------------|------------|------------|------------|------------|------------|
| max flow   | 100                                                  | 200        | 320        | 460        | 600        | 950        |
| rate (l/h; | 220                                                  | 441        | 705        | 1014       | 1323       | 2095       |
| lb/h;Gd)   | 634                                                  | 1268       | 2028       | 2916       | 3805       | 6023       |
| inlet      | 0,30,8 Mpa                                           |            |            |            |            |            |
| pressure   | 38 Bar                                               |            |            |            |            |            |
| (Mpa,Bar,  | 40100 PSI                                            |            |            |            |            |            |
| PSI)       |                                                      |            |            |            |            |            |
| temperat.  | 1T40 °C / 34T104 °F                                  |            |            |            |            |            |
| input      | NPT 1/2"F (with adapter G1/2" M - NPT 1/2"F)         |            |            |            |            |            |
| adapter    | NPT3/8F NPT1/2F                                      |            |            |            |            |            |
| outlet     |                                                      |            |            |            |            |            |
| (pump)     |                                                      |            |            |            |            |            |
| main       | NPT 1/2"F (with adapter G1/2" M - NPT 1/2"F)         |            |            |            |            |            |
| drain      |                                                      |            |            |            |            |            |
| drain      | External stainless steal pipe $\phi$ 10 mm/ 0.4 inch |            |            |            |            |            |
| tray       |                                                      |            |            |            |            |            |

Tab. 2.b

#### 2.2 Water circuit installation: checklist

humiFog system name: \_

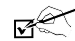

Description / notes

- Cabinet level
- □ Distance between cabinet-rack/water distribution system:  $\leq$ 50 m.
- □ Water supply connection
- □ Water inlet pressure ≥3 bars (0.3 MPa, 40 PSI)
- $\hfill \Box$  Filters filled with water
- Drain connected to the water drain system
- □ drain bypass: TFN8x10 NYLON WHITE hose connected to the water drain
- D Pump: oil cap replaced with the cap featuring the vent
- □ Supply water within the limit values See the section on "Supply water characteristics""

Date: \_\_\_\_\_ Signature: \_\_\_\_\_ nstaller

# 3. ELECTRICAL CONNECTIONS

#### Master version

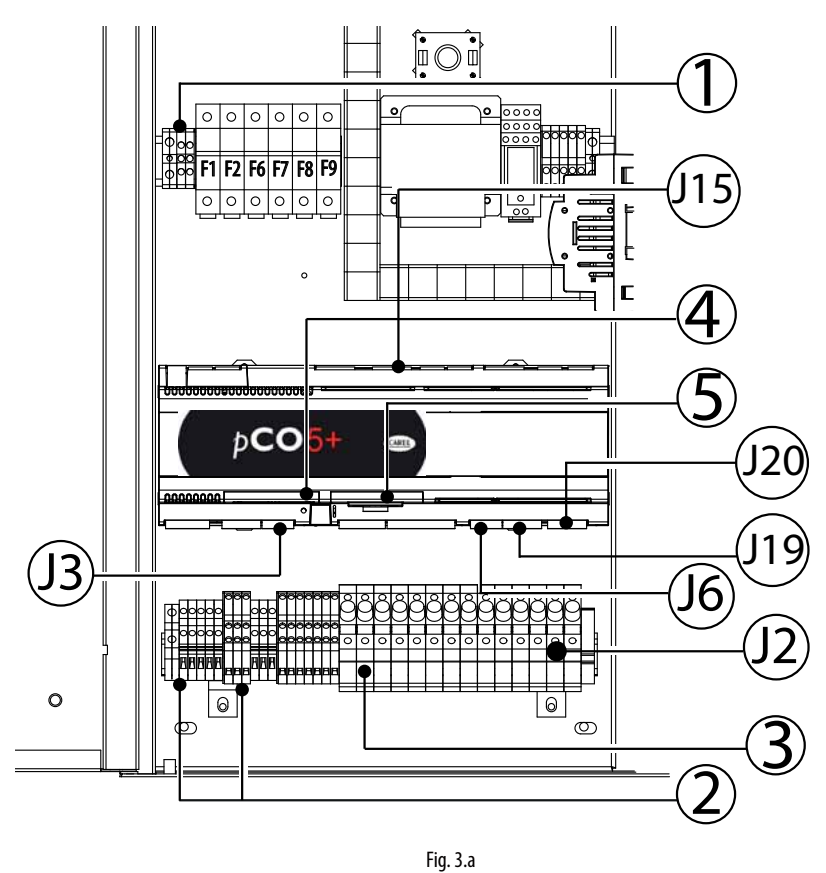

Slave version

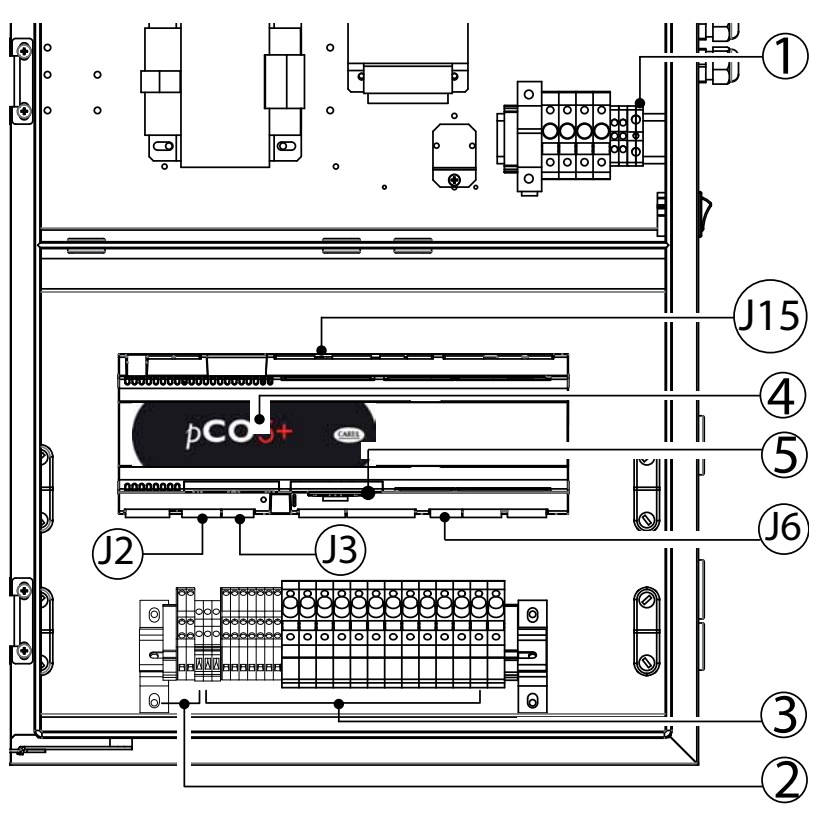

Fig. 3.b

#### Legenda:

| 1   | L/N/GR      | Power supply                         |
|-----|-------------|--------------------------------------|
|     |             | Important                            |
|     |             | • make sure that the cable glands    |
|     |             | are fitted                           |
|     |             | do not run the control and signal    |
|     |             | cables through this cable gland      |
| 12  | 111         | Main humidity/temperature probe      |
| 52  | U2          | Limit humidity/temperature probe     |
|     | U3          | AUX probe (temperature display       |
|     |             | only)                                |
| 13  | 115         | Segnale recuperatore di calore per   |
| 55  |             | EC uscita configurabile sia analogi- |
|     |             | ca che digitale                      |
| 16  | 118         | rack temperature probe               |
| 115 | NO8         | Cumulative alarm relay               |
| 119 | NO24        | Pumping unit signal                  |
| 120 | NO27        | Pumping unit enable signal           |
| 2   | PEN/GOA     | Pumping unit remote enabling         |
|     |             | signal                               |
|     | ROAL/GOA    | Water treatment system control       |
|     | BKUP/G0A    | Back up cabinet signal               |
|     | ROEN/COM    | comand for water treatment system    |
|     | ON-OFF/G0A  | Control signals from external con-   |
|     |             | tact type humidistat ON/OFF          |
|     | RKEN/G0A    | RACK production enable               |
|     | FLUX/G0A    | Air flow                             |
| 3   | NC1÷NC6/GOB | Slicing solenoid valves step         |
|     | NO1÷NO6/GOB | Drain solenoid valve step            |
|     | NOL         | Drain solenoid valve line            |
|     | NOV         | Fan solenoid valve (rack)            |
| 4   | Field card  | Field card input for Master Slave    |
|     |             | connection                           |
| 5   | Serial Card | Serial card input for BMS (Building  |
|     |             | Management Systems)                  |

**N.B.**: feature adequate protection on all activation outputs to external devices.

installer

#### 3.1 Power supply

#### Depending on the model:

- UA\*\*\*\*D4\*\* voltage 230 V 1~ 50Hz
- UA\*\*\*\*U4\*\* voltage 230 V 1~ 60Hz
- UA1k0\*HL4\* voltage 400 V 3~ 50Hz
- UA1k0\*HM4\* voltage 460 V 3~ 60Hz

Important: The cables must conform to local standards.

Install a power switch outside the humidifier to completely isolate the mains power supply, with earth fault protection (30 mA).

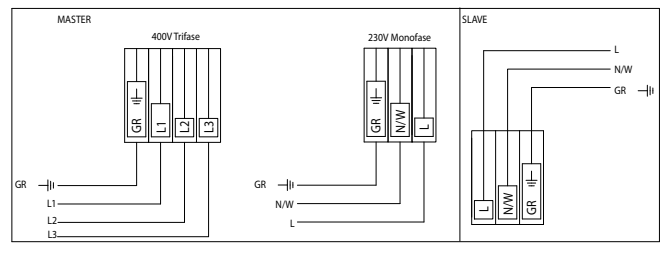

Fig. 3.c

#### CONNECTIONS

| Cabinet master - slave 230V Monophase | Powersupply cable            |
|---------------------------------------|------------------------------|
| L                                     | L/F (fase) AWG13 (2,5 mm)    |
| Ν                                     | N/W (neutro) AWG13 (2,5 mm)  |
| GR                                    | GR/PE (terra) AWG13 (2,5 mm) |

| Cabinet master 400/460V Threephase | Powersupply cable            |
|------------------------------------|------------------------------|
| L1                                 | L1 (fase 1) AWG13 (2,5 mm)   |
| L2                                 | L2 (fase 2) AWG13 (2,5 mm)   |
| L3                                 | L3 (fase 3) AWG13 (2,5 mm)   |
| GR                                 | GR/PE (terra) AWG13 (2,5 mm) |

#### 3.2 Remote ON/OFF

| Cables                           | • up to 30 m: two-wire cable AWG20/22 |
|----------------------------------|---------------------------------------|
| electrical specifications of the | voltage-free contact                  |
| contact:                         |                                       |

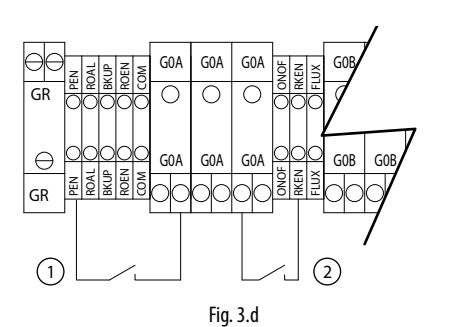

#### Key:

1. Pump remote ON/OFF

2. Zone remote ON/OFF

#### CONNECTIONS

| connections               |               |  |  |
|---------------------------|---------------|--|--|
| humiFog Master cabinet    | Remote ON/OFF |  |  |
| PEN (enable pump)         | NC/NO         |  |  |
| RKEN (enable master rack) | NC/NO         |  |  |
| G0A                       | СОМ           |  |  |

| humiFog Slave cabinet    | Remote ON/OFF |
|--------------------------|---------------|
| RKEN (enable slave rack) | NC/NO         |
| G0A                      | COM           |

**N.B.:** the Master unit is supplied with contacts PEN-GOA and RKEN-GOA jumpered, the Slave unit is supplied with contact RKEN-GOA jumpered

#### 3.3 Control signals from external voltagefree contact (humidistat)

#### a) ON/OFF (C control)

| Cables                                   | <ul> <li>up to 30 m: two-wire cables cross-section 0.5 mm<sup>2</sup><br/>(AWG20)</li> <li>greater than 30 m: shielded cables cross-section 1.5 mm<sup>2</sup> (AWG15)</li> </ul> |
|------------------------------------------|----------------------------------------------------------------------------------------------------|
| electrical specifications of the contact | voltage-free contact                                                                                                    |

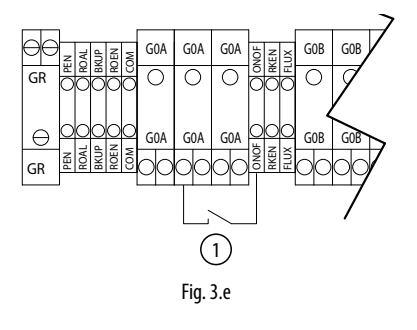

Contact open: humiFog deactivated Contact closed: humiFog activated

| humiFog Master cabinet | ON/OFF humidistat thermostat |
|------------------------|------------------------------|
| ON/OFF                 | NC/NO                        |
| GOA                    | COM                          |

#### b) ON/OFF and limit probe (CH/CT control)

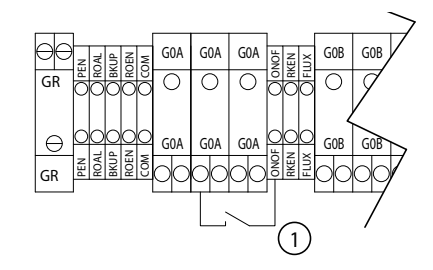

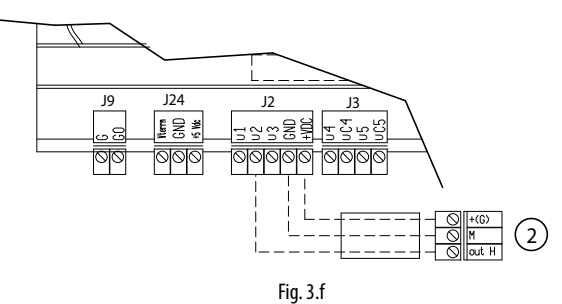

...

Key: 1. ON/OFF humidistat thermostat

2. limit humidity/temperature probe

ENG

nstaller

The control signal input connections depend on the control algorithm activated.

| Cables         | <ul> <li>up to 30 m: two-wire cables cross-section 0.5 mm<sup>2</sup><br/>(AWG20)</li> </ul>                                                                                                    |
|----------------|----------------------------------------------------------------------------------------------------|
| the signal may | <ul> <li>modulating control with external controller</li> <li>modulating control with ambient humidity probe</li> <li>external controller and limit humidity probe</li> <li>ambient humidity probe and limit humidity probe</li> <li>modulating control with temperature control</li> <li>modulating control with temperature control and limit</li></ul> |
| come from      | probe                                                                                                    |

To set the type of operation, control and signal: "installer menu > type of control (see chap. 9.11 Installer menù)."

**N.B.:** shielded cables should be used. The cables must not run near the 230 V/208 V power cables nor near the contactor cables: this avoids measurement errors due to electromagnetic disturbance.

#### a. Modulating control with external controller (P control)

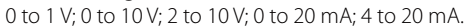

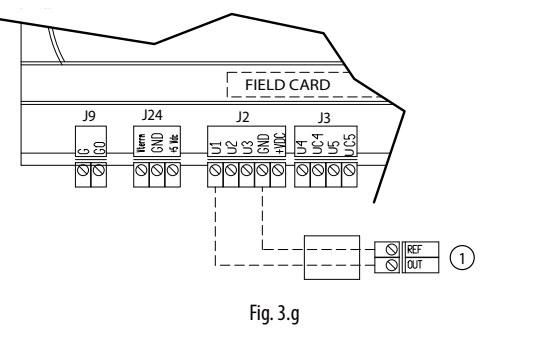

Servio

1. external controller

#### Connections:

Key:

|    | humiFog cabinet | External controller |
|----|-----------------|---------------------|
| J2 | B1              | OUT                 |
|    | GND             | Reference, shield   |
|    |                 |                     |

#### b. Modulating control with ambient humidity probe (H control)

0 to 1 V; 0 to 10 V; 2 to 10 V; 0 to 20 mA; 4 to 20 mA

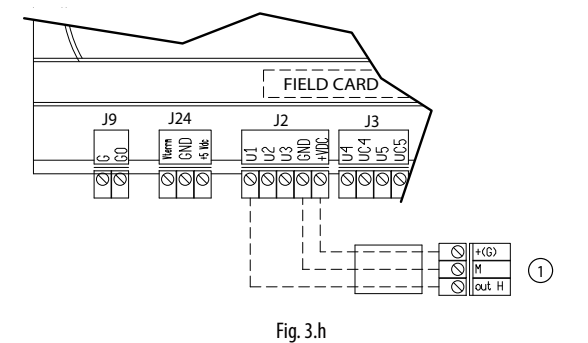

#### Key:

1. humidity sensor

#### Connections:

|       | humiFog cabinet | Ambient humidity probe |  |
|-------|-----------------|------------------------|--|
| J2 B1 |                 | OUT H                  |  |
|       | +Vdc            | +(G)                   |  |
|       | GND             | M                      |  |

c. Modulating control with controller and limit probe (PH/PT control)

0 to 1 V; 0 to 10 V; 2 to 10 V; 0 to 20 mA; 4 to 20 mA

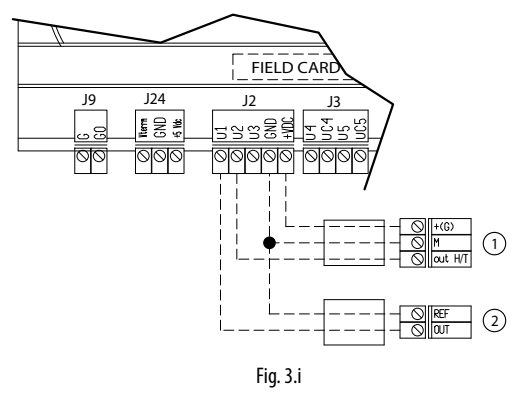

Key:

1. limit humidity/temperature probe;

2. external controller.

#### Connections:

|    | humiFog cabinet | External controller | Limit humidity<br>probe |
|----|-----------------|---------------------|-------------------------|
| J2 | B1              | OUT                 |                         |
|    | B2              |                     | OUT H/T                 |
|    | +Vdc            |                     | +(G)                    |
|    | GND             | Reference           | M                       |

#### d. Modulating control with ambient humidity probe and limit humidity and temperature probe (HH/HT control)

0 to 1 V; 0 to 10 V; 2 to 10 V; 0 to 20 mA; 4 to 20 mA

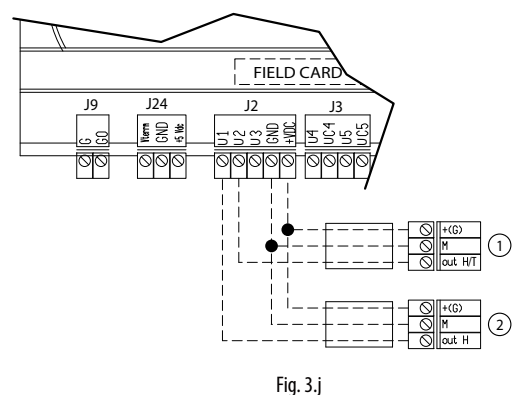

#### Key:

- 1. limit humidity/temperature probe;
- 2. ambient humidity probe.

#### Connections:

|    | humiFog cabinet | External controller | limit humidity probe |
|----|-----------------|---------------------|----------------------|
| J2 | B1              | OUT H               |                      |
|    | B2              |                     | OUT H/T              |
|    | +Vdc            | +(G)                | +(G)                 |
|    | GND             | М                   | Μ                    |

# e. Modulating control with temperature control (T control)

0 to 1 V; 0 to 10 V; 2 to 10 V; 0 to 20 mA; 4 to 20 mA

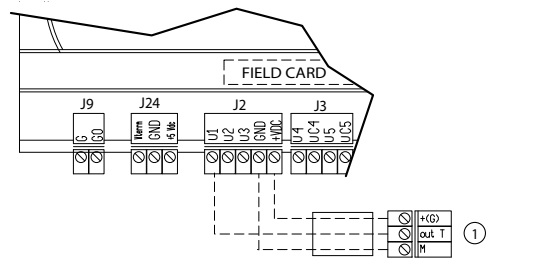

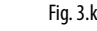

**Key:** 1. ambient temperature probe;

#### Connections:

|    | humiFog cabinet | Ambient temperature probe |
|----|-----------------|---------------------------|
| J2 | B1              | OUTT                      |
|    | +Vdc            | +(G)                      |
|    | GND             | M                         |

#### f. Modulating control with temperature control using NTC probe (T control)

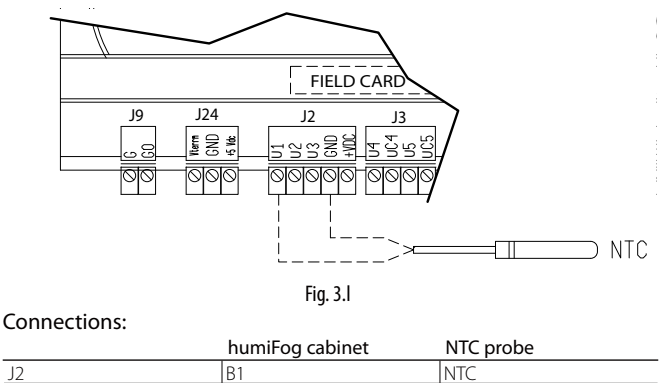

#### g. Modulating control with temperature control and limit humidity probe (TH control)

NT

0 to 1 V; 0 to 10 V; 2 to 10 V; 0 to 20 mA; 4 to 20 mA

GNE

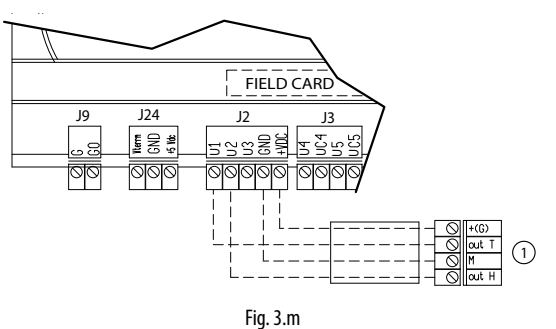

#### Key:

J2

1. ambient temperature probe and limit humidity probe;

#### Connections:

|    | humiFog cabinet | Ambient temperature probe + limit humi-<br>dity probe |
|----|-----------------|-------------------------------------------------------|
| J2 | B1              | OUTT (main)                                           |
|    | B2              | OUT H (limit)                                         |
|    | +Vdc            | +(G)                                                  |
|    | GND             | M                                                     |

#### h. Modulating control with temperature control and limit humidity and temperature probe (TT/TH control)

0 to 1 V; 0 to 10 V; 2 to 10 V; 0 to 20 mA; 4 to 20 mA

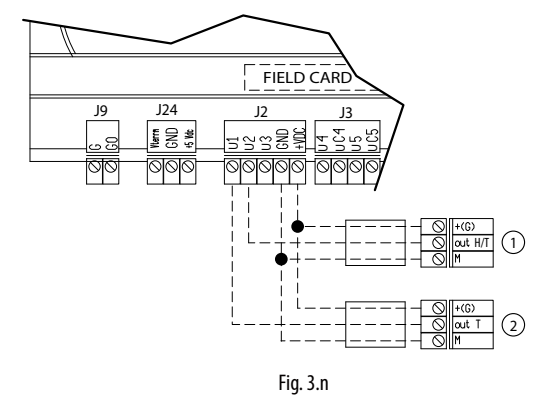

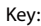

1. limit humidity/temperature probe;

2. ambient temperature probe.

#### **Connections**:

humiFog cabinet Ambient temperature limit probe probe J2 B1 OUTI

| B2   |      | OUT I/H |
|------|------|---------|
| +Vdc | +(G) | +(G)    |
| GND  | Μ    | Μ       |
|      |      |         |

#### 3.5 Heat recovery signal

J3 inlet U5 terminal, analogue or digital configurable signal associated with the position of the recovery damper

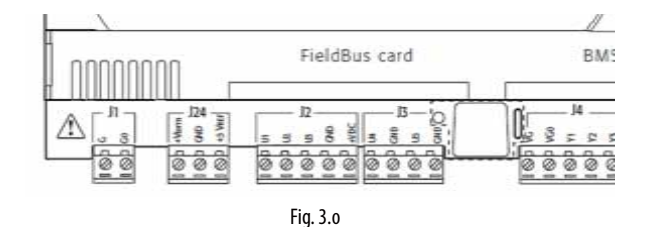

#### 3.6 Solenoid valve connection for distribution system

For the management of the distribution system, the cabinet controls four types of solenoid valves:

- normally closed "NC" for capacity-control of the manifolds.
- normally open "NO" for draining the manifolds.
- · normally open vent valves.
- normally open line drain valves.

Recommended connection cables: two-wire plus earth AWG 13 (1.5mm<sup>2</sup>), maximum length 100 m.

the following table contains the bipolar cable sections suggested in relation to the number of solenoid valves per step for the NC and NO valves

|          | 1 EV per step | fino a 4 EV per step | Fino a 7 EV per step |
|----------|---------------|----------------------|----------------------|
| Sez.cavo | AWG 18        | AWG14                | AWG10                |

N.B. in cases up to 4 solenoid valves and up to 7 solenoid valves for a single step it is necessary to provide the accessories box, code UAKDER6000.

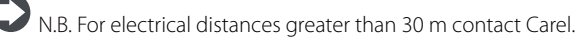

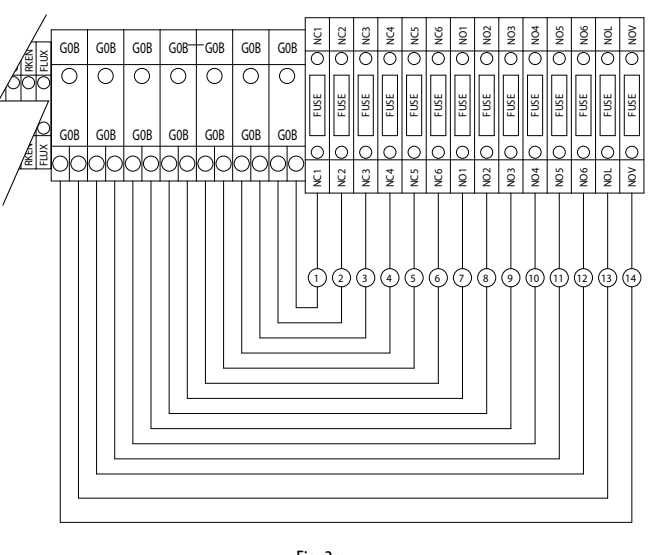

Fig. 3.p

user

# ENG

nstaller

| Ri | f. Cabinet<br>terminal<br>block | Solenoid<br>valve<br>connec-<br>tor | Description                                 | Max. no.<br>of<br>solenoid<br>valves per<br>step.<br>Master<br>up to 460 | Max. no. of<br>solenoid<br>valves<br>per step.<br>600/1k0 | Max. no. of<br>solenoid<br>valves per<br>step.<br>Slave |
|----|---------------------------------|-------------------------------------|---------------------------------------------|--------------------------------------------------------------------------|-----------------------------------------------------------|---------------------------------------------------------|
| 1  | NC1 – GOB                       | 1 -2                                | Capacity-control<br>sol.valves 1st step     | 6                                                                        | 7                                                         | 4                                                       |
| 2  | NC2 – G0B                       | 1 -2                                | Capacity-control<br>sol. valves 2nd<br>step | 4                                                                        | 4                                                         | 4                                                       |
| 3  | NC3 – GOB                       | 1-2                                 | Capacity-control<br>sol. valves 3rd<br>step | 4                                                                        | 4                                                         | 4                                                       |
| 4  | NC4 – G0B                       | 1 -2                                | Capacity-control<br>sol. valves 4th<br>step | 4                                                                        | 4                                                         | 2                                                       |
| 5  | NC5 – G0B                       | 1 -2                                | Capacity-control<br>sol. valves 5th<br>step | 2                                                                        | 2                                                         | 2                                                       |
| 6  | NC6 – G0B                       | 1 -2                                | Capacity-control<br>sol. valves 6th<br>step | 2                                                                        | 2                                                         | 2                                                       |
| 7  | NO1 – G0B                       | 1 -2                                | Drain solenoid<br>valves 1st step           | 6                                                                        | 7                                                         | 4                                                       |
| 8  | NO2 – G0B                       | 1 -2                                | Drain solenoid<br>valves 2nd step           | 4                                                                        | 4                                                         | 4                                                       |
| 9  | NO3 – G0B                       | 1 -2                                | Drain solenoid<br>valves 3rd step           | 4                                                                        | 4                                                         | 4                                                       |
| 10 | NO4 – G0B                       | 1 -2                                | Drain solenoid<br>valves 4th step           | 4                                                                        | 4                                                         | 2                                                       |
| 11 | NO5 – G0B                       | 1 -2                                | Drain solenoid<br>valves 5th step           | 2                                                                        | 2                                                         | 2                                                       |
| 12 | 2 NO6 – G0B                     | 1 -2                                | Drain solenoid<br>valves 6th step           | 2                                                                        | 2                                                         | 2                                                       |
| 13 | NOL – GOB                       | 1 -2                                | Line drain sole-<br>noid valves             | 2                                                                        | 2                                                         | 2                                                       |
| 14 | NOV – GOB                       | 1 -2                                | Vent drain sole-<br>noid valves             | 1                                                                        | 1                                                         |                                                         |

Tab. 3.c

**N.B.:** using the solenoid valves supplied by Carel SpA, each individual cabinet can power up to 22 solenoid valves, divided as follows:

- 10 NC capacity-control solenoid valves
- 10 NO manifold drain solenoid valves.
- 1 line drain solenoid valve.
- 1 vent drain solenoid valve.

Cabinet master 600 l/h and 1000 l/h

- 15 slicing solenoid valves NC
- 15 collector drain solenoid valves NO.
- 1 line drain solenoid valve.
- 1 ventilation solenoid valve

#### 3.7 Water treatment unit contact

| Cables                       | <ul> <li>up to 30 m: two-wire cable<br/>cross-section 0.5 mm<sup>2</sup> (AWG15)</li> </ul> |                |
|------------------------------|---------------------------------------------------------------------------------------------|----------------|
| Electrical characteristics   | <ul> <li>power 50 VA;</li> </ul>                                                            |                |
| allowed by the contact:      | <ul> <li>voltage 24 V;</li> </ul>                                                           |                |
|                              | <ul> <li>current 0.5A resistive/inductive</li> </ul>                                        |                |
| Status of the contact accor- | Master OFF or in standby                                                                    | closed contact |
| ding to master statusr       | Master ON                                                                                   | open contact   |
|                              |                                                                                             |                |

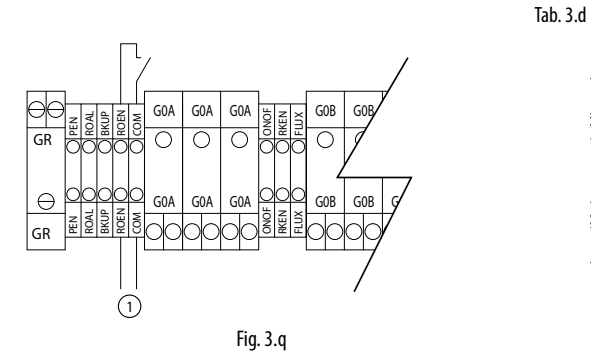

#### Legenda:

1. Pump state contact (can be used for allowing a water treatment plant)

Activated when one or more alarms is detected via a contact/output that can be transferred to a supervisory system.

| Cable                        | two-wire AWG 15/20     |                     |
|------------------------------|------------------------|---------------------|
| Electrical specifications of | power 500 VA;          |                     |
| the relay                    | voltage 250 V;         |                     |
|                              | current 2 A resistive/ |                     |
|                              | inductive              |                     |
| Status and operation of      | contact open           | no alarm active     |
| the relay:                   | contact closed         | active alarm/alarms |
|                              |                        | Tab. 3.e            |

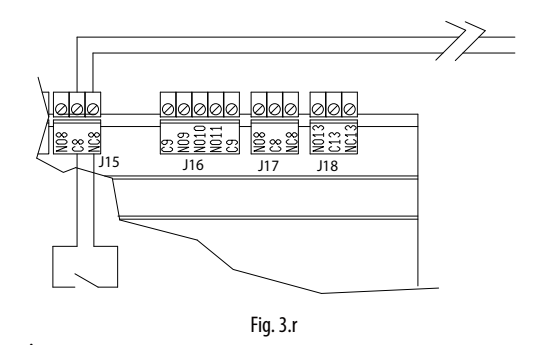

| Connections     |          |               |
|-----------------|----------|---------------|
| humiFog cabinet | terminal |               |
| J15             | NO8      | normally open |
|                 | C8       | COM           |

#### 3.9 Pump state contact

J19 inlet NO24 terminal, configurable digital and logical outlet that shows the pump status: closed contact "open", free contact "closed".

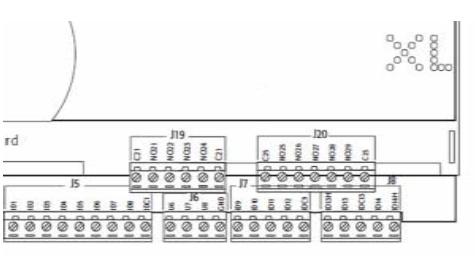

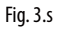

#### 3.10 Pump life signal

The J20 inlet NO27 terminal identifies the life signal of the pumping station. Signal used by humiFog for back-up or pump rotation.

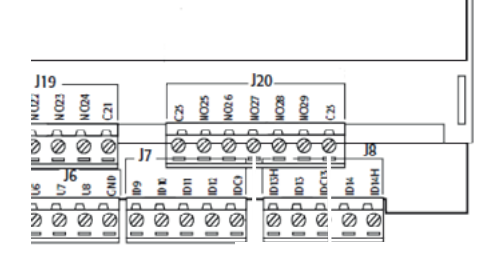

Fig. 3.t

#### 3.11 Alarm inputs from external devices

| Cable                        | two-wire AWG 15/20   |                     |
|------------------------------|----------------------|---------------------|
| Electrical specifications of | voltage-free contact |                     |
| the relay                    |                      |                     |
| Status and operation of      | contact open         | no alarm active     |
| the relay:                   | contact closed       | active alarm/alarms |

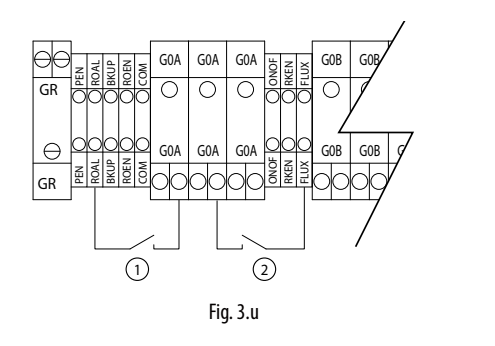

#### Key:

1. alarm input from water treatment system;

2. alarm input from AHU pressure sensor (flow switch).

N.B.: the unit is supplied with contacts ROAL-GOA and FLUX-GOA jumpered.

#### 3.12 Backup/rotation (redundancy)

The backup/rotation function on two master cabinets allows two pumping units to be used with one single zone and consequently one rack distribution system.

The backup function guarantees continuous production when the cabinet that is currently operating shuts down due to an alarm.

The rotation function distributes the number of operating hours equally between the two cabinets.

#### Electrical connections:

Connect the two pumping units according to the following diagram. To complete the electrical connections in backup & rotation mode, a special junction box with relays (P/N UAKDERBK00) must be installed in the system.

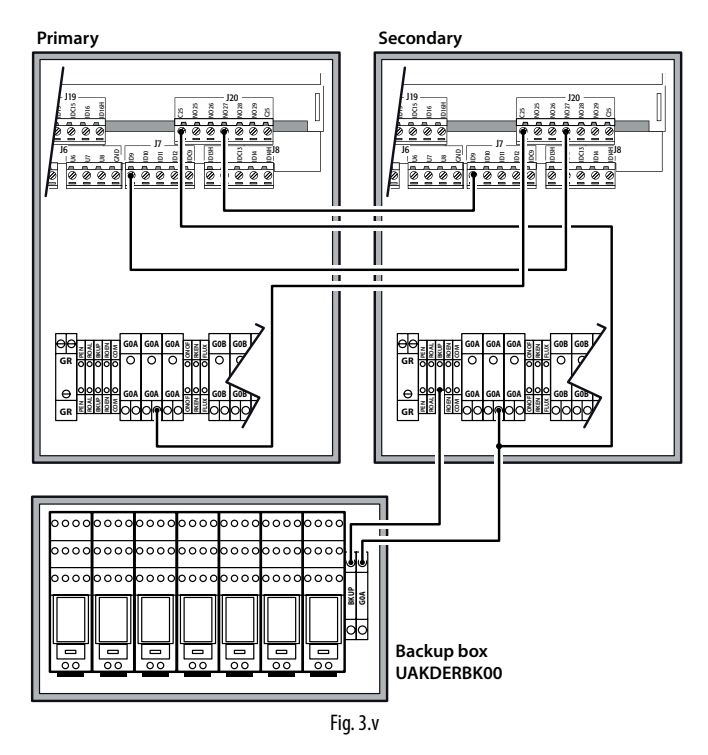

# Software configuration: access B. Installer menu > b. Zone settings > c. Special functions.

- 1. On screen Bbc08, enable the backup function by selecting the priority to attribute to the cabinet when starting. One cabinet must be set as the "Primary cabinet", while the other must be set as the "Secondary cabinet". This configuration is needed to define the priority of the cabinet that will attempt to start first when both units are powered on together. Aside from this, there is no functional difference between the two units.
- If deciding to enable rotation between the cabinets, set the "Rotation" parameter on screen Bbc08 to "YES", and select the number of pump operating hours before activating the rotation request (default 8 h).

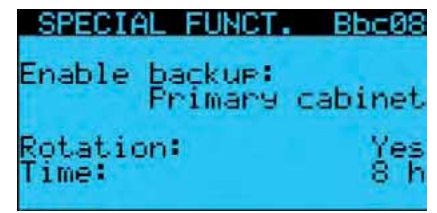

A system configured in this way will therefore comprise one cabinet that is operating and one in standby. The cabinet in standby will display "Off from backup" on the main screen if rotation is not enabled, or "Off from rotation" if awaiting the time set for rotation.

#### Important:

- The input signals (external control signal, probes, etc.) must be connected to both cabinets.
- The operating parameters for the two master units (rack parameters, number of steps, branch flow-rates, etc.) must be configured in the same way.
- A "T" connector must be installed in the water circuit to connect the two pump outlets to the one rack supplied by both units. A nonreturn valve also needs to be installed on the outlet of each pump (P/N UAKCHV\*\*\*\*) upstream of the "T" and the main line drain valve (UAKCD0000\*).
- If rotation is not enabled, the cabinet that requested changeover due to an alarm with shutdown can only be reactivated following to an alarm with shutdown on the cabinet that replaced it, even if the alarm condition that caused the unit changeover has been resolved.
- When rotation is enabled, in the event of unit changeover due to an alarm, the rotation hour counters are reset and the next request is ignored.
- The two pumping units must belong to the same zone and use the same rack. In multizone configurations, the backup of the master cabinet (pumping unit that supplies the water line for all the zones) can be implemented, but it will not be possible to have a backup on the slave cabinets.

For further information and details regarding water circuit and electrical installation of humiFog in Backup & Rotation mode, see the official document +050004015 +LEAF INSTAL. BACKUP & ROTATION HUMIFOG (UAKDERBK00) REL. 1.0 ITA/ENG A3 F/R. A copy of this document will always be included with part number UAKDERBK00 (backup junction box).

#### 3.13 Expansion mode/remote actuator

#### Expansion

The Slave (UA\*\*\*S\*\*\*\*) cabinets can be configured on the Bbc01 screen as Expansion/Remote actuators.

This mode transforms the cabinet in an I/O expansion for another Humifog generic cabinet (pumping station or slave) in order to:

- Provide a tool to simplify the wiring if the rack is too far from the pumping station (Remote Actuator)
- Allow the slave cabinet to use a rack with 6 NC values on step 1 and 4
   NC values on step 4

NC valves on step 4.

# ENG

#### Remote rack actuator

This mode allows you to control the solenoid valves of the rack in the area associated with the pumping station via one or two "remote area" cabinets controlled in serial sequence via the J23 port of pCO5+.

This configuration is particularly useful if the rack is located away from the pumping station, since it allows to bring the control signal via the only serial cable in the rack area, reducing the number and length of the cables of the solenoid valves between the rack and the device that physically controls it (the remote area cabinet).

#### To enable the function, proceed as follows:

Electrical connections:

· Connect the expansion (or two expansions) serially in port J23 of the pCO5+ as follows:

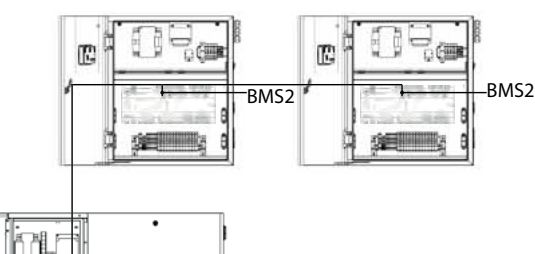

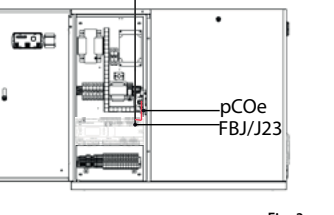

Fig. 3.w

- Connect the control signals used for the cabinet configured as "Remote expansion/Actuator 1"
- Connect the solenoid valves to the remote area cabinet that controls them. If two cabinets are used, distribute them evenly. For example, in the case of the first step with 6 collectors, connect three solenoid valves to the first expansion cabinet and three solenoid valves to the second cabinet.

#### Software configuration:

· On the pumping station, enable the use of the remote actuator on the Bbc09 screen: the software automatically establishes the number of required actuators (1 and 2) based on the number of collectors present, and alerts the user via a dedicated pop-up window

Configure the first slave as "Expansion/Remote actuator 1" and the second one (only at request) as "Expansion/Remote actuator 2"

Note: if you are using this mode, the probe readings of the main control (U1), limit (U2), auxiliary (U3), heat recovery signal (U5), rack temperature (U8) and the ventilation solenoid valve are transferred to the remote area cabinet configured as "Expansion/Remote actuator 1".

#### Remote area expansion

The software installed on the remote area cabinet, based on the number of set collectors, automatically determines whether it is necessary to add a second cabinet, used as an expansion for the proper management of the solenoid valves. The system is pre-configured based on the number of set collectors. The following are necessary to enable the feature: Electrical connections:

- Connect the J23 port of the remote area cabinet that requires expansion to the BMS2 port of the cabinet configured as expansion, as follows:
- Connect the adjustment probes and the ventilation valve (if present) to the remote area cabinet and distribute the solenoid valves between the two cabinets. For example, in case of a step with 6 solenoid valves, connect three to the first cabinet and three to the second cabinet. Software configuration:
- · The remote area cabinet, based on the number of set collectors, establishes if it is required to expand and alerts the user via a dedicated pop-up window
- Configure the slave used for the expansion as "Expansion/Remote actuator 1"

#### 3.14 Master-slave connection

+

The multi-zone master-slave configuration is serial and done through optically-isolated integrated Field-bus 485 present in the humiFog unit.

| Cable section         | Use twisted and shielded two wire cables, AWG20/22<br>with clamp sections of 2 mm min 0.2 – max 2.5 |                    |  |
|-----------------------|----------------------------------------------------------------------------------------------------|--------------------|--|
| Connections:          |                                                                                                    |                    |  |
| Fieldbus card humiFog | g master                                                                                            | BMS2 humiFog slave |  |
| +                     |                                                                                                    | +                  |  |

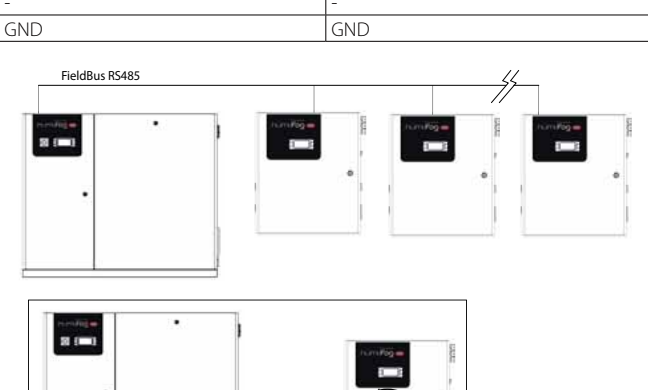

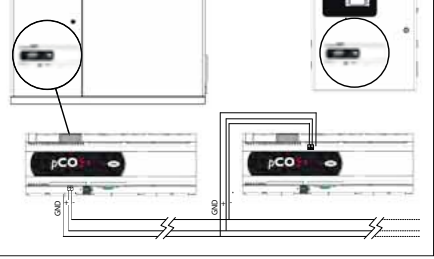

Fig. 3.x

 $\checkmark$  Note: if the optional card is in the last position on the supervisor serial line and the line is longer than 100 m, connect the 120  $\Omega$  - 1/4 W line terminal resistors to the pins, as shown in the following figure.

#### 3.15 Supervisor network

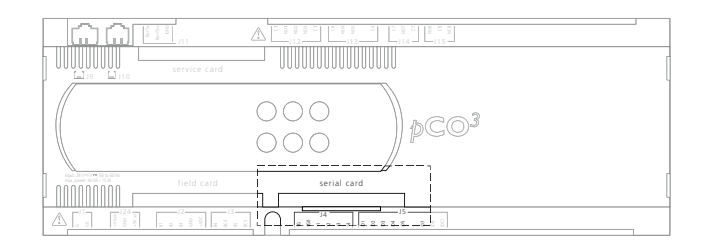

Fig. 3.y

| Optional CAREL cards |                        |                                                            |  |
|----------------------|------------------------|------------------------------------------------------------|--|
|                      | network/card           | protocol supported                                         |  |
| PCOS004850           | RS485 (standard)       | CAREL, Modbus®                                             |  |
| PCO100MDM0           | RS232 (external modem) | CAREL for remote connections                               |  |
|                      |                        | TCP/IP                                                     |  |
|                      | Ethernet™              | SNMP v1 &v2c                                               |  |
| PCOTOOOVBO           |                        | BACnet <sup>™</sup> Ethernet <sup>™</sup> ISO8802-2/8802-3 |  |
|                      |                        | BACnet/IP                                                  |  |
| PCO1000BA0           | Ethernet™ (Modbus®)    | BACnet <sup>™</sup> MS/TP                                  |  |
|                      |                        |                                                            |  |

**Important:** Follow the instructions shown on the optional cards for the technical specifications, connections and expansion boards.

Default: CAREL supervisor protocol.

# 4. PUMPING UNITS

#### 4.1 Pumping unit with flow control configuration

humiFog controls the humidification and/or cooling capacity by continuously controlling the atomised water flow-rate across a wide range of modulation.

This configuration is used in the following applications:

- humidification and/or adiabatic cooling (direct) in an AHU;
- humidification and indirect adiabatic cooling in an AHU with heat recovery unit (one atomisation system at a time atomises the water). In this case, a zone electrical panel will be required, see the next chapters for further information.

humiFog is fitted with an inverter to continuously and precisely control the speed of the pump and, consequently, the flow-rate.

The outlet pressure is kept within the optimum water atomisation limits by the range of modulation of the pump speed and control of the number of nozzles that atomise the water.

In detail, the nozzles must be supplied at a pressure in the range from 25 to 70 bars, to ensure that the droplets generated have an average equivalent diameter of 10-15  $\mu$ m.

Based on the flow-rate of water to be atomised, humiFog will activate the number of nozzles that ensures the pressure is within the range indicated above.

It is clear that if the required flow-rate is low, just a few nozzles will be needed to atomise the water; if the request increases, the increase in flow-rate will cause an increase in pressure that, if it exceeds 70 bars, will activate other atomising nozzles, consequently decreasing the pressure and returning it within the range of optimum values. Similarly, if the humidification request decreases, the flow-rate and thus the pressure will decrease and, if the latter falls below 25 bars, some nozzles will be closed so that the pressure returns within the optimum atomisation range.

This is possible because the nozzles are assembled into groups of up to four, with different capacities; when suitably activated, these guarantee continuous modulation of the flow-rate across a wide range, nominally from 14 to 100% of the maximum flow-rate, with a pressure from 25 to 70 bars.

The groups of nozzles are normally configured when selecting the humiFog system, and the procedure is clearly described in the documents supplied with the water distribution system (rack).

The pumping unit in the flow control configuration can only be used for single-zone applications: one pumping unit supplies just one zone at a time. Multizone configurations are not possible.

The flow control configuration guarantees maximum humidification and adiabatic cooling precision as capacity is controlled continuously and across a wide range.

# 4.2 Pumping unit with constant pressure control

The humiFog controller manages the water pressure generated to ensure it remains at a constant level, typically 70 bars.

This configuration is used in the following applications:

- humidification and/or adiabatic cooling (direct) in an AHU (the flow control configuration is recommended);
- humidification and indirect adiabatic cooling in an AHU fitted with heat recovery unit (the two distribution systems can atomise water at the same time);
- humidification and/or adiabatic cooling (direct) in an industrial environment;
- humidification and/or adiabatic cooling (direct) in multiple zones, whether AHUs, AHUs fitted with heat recovery units, industrial environments, or any combination of these.

Note that in the case of humidification and/or cooling adiabatic directly into rooms, constant pressure control is preferred over flow control: as the droplets are atomised directly into the environment, to minimise the space required for evaporation, the smallest possible diameter should be achieved and therefore the water must be atomised at maximum pressure. This is represented by constant pressure control, which maintains the pressure at 70 bars.

humiFog is fitted with an inverter to control the speed of the pump and maintain the pressure at the rated value set by parameter, typically 70 bars.

The humiFog system will be made up of a pumping unit (master) that also controls its own zone, as well as a series of zone electrical panels (slaves) corresponding to the number of remaining zones.

Note that for humidification and indirect adiabatic cooling in an AHU fitted with heat recovery unit (the two distribution systems may atomise the water at the same time) a zone panel (slave) will be required.

The water distribution system/systems have nozzles organised into groups, called steps, which in general each have different capacities. Based on the flow-rate of water to be atomised in one or more zones, the humiFog system will activate the required steps until the nozzles atomise the required quantity of water. Each zone can have up to 6 modulation steps.

The groups of nozzles are normally configured when selecting the humiFog system, and the procedure is clearly described in the documents supplied with the water distribution system (rack or room distribution and atomisation system)

Constant pressure control rationalises operation of the humiFog pumping unit as, despite the lower precision, it can treat a number of zones at the same time without installing a pumping unit for each AHU or industrial environment. installer

user

# 5. DISTRIBUTION SYSTEM

This paragraph briefly describes the distribution and atomisation systems for AHUs (rack and droplet separator) and for rooms. These are described in detail in the "humiFog – distribution systems" manual.

#### 5.1 Air handling unit: distribution, atomisation system and droplet separator

The rack is supplied made-to-measure based on the AHU/duct and is made up of various vertical manifolds with atomisation nozzles, each with activation and drain solenoid valves. Each rack is also fitted with a main drain solenoid valve installed at the lowest point of the piping that connects the rack to the pumping unit. In addition, it is fitted with a vent solenoid valve on the horizontal manifold so as to completely empty the pipelines. The manifolds house the required number of atomising stainless steel nozzles located in specific positions, calculated during the system configuration phase and described in the documents supplied with the rack.

The droplet separator has the purpose of trapping the droplets of water that are not completely evaporated, so as to prevent objects located downstream from getting wet. The droplet separator is supplied in standard modules that can be assembled on a support structure to cover the cross-section of the AHU. The structure is always in stainless steel, and guarantees fast and effective draining of the water trapped by the droplet separator. The modules are available with glass wool or stainless steel filters, the latter required for hygiene-certified installations, such as VDI6022, UNI8884, etc.

The width and height of the rack and the droplet separator vary with approximately 152 mm within the following limits:

- width: 508...2,788 mm;
- height: 516...279 mm.

If the droplet separator does not exactly cover the cross-section of the AHU, the free spaces must be sealed to prevent air from bypassing the droplet separator.

Flexible or stainless steel hoses are supplied for connecting the pumping unit to the rack.

Note that a droplet collector tank with drain connection must also be fitted, containing the rack, droplet evaporation chamber and droplet separator. This tank is not supplied by CAREL.

#### 5.2 Direct humidification into the room: distribution and atomisation system

#### This system consists of

- hoses and/or stainless steel pipes for the distribution of pressurised water;
- capacity-control solenoid valves to shut off the branches of the system that don't need to atomise water (on/off operation, N.C.);
- drain solenoid valves to empty the installation and prevent stagnation of water (on/off operation, N.O., opening pressure 13 bars);
- main drain solenoid valve installed on the lowest point of the piping that connects the rack to the pumping unit, so as to completely empty the system and avoid stagnation of water. The solenoid drain valves are also used to quickly discharge water pressure when the line stops atomising, avoiding dripping. In addition, the solenoid drain valves are used for the automatic periodical washing function managed by humiFog;
- stainless steel manifolds (pipes with holes) with atomising nozzles;
- blower units: compact units featuring manifolds with atomising nozzles, on-off solenoid and drain valve, plus a fan that creates a stream of air that carries the droplets and ensures they evaporate completely before falling in the environment.

The distribution and atomisation system can have up to 6 capacity modulation steps, where, obviously, each step can have a series of branches with pipes, manifolds and/or blower units.

Special attention must be paid to the position of the nozzles and the blower units inside the environment: observe the installation limits (minimum installation height and minimum horizontal distance from objects/machinery/people that must not be wetted), as shown in the "humiFog multizone: distribution system" manual.

# <u>CAREL</u>

# APPLICATIONS

humiFog for AHU/ducts is suitable for all applications in which the air can be humidified and/or cooled adiabatically, atomising demineralised water. Below are some possible applications of humiFog:

6.

- office buildings
- hotels and call centers
- printing and paper industries
- cleanrooms
- libraries and museums
- textiles industry
- food industry
- direct/indirect adiabatic cooling
- timber industry
- other industrial applications.

The possibility of using an atomising rack for indirect adiabatic cooling is especially interesting: the air to be discharged is cooled adiabatically (bringing it to saturation) and is then used to cool the fresh outside air using an air-air heat exchanger, as shown in the following figure.

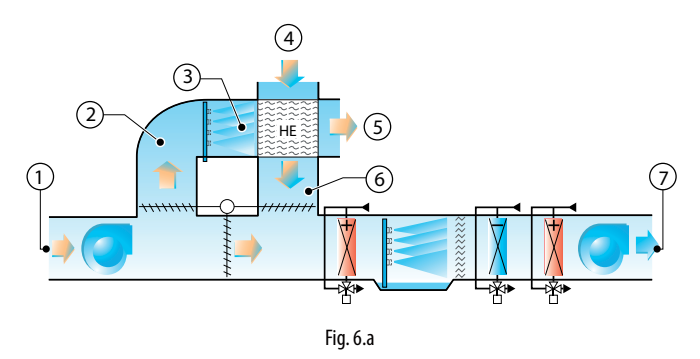

#### Key:

- 1. recirculated air;
- exhaust air;
   saturated and cooled air;
- saturated and cooled an
   autoide air inlate
- outside air inlet;
   heated exhaust air;
- 6. cooled outside air;
- 7. fresh air.

#### 6.1 Main advantages of humiFog multizone

The main characteristic of humiFog for AHUs is compliance with the European standards on air hygiene, as certified by the Institut für Lufthygiene in Berlin, which has declared it as compliant with the following standards:

| Standard climatisation    |              | Hospitals                  |              |
|---------------------------|--------------|----------------------------|--------------|
| VDI 6022, page 1 (7/2011) | $\checkmark$ | DIN 1946, part 4 (12/2008) | $\checkmark$ |
| VDI 3803 (02/2010)        | ✓            | ONORM H 6020 (09/2003)     | <b>√</b> *   |
| ONORM H 6021 (09/2003)    | ✓            | SWKI 99-3 (05/2003)        | ✓            |
| SWKI VA104-01 (04/2006)   | ✓            |                            |              |
| DIN EN 13779 (09/2007)    | ✓            |                            |              |
|                           |              |                            |              |

Tab. 6.a

\*: In accordance with H6020 (02/07), chapter 6.13.2 the use of steam humidifiers or equivalent humidification systems is required in Austria.

#### Please note:

- VDI6022/2006: "Hygiene requirements for ventilation and airconditioning systems and units"
- DIN EN 13779: "Ventilation for non-residential buildings Performance requirements for ventilation and room conditioning systems"
- DIN1946 Ventilation and air conditioning part 4: Ventilation in hospitals

Further advantages of the humiFog system include:

- extremely low electricity consumption: around 4 Watts for each litre/ hour of humidification capacity;
- high maximum capacity: 600 kg/h (customised versions are available with capacities up to 5000 kg/h);
- high precision, thanks to models with continuous modulation from 14% to 100% of maximum capacity;
- complete distribution rack, supplied already assembled and tested;
- extremely fine atomisation with consequently very little space required for evaporation, due to high water pressure (25 to 75 bars);
- optimum humidification and cooling effect in the AHU thanks to custom racks made to measure based on the cross-section of the AHU;
  very low maintenance requirements
- automatic washing and emptying cycles to avoid stagnation of water
- no dripping;
- silent nozzles
- modularity: one pumping unit can supply up to 6 zones
- connectivity: humiFog can be connected to external systems, for example BMS, using the MODBUS, TCP/IP protocols etc. (see paragraph 3.10).

user

# ENG

#### CONTROL 7.

P sta

# • HH control:

modulates the capacity (water flow-rate) using two humidity probes, one control probe normally installed in the AHU in the return air, and one limit probe, usually installed downstream of the droplet separator.

The electronic controller fitted in the humiFog features different control

algorithms, which can be selected from the installer menu.

#### • HT control:

modulates the capacity (water flow-rate) with two probes, one humidity control probe and one limit temperature probe. This configuration is recommended for systems in which a certainly humidity level is required without however excessively cooling the air.

#### • H control:

like the HH algorithm but without the limit humidity probe;

Below is the diagram of operation using humidity control probes

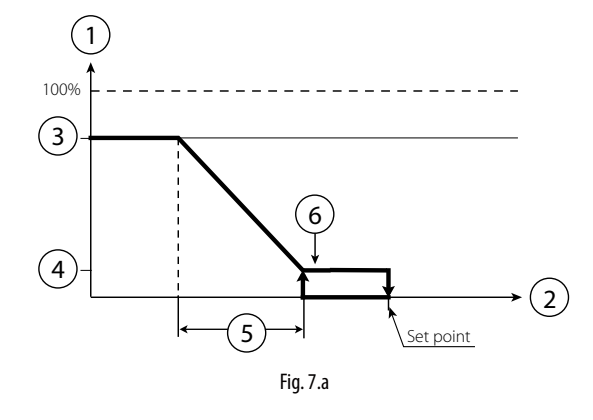

The following chart shows the control probes with humidity control with differential P+I

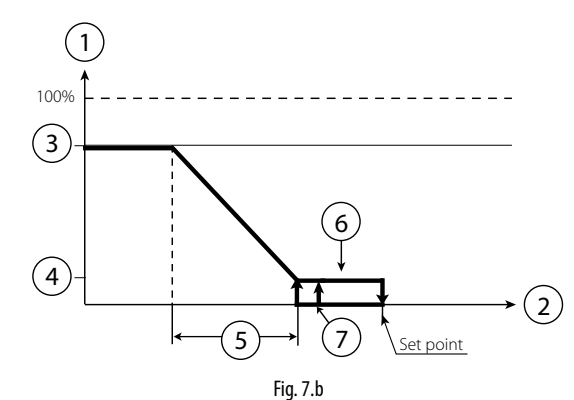

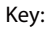

- production 1.
- 2. humidity control probe
- 3. maximum production
- 4. minimum production
- 5. proportional band
- hysteresis (10% of "5") 6.
- 7. differenziale

#### •TH control:

modulates the capacity (water flow-rate) with a temperature probe normally installed in the AHU in the return air, and a limit humidity probe, usually installed downstream of the droplet separator. In room applications, both probes are installed so that the temperature and relative humidity represent the average ambient values (for example, not near windows or the nozzles where the cooling and humidification effect do not correspond to the averages in the room)

#### • TT control:

modulates the capacity (water flow-rate) with a temperature control probe and a limit temperature probe. This configuration is recommended for adiabatic cooling systems in rooms where the control probe is usually installed in the centre of the room and the limit probe at another "critical" point where the temperature must absolutely not fall below a set limit value.

#### • T control:

like the TH algorithm, but without the limit humidity probe;

Below is the diagram of operation using temperature control probes

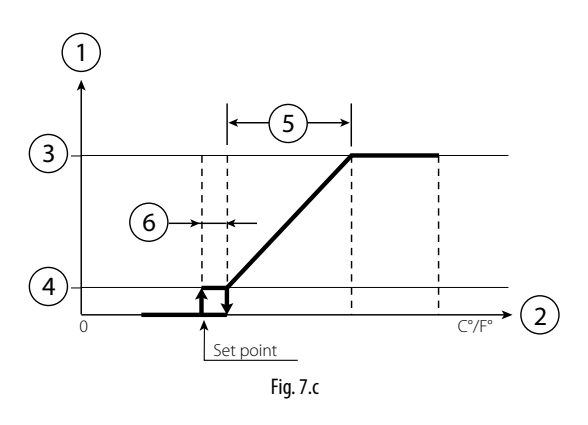

#### Key:

- 1. production
- probe control temperature 2.
- 3 maximum production
- minimum production 4
- 5. proportional band
- 6. hysteresis (10% of "5")

#### • PH/PT control:

capacity is modulated proportionally to an external control signal and is limited based on the value measured by the limit temperature or humidity probe. This is the typical configuration used in humiFog installations connected to a Building Management System that generates a control signal;

#### • P control:

like the PH/PT algorithm but without the limit humidity probe;

Below is the diagram of operation with proportional control.

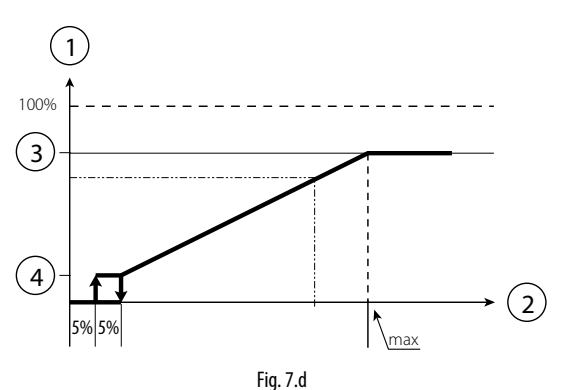

Key:

- 1. production
- 2. external request
- 3. maximum production
- 4. minimum production

# <u>CAREL</u>

#### • CH/CT control:

operation in on/off mode, based on a voltage-free external contact (for example, a humidistat). The capacity will thus be either the maximum set or nothing, depending on the status of the external contact, and is limited based on the value measured by the limit probe.

#### • C control:

like the CH/CT algorithm but without the limit probe;

The HH and TH algorithms are the most commonly-used, and recommended for humiFog installations.

The limit humidity probe described above is usually set to high values, e.g. 80% rH, so as to limit the maximum moisture in the air introduced into the duct and into the room. This is especially recommended in installations where air flow-rate and operating, temperature and humidity conditions, may change over time and, consequently an additional safety system is required to prevent the humidifier from over-humidifying the air and, in the worse case scenario, condensing in the ducts downstream.

Below are the two diagrams of operation with humidity or temperature probes

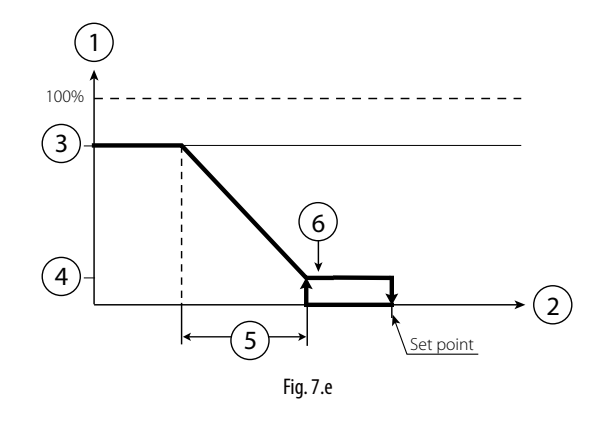

#### Key:

- 1. production
- 2. limit probe
- 3. maximum production
- 4. minimum production
- 5. proportional band
- 6. hysteresis (10% of the set point)

**N.B.:** for convenience, the diagrams show continuous modulation of the flow-rate while, depending on the model, control may be continuous or in steps.

#### 7.2 Evaporative Cooling

If optiMist is used as an application dedicated to evaporative cooling, the possible controls are:

- TT Control
- TH Control
- TF Control
- T Control
- PH/PT/PF Control
- P Control
- C Control
- CH/CT/CF Control

**IMPORTANT:** All of these controls require a consent signal that lets the humidifier know when it can operate. This indication corresponds with the activation of the recovery unit in the Air Treatment Unit (ATU); this information can be sent to the humidifier through:

- a modulating 0-10V signal (corresponding to the opening of the renewal air locks) or
- a digital contact or
- a digital variable via supervision (DIG 63).

A delay in the humidifier activation can be set, starting from the activation signal from the recovery unit previously described.

#### T CONTROL

This type of control consists of a Proportional+Integral type control of the temperature detected by a probe located in the return air, downstream from the exchanger.

The proportional action will allow for the control of the flow-rate as a function of the distance between the temperature detected and the setpoint. The integral action, on the other hand, will act on the reaction speed of the system.t. L'azione integrale, invece, agirà sulla velocità di reazione del sistema.

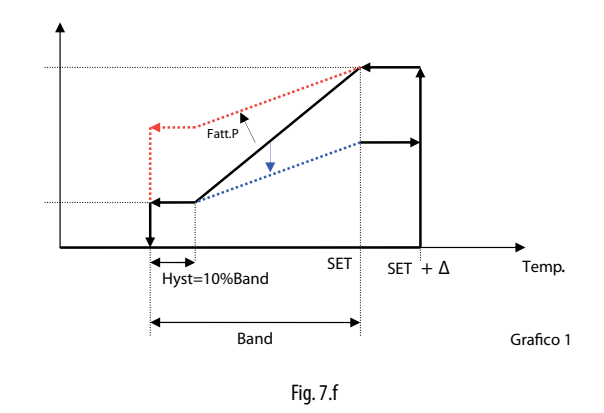

As seen in the figure, increasing factor P (dashed red line) reduces sensibility to temperature variations, resulting in a decreased reduction request in correspondence to the same temperature variation. The integral contribution, on the other hand, reduces the request to a greater extent the longer the deviation from the control temperature setpoint remains.

#### • controllo TH:

This type of control is used to modulate the capacity (water flow-rate) with a temperature probe, installed in the return air, downstream from exchanger, an a limit humidity probe, usually installed downstream from the droplet separator.

In order to enable this configuration, a droplet separator is NECESSARY, otherwise there is a risk that the probe could get wet, thus constantly detecting humidity values close to the saturation point.

The humidity probe will further limit the maximum request.

#### TT CONTROL

This type of control is used to modulate the capacity (water flow-rate) with a temperature control probe and a temperature limit probe. The control probe is usually installed in the centre of the room and the limit probe in another "critical" point where the temperature must absolutely not be lower than a settable limit value.

#### TF CONTROL (T + air flow/flow-rate limit)

This type of control is used to modulate the capacity (water flow-rate) with a temperature control probe and an air flow modulator, which can correspond to:

- the modulating opening signal of the recirculation air lock;
- the modulating signal from the fan
- In this case, the limit signal will function as:
- a temperature limit signal, in the event of a modulating signal from the fan
- a humidity limit signal, in the event of a air lock opening modulating signal.

#### PH/PT/PF CONTROL

The modulation of the capacity is proportional to an external control signal and limited based on the measured value of the temperature, humidity or flow limit signal.

This is the typical configuration when the control is entrusted to a Building Management System that generates a control signal.

#### • P Control

This control is like the PH control, but without humidity limit probe. The following is a graphic with proportional control.

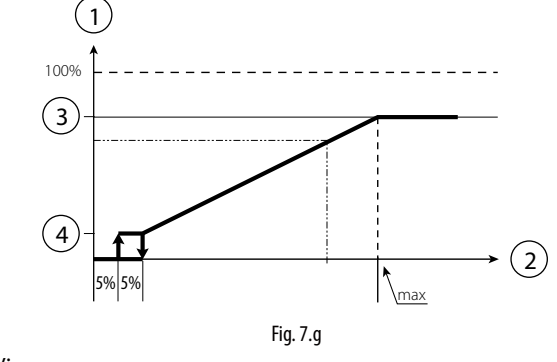

Key:

nstaller

- production
   external req
- external request
   maximum production
- 4. minimum production

#### CH/CT/CF control

This control mode corresponds to the ON/OFF operation, from a non-powered external contact (for example, a humidistat).

The capacity will therefore be the maximum set or nothing (no modulation) according to the status of the external contact and limited based on the limit signal.

See sections TT/TH/TF for more information regarding limit signals.

#### C control

This control corresponds to the ON/OFF operation mode without any limit probe. The request directly follows only the control contact.

**Note**: Whenever the activation signal from the recovery unit is a digital signal, the control contact will NOT be the same signal; they will be two distinct signals.

#### • Limit probe

In the following graphics, the first represents the limitation of the maximum production with a temperature limit probe or an activation signal from the IEC ventilator. The second graphic, on the other hand, represents the case in which the limit probe is a humidity probe or an opening signal from the recirculation air lock.

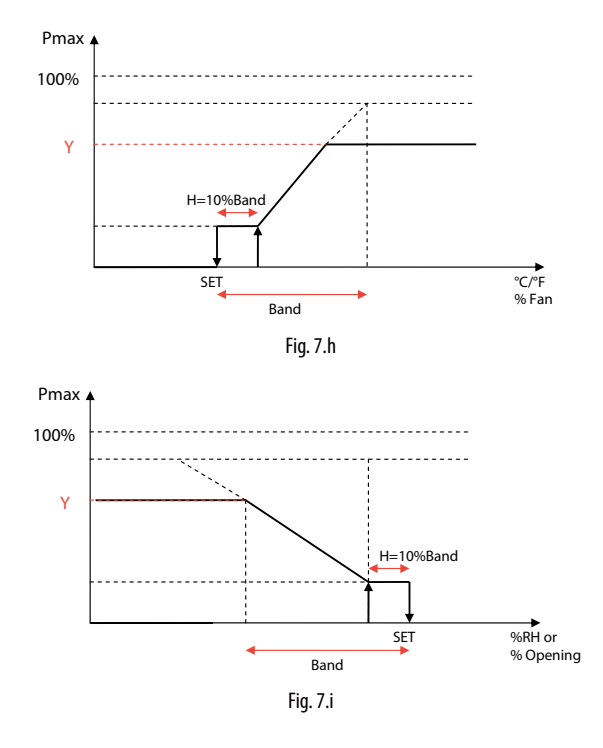

# 8. SINGLE ZONE AND MULTIZONE CONFIGURATION

The humiFog system can be used in the following configurations:

#### 8.1 Single zone

For humidification and/or cooling applications in AHUs or industrial environments. The pumping unit has just one distribution system, a rack in the case of AHUs or a room distribution system with simple manifolds and nozzles or blower units. The humiFog control system (single zone version UAxxxxxxx) controls both the pumping unit and the connected distribution system. In particular, it receives signals from the probes and/ or the external control system, calculates the required humidification/ cooling capacity, starts the pump to pressurise the water and manages the solenoid valves in the distribution system. In addition, it manages the filling, wash and drain cycles.

#### Single zone application in AHU

As can be seen in the figure, humiFog is a complete system for humidification/cooling in AHUs.

humiFog can be set for:

#### - capacity/flow-rate control:

As described in detail in the paragraph "humiFog with flow control", the humiFog controller managers the humidification and/or cooling capacity by controlling the water flow-rate atomised continuously across a wide range of modulation.

The outlet pressure is kept within the optimum water atomisation limits by the range of modulation of the pump speed and control of the number of nozzles that atomise the water.

For example, if low capacity is required, only the first group of nozzles is activated and the pump speed will be controlled to ensure the required capacity (Fig. 8.a point 1). If the request increases, the pump speed will increase and, as a consequence, the flow-rate and outlet pressure will increase. If the pressure exceeds the maximum limit (75 bars, settable) humiFog will activate a further group of nozzles (max 4 groups), Fig. 8.a point 2, so that, for the same flow-rate, the operating pressure will drop and fall within the limits (25-75 bars, settable). If the request increases further, the pump will increase the flow-rate and the pressure until activating a further, third, group of nozzles (Fig. 8.a point 3). The process is repeated until the maximum flow-rate is reached, corresponding to all the groups of nozzles being active and the pump operating at the maximum rack flow-rate (Fig. 8.a point 4). Similarly, the system will behave in reverse if the request decreases, reducing the speed and consequently the flow-rate of the pump and deactivating the groups of nozzles one after the other.

The groups of nozzles on the rack are configured automatically during humiFog system selection procedure using the "humiFog excel tool" and is described in detail in the documents supplied with the water distribution system (rack).

The flow control configuration guarantees maximum precision of humidification and adiabatic cooling as capacity is controlled continuously and across a wide range.

#### - constant pressure control:

As better described in the paragraph "humiFog with constant pressure", humiFog is fitted with an inverter to control the speed of the pump, so as to maintain the pressure at the rated value set by parameter, typically 70 bars.

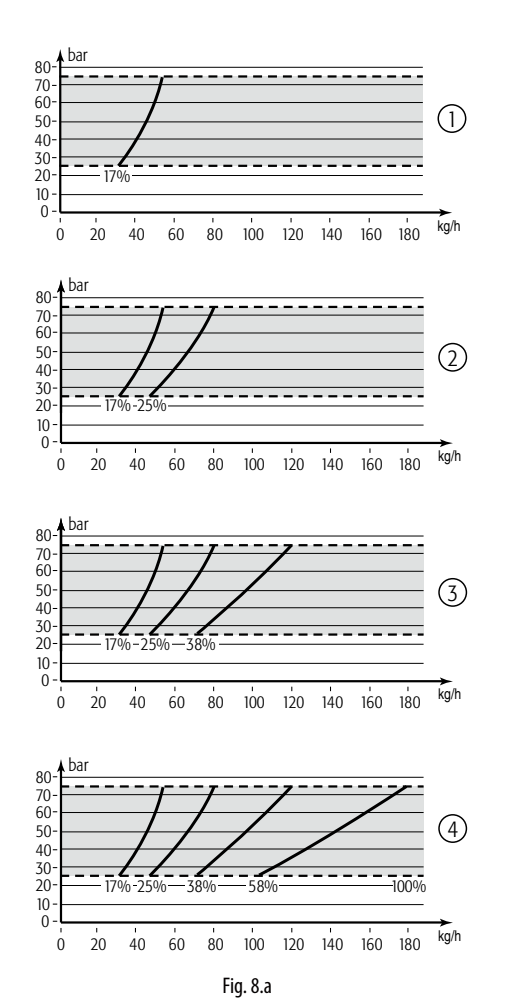

The water distribution system/systems have nozzles organised into groups, called steps, which in general each have different capacities. Based on the flow-rate of water to be atomised in one or more zones, the humiFog system will activate the best combinations of steps until the nozzles atomise the required quantity of water. For example, if the system has three steps with the following capacities: step 1 - 30kg/h, step 2 - 30kg/h; step 3 - 20kg/h, and the request is 30 kg/h, then step 1 is activated, if the request is 50 kg/h then step 1 and step 2 are activated, while if the request is 60 kg/h then step 1 and step 2 will be activated.

In AHU applications, it is useful to suitably distribute the capacity of the steps so as to allow good resolution of capacity modulation. For example, a humiFog with a 180 kg/h rack, using 4 modulation steps and 4 kg/h nozzles, may have steps with the following capacities:

- step 1 96kg/h
- step 2 48kg/h
- step 3 24kg/h
- step 4 12kg/h

Note that the resolution is 12/180=6.6%, therefore very good, with just 4 modulation steps!

The technique involves assigning around half of the capacity to one step, half of this to the next step, half of the latter to the following step and so on, according to the following formula:

N.B.: the maximum flow-rate of one step is 120 l/h.

$$S = \frac{M \bullet 2^{T-1}}{2^{N} - 1}$$

With: S= capacity of step T M= rack capacity T= index of the step, 1 to N N= step number ENG

"humiFog multizone - pumping unit" +0300066EN - rel. 1.2 - 10.12.2015

Obviously, the capacity calculated above should be rounded off based on the capacity of the nozzles (in this example, 4 kg/h), the number of nozzle manifolds that can be installed, etc.

Each zone may have up to 6 modulation steps.

The groups of nozzles are normally configured when selecting the humiFog system, and the procedure is clearly described in the documents supplied with the water distribution system (rack or room distribution and atomisation system).

#### Single AHU application

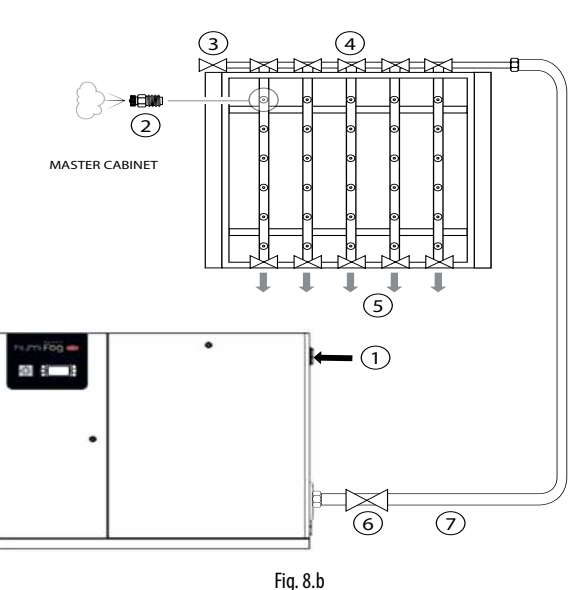

Key:

- 1. water from REVERSE OSMOSIS system; 2. atomising nozzles;
- 3. vent valve: 4.
- water fill valve; 5. water drain:
- 6. main drain valves;
- 7 high pressure stainless steel or rubber hoses.

#### Single zone room applications

As can be seen in the figure, humiFog is a complete system for humidification directly into rooms.

As better described in the paragraph on "humiFog with constant pressure", humiFog features an inverter to control the speed of the pump, so as to maintain the pressure at the rated value set by parameter, typically 70 bars.

Note that in the case of humidification and/or cooling adiabatic directly into rooms, constant pressure control is preferred over flow control: as the droplets are atomised directly into the environment, to minimise the space required for evaporation, the smallest possible diameter should be achieved and therefore the water must be atomised at maximum pressure. This is represented by constant pressure control, which maintains the pressure at 70 bars.

The water distribution system/systems have nozzles organised into groups, called steps, which in general each have different capacities. For simple installation and operation, however it is recommended to use steps of the same capacity. For example, a 100 kg/h system may have two 50 kg/h steps, where necessary made up of two or more lines with nozzles/blower units. Based on the flow-rate of water to be atomised, the humiFog system will activate the steps required for the nozzles to atomise the necessary quantity of water. The zones can have up to 6 modulation steps. humiFog also manages rotation of the lines, emptying, washing etc, better described in the following paragraphs.

The groups of nozzles are normally configured when selecting and sizing the humiFog system.

#### Single room application

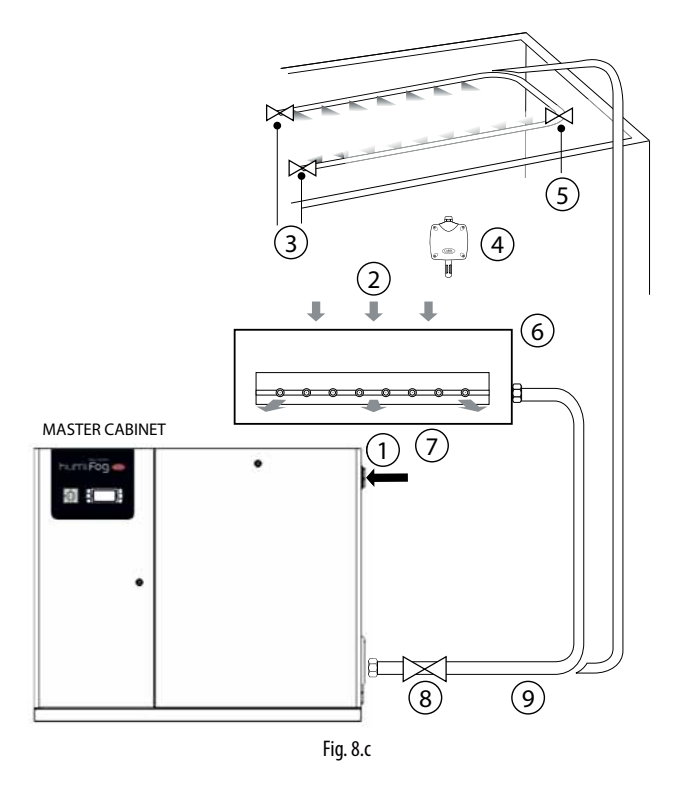

#### Kev:

- 1. water from REVERSE OSMOSIS system;
- 2. air inlet;
- 3. drain valves;
- 4. ambient probe;
- 5. fill valves;
- 6. blower;
- 7. main drain valves;
- 8. high pressure stainless steel or rubber hoses.

#### 8.2 Multizone application in AHU or room

For standard humidification and/or cooling applications in AHUs or industrial environments.

The humiFog controller manages the water pressure generated so as to keep it at a constant level, typically 70 bars.

As illustrated in the following figure, the pumping unit has a distribution system, a rack in the case of AHUs or a room distribution system with simple manifolds and nozzles or blower units. The humiFog control system (multizone zone version UAxxxxxxx) controls both the pumping unit and the connected distribution system. All the other zones, whether an AHU or an industrial environment, has a zone control cabinet fitted with electronic controller that manages its own distribution system, a rack in the case of AHUs or a room distribution system with simple manifolds and nozzles or blower units. In addition, it communicates with the Master for all the common system procedures, such as washing, emptying, etc. Each cabinet, both Master and Slave, receives the signals from the probes and/or the external control system, calculates the required humidification/cooling capacity and, when the water has reached the rated pressure, manages the solenoid valves in the distribution system to generate the required capacity.

Constant pressure control rationalises operation of the humiFog pumping unit as, despite the lower precision of stepped modulation, it can treat a number of zones at the same time without installing a pumping unit for each AHU or industrial environment.

For the configuration of the steps, see the instructions provided in the previous paragraph "Single zone applications in AHUs - constant pressure control" and "Single zone applications in rooms".

nstal

# **ENG**

#### Multi-AHU application

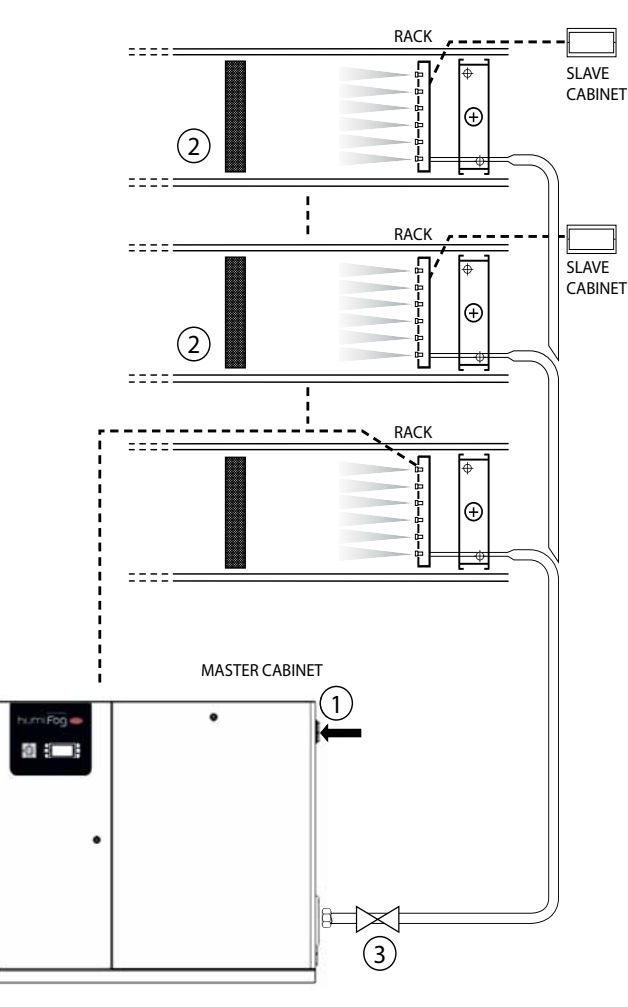

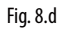

#### Key:

- 1. water from REVERSE OSMOSIS system;
- 2. air handling unit;
- 3. main drain valve

#### Multi-room application

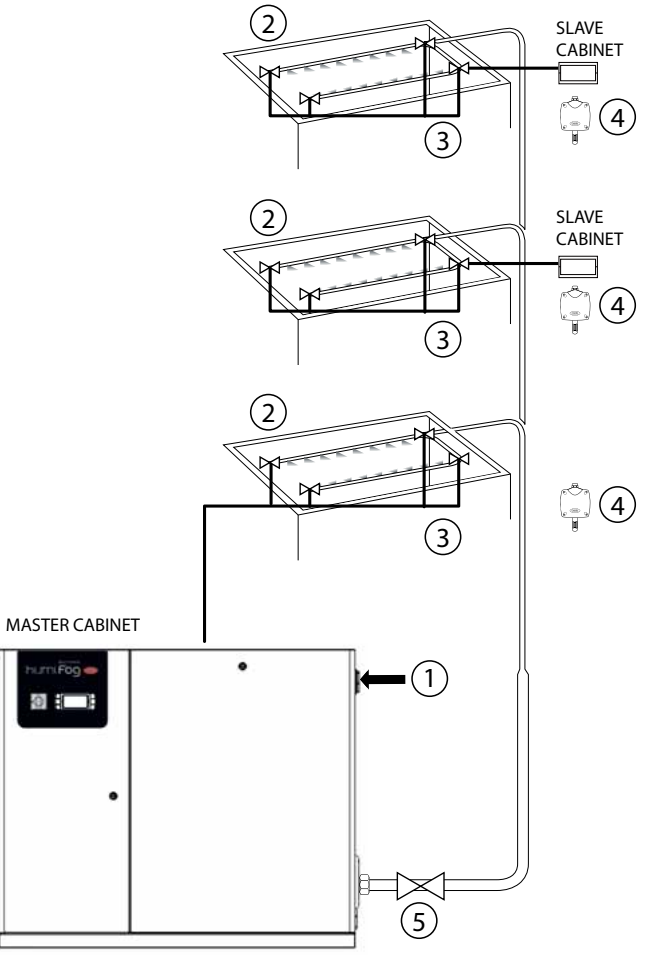

Fig. 8.e

#### Key:

- 1. water from REVERSE OSMOSIS system;
- drain valves (one in each zone);
   fill valve;
- 4. ambient probe;
- 5. main drain valve.

#### 8.3 Indirect adiabatic cooling applications

One important function involves indirect adiabatic cooling applications (summer): a pumping unit can cool the exhaust air before it enters a heat recovery unit. This function is often complementary with the use of humiFog for air humidification in winter. The configuration in question is illustrated in the figure.

The system can be configured in two ways:

- capacity/flow-rate control: just one rack at a time atomises the water, with continuous system capacity control and consequently maximum precision. See paragraph "4.1 Pumping unit with flow control configuration" for further information on capacity control.
- **constant pressure control:** two racks can atomise the water at the same time or individually. This maximises energy saving by simultaneous indirect (cooling the air before the heat recovery unit) and direct adiabatic cooling (cooling the air before this is introduced into the environment), however with less precise control (stepped capacity modulation, see paragraph "4.2 Pumping unit with constant pressure control" for further information on capacity control).

For example, an indirect system with 100 kg/h of water sprayed can cool the exhaust air with an equivalent cooling capacity of 68 kW; this, in the heat exchanger/heat recovery unit, will cool the fresh air with an equivalent cooling capacity of 34 kW, for a power consumption of just 1.2 kW! In addition, this reduces the capacity required of the cooling coil and the chiller. For a detailed and complete description, see "Air humidification" by Lazzarin - Nalini, chapter 11.

#### Indirect and direct adiabatic cooling

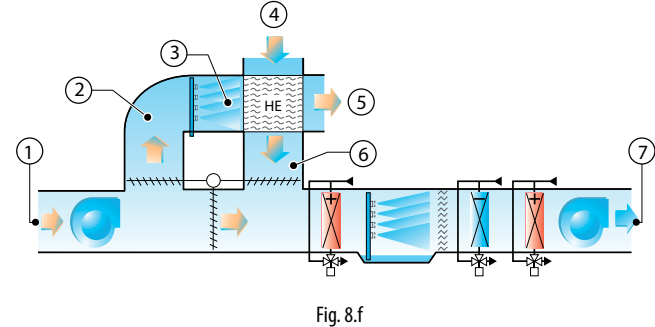

- Key:
- recirculated air;
- exhaust air:
- saturated and cooled air;
- 4. outside air inlet;
- butside all fillet,
   heated exhaust air;
- cooled outside air;
- 7. fresh air.

#### 8.4 System operation

humiFog multizone independently manages the production of pressurised water, the distribution and filling, drain and wash cycles. This paragraph illustrates the latter functions.

Filling: before starting the production/atomisation phase, the piping must be filled with water and, then, vented of air. This ensures correct pressurisation of the lines and minimises the possibility of pressure swings due to air trapped in the piping. The system is empty when first started and following draining due to extended inactivity (see the rest of the paragraph for further information). Before starting production, the system is filled by starting the pump, which generates the rated capacity of the pumping unit and fills the piping with water for a time set by parameter. This time must be established by trial and error when starting the zones are open, while the vent and main drain valves are closed. The distribution system must be sized so that, in these conditions, the water pressure does not exceed 5 bars, thus avoiding situations where the nozzles atomise/spray water (each nozzle contains a valve that prevents atomisation at pressures below 7 bars).

**Washing:** this is performed periodically and involves flushing water through the piping for a time set on the menu. The purpose is to completely wash the system and avoid stagnation of water. It is performed in the same way as filling, but lasts longer: the time should be set so that the water used for washing is at least 3 times the volume of water contained in the complete installation. The wash cycle is performed every day at the same time (e.g. every day at 4 in the morning) or periodically at an interval set by parameter. At the end of the first wash cycle, the system remains full, while, starting from the second consecutive wash cycle without operation, the installation will be left empty. In addition, a wash cycle is also performed at start-up.

If the wash cycle is disabled, then the system will be left empty after a period, set by parameter, during which it has remained full and without operation.

**Pressure relief:** this last function is used to save water and limit the filling and emptying cycles, without affecting the hygiene features of the system, nor its performance.

The pressure relief function, when a branch (piping with nozzles or blower units) is disabled (stops atomising), the capacity-control valve is obviously closed and the drain valve is opened. The latter, however, will be closed again a few seconds later so that the pressure falls below 7 bars (and then the nozzles no longer spray) however the branch remains almost completely full of water. This avoids emptying the branch (saving water) and having to fill the system when production is required again in the branch. Note that opening the drain valve is required to achieve a rapid decrease in pressure from 70 bars to virtually 0, preventing the nozzles from spraying water at intermediate pressure values and generating large droplets that would wet the AHU/room.

Clearly, it is recommended to enable pressure relief. Indeed, thanks to the emptying procedure described above, in this case too there will not be stagnation of water in the piping for a time greater than the set value.

**Rotation** (only if "Pressure relief" is enabled): in constant pressure systems, humiFog periodically "rotates" the branches (piping with nozzles or blower units) that atomise the water. For example, if the zone has four branches and only two are in production, then the first and the third will be activated, for example, for 20 seconds, and then deactivated; at the same time, branches two and four will be activated. After a further 20 s, branches two and four will be deactivated (with pressure relief), and one and three will be activated simultaneously. The example in the diagram with six branches gives a better idea: this shows an activation sequence where each configuration (row) lasts 20 s. "A" indicates the active branch, "d" the inactive branch:

| t=0    | A | d | d | A | d | d |
|--------|---|---|---|---|---|---|
| t=20s  | d | А | d | d | A | d |
| t=40s  | d | d | Α | d | d | A |
| t=60s  | A | d | d | А | d | d |
| t=80s  | d | A | d | d | A | d |
| t=100s | d | d | Α | d | d | A |

Rotation is feasible if system operates with constant pressure and all the branches have the same rated capacity. Obviously, pressure relief must be enabled, otherwise each rotation would require a filling cycle.

#### 8.5 Constant pressure systems: notes on capacity control

In constant pressure systems, humiFog keeps the pressure at the desired value when the required capacity changes (that is, the sum of the capacities required by each zone).

Capacity required increases: whenever a zone requires an increase in capacity, the pumping unit does not respond immediately: the flowrate/capacity of the pump is modified to generate the required capacity and only then is the signal sent to the zone, which suitably controls the solenoid valves (overboost cycle). For example, if a zone has 4 branches, 25 kg/h in each branch, two branches are active and the request increases to 75 kg/h, then the zone controller sends the request to the pumping unit, which increases the flow-rate to 75 kg/h and, only when this has been reached, sends the signal to the zone to activate the third branch and consequently spray 75 kg/h. In the delay until the signal is received, the water pressure rises above the pressure set point, however this guarantees that, when the third branch is activated, the pressure will not fall below the required value and cause the nozzles to spray coarse droplets. During this transient period, the excess water is recirculated by the bypass valve. Subsequently, when the zone is in the final status (solenoid valves suitably activated, third branch open, as in the example) the water pressure drops for a few seconds to around 60 bars, to ensure complete closing of the bypass solenoid valve (underboost cycle).

**Capacity required decreases:** in this case, the pumping unit responds immediately to the request from any one of the zones to decrease the capacity. As a consequence of the reduction in atomised water in the zone/zones, the pressure will increase and the bypass valve may be activated. There will also be a reduction in the pump rotation speed (to reduce the flow-rate to the new value required by the zone) and, if the bypass valve has been activated, an underboost cycle will be performed (see the description above).

In the general case where there are multiple zones that require variations in capacity, these will be satisfied one at a time, in order, and only at the end of the last variation will the underboost cycle be performed, if necessary.

# 9. START UP

Before starting the humidifier check:

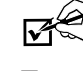

nstaller

water and air connections (chap. 2). In the event of water leaks do not start the humidifier before having resolved the problem;
 electrical connections (cap. 3)

#### 9.1 Starting

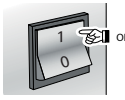

#### 9.2 Stopping

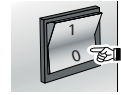

**Note:** if the system is stopped for an extended time, open the valve at the end of the water line to assist drainage. If the system is fitted with drain solenoid valves at the end of the line (optional), this is done automatically.

#### 9.3 First start-up

HumiFog is fitted with a guided procedure for the first start-up, which guides the user step by step on how to set the humidifier. The first screen is dedicated to language, as shown in the following screen

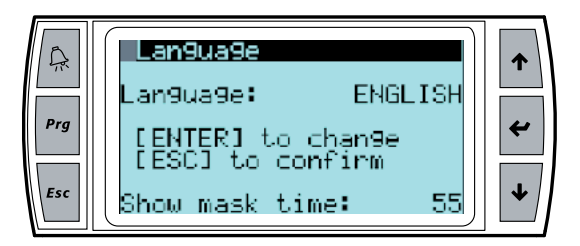

Press ENTER to select the desired language. Once finished press ESC to return to the startup procedure. This screen is displayed for 60 seconds.

Successively, a series of "wizard" screens shall appear, which will guide the user on fillig-in all the parameters required for the proper setting of the humidifier

| Prg<br>Esc | Guided procedure for<br>basic configuration<br>[ENTER] to start<br>[ESC] to exit | <ul> <li>↑</li> <li>↓</li> </ul> |
|------------|----------------------------------------------------------------------------------|----------------------------------|
|            |                                                                                  |                                  |

- YES: the screen for selecting the language displays at the next start-up of the humidifier;
- NO: the screen for selecting the language does not display any more at start-up.

**Note:** the language can be changed at any time by following the instructions in Chapter 9.7 Installer menu.

JSer

# **10. USER INTERFACE**

#### 10.1 Keypad

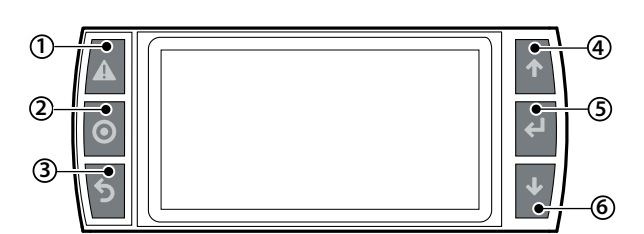

| Ref.              |       | Function                                                                                                |
|-------------------|-------|----------------------------------------------------------------------------------------------------|
| 1                 | alarm | list active alarms and reset any alarms present                                                         |
| 2                 | PRG   | from the "main" screen, access the main menu                                                            |
| 3                 | ESC   | return to the previous screen/display                                                                   |
| 4 UP circular nav |       | circular navigation inside the menus, the screens, the parame-<br>ters and the values of the parameters |
|                   |       | from the "main" screen, access an "INFO menu"                                                           |
| 5                 | ENTER | select and confirm (like the "Enter" key on a computer keyboard)                                        |
|                   |       | from the main screen, access the "SET" screen                                                           |
| 6                 | DOWN  | circular navigation inside the menus, the screens, the parame-                                          |
|                   |       | ters and the values of the parameters                                                                   |
|                   |       | from the main screen, access the "ALARM HISTORY" screen                                                 |

#### 10.2 "Main" screen

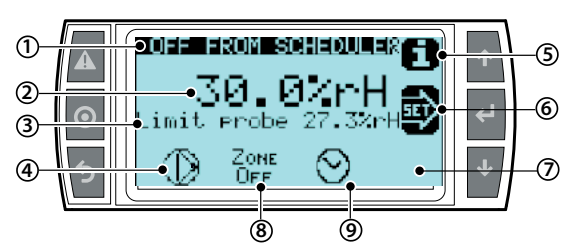

| Ref. | Function                                                                               |
|------|----------------------------------------------------------------------------------------|
| 1    | description of the area status:                                                        |
|      | "OFF" state area                                                                       |
|      | "IN Function" state area                                                               |
|      | "READY" state area (is in standby)                                                     |
|      | "WASHING" state area                                                                   |
|      | "FILLING" state area                                                                   |
|      | The descriptions of the missing areas are grouped in the supervision                   |
|      | table                                                                                  |
| 2    | value read from the main control signal                                                |
| 3    | limit probe reading (if enabled)                                                       |
| 4    | pump state:                                                                            |
|      | <ul> <li>pump in Function (the triangle in the center of the icon flashes);</li> </ul> |
|      | • pump not in Function (the triangle in the center of the icon does not                |
|      | flash, empty);                                                                         |
| 5    | Access to the "INFO" screen (UP key)                                                   |
| 6    | Access to the "SET" screen (ENTER key)                                                 |
| 7    | Access to the "HISTORY ALARM" screen (DOWN key)                                        |
| 8    | State of spray nozzles:                                                                |
|      | <ul> <li>spray nozzles in Function</li> </ul>                                          |
|      | <ul> <li>spray nozzles not in Function</li> </ul>                                      |
|      | disabled area                                                                          |
| 9    | Time frame in "ACTIVE" state                                                           |

#### 10.3 "INFO" screens

Series of read-only screens for displaying the main humidifier status values. To access, press UP from the "Main" screen. There are four "INFO" screens; to move from one screen to the next, press UP or DOWN. Press ESC to return to the "Main" screen.

#### 1. INFO screen - Information area (read-only)

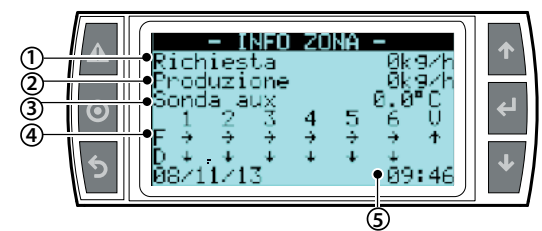

| Ref. | Parameter and UM  | Status                                     |
|------|-------------------|--------------------------------------------|
| 1    | Request [kg/h]    |                                            |
| 2    | Production [kg/h] |                                            |
| 3    | AUX Probe         | (if enabled)                               |
| 4    | Valve state:      |                                            |
|      | Refill valve F    | "→" Opened (atomizing branch);" - " closed |
|      | Drain valve D     | "↓" Opened (drain branch) ; " " closed     |
|      | Ventilation V     | "↑" Opened (in ventilation); " - " closed  |
| 5    | Date and hour     |                                            |

#### 2. INFO screen - Remote information area (read-only)

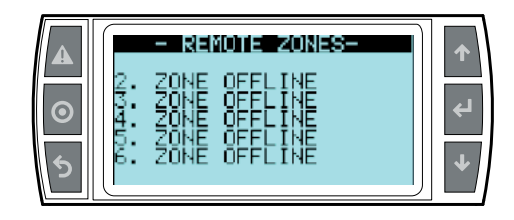

Indicates the current status of each remote location connected to the cabinet
 Off to flow state

In production

• No request

• Etc...

#### 3. INFO screen - Pump information (read-only)

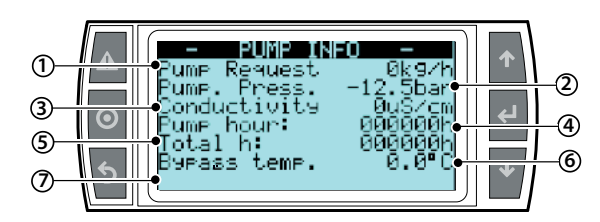

#### Ref. Parameter and UM Status

| 1 | Request [kg/h]       | Represents the total requests of each area       |  |
|---|----------------------|--------------------------------------------------|--|
| 2 | Pump pressure [bar]  | Pressure generated by the pump                   |  |
| 3 | Conductivity [µS/cm] | Conductivity measured at the inlet of humiFog    |  |
| 4 | Pump hours [h]       | Hours of operation occurred since the last reset |  |
|   |                      | of the hour meter                                |  |
| 5 | Total hours [h]      | Total hours of operation only                    |  |
| 6 | Bypass temp. [°C/°F] | Temperature of the water recycled in the pump    |  |
| 7 | Rack temp. [°C/°F]   | Temperature detected by the probe in the ato-    |  |
|   |                      | mization area (optional). Setpoint set from CTA  |  |

user

installer

#### 10.4 "SET" screen

Used to set the main values for the humidifier.

- From the main screen press:
- ENTER to access the menu;
- ENTER to select the parameter you want to set;UP and DOWN to modify the value of the selected parameter;
- ENTER to confirm and go to the next value.

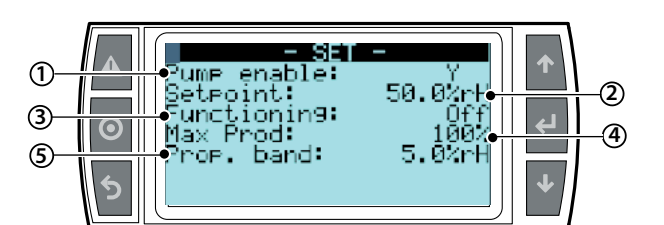

| Ref. | Parameter and UM                               | Status             |
|------|------------------------------------------------|--------------------|
| 1    | Enabling the pump set [Yes/No] to the no       | YES                |
|      | parameter to completely disable the system     |                    |
| 2    | Setpoint (T or %rH) [°C/°F or %U.R] represents | 28°C/82°F or 50%rH |
|      | the requested humidity or temperature (avai-   |                    |
|      | lable if the control is fitted with a probe)   |                    |
| 3    | Auto Operation [Auto/OFF] following the        | Auto               |
|      | request of the area; OFF the non-atomized      |                    |
|      | area even in the presence of a request         |                    |
| 4    | Maximum pressure [%] setting of the maxi-      | 100 %              |
|      | mum production from the area                   |                    |
| 5    | Proportional band (T or %rH) [°C/°F or %U.R]   | 5 °C/°F or 5% rH   |
|      | Differential (present only if P/I)             | 2 °C/°F or 5% rH   |

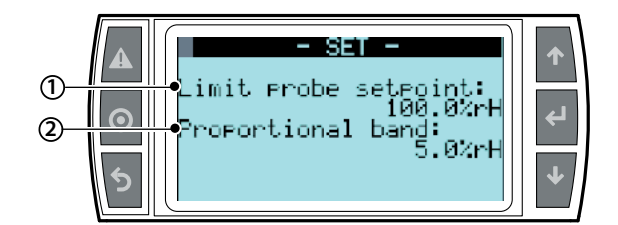

| Ref. | Parameter and UM                                | Default             |
|------|-------------------------------------------------|---------------------|
| 1    | Limit probe setpoint (T or %rH) [°C/°F or %U.R] | 10°C/50°F or 90 %rH |
| 2    | Limit probe proportional band                   | 5 °C/°F or 5% rH    |

#### 10.5 "Alarm History" screen

The alarm history screen displays the messages generated by warnings or alarms that are solved.

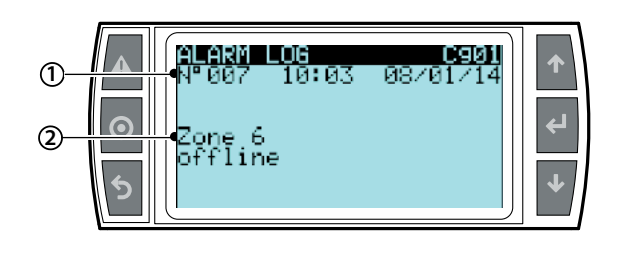

#### Ref. Parameter

| nei. | larameter                              |
|------|----------------------------------------|
| 1    | number, hour and date of warning/alarm |
| 2    | Description of warning/alarm           |

#### 10.6 "Main" Menu

To access press PRG from the main screen

Buttons:

- UP and DOWN: navigation inside the submenus, screens, and range of values and settings;
- ENTER: confirm and save the changes made;
- ESC: to go back (pressed more than once returns to the "Main" screen)

| Menù           | 1° level           | 2° level        | Indexing |
|----------------|--------------------|-----------------|----------|
|                |                    |                 |          |
| A. User        | a. Alarm Threshold |                 | Aa01     |
|                | b. Clock           |                 | Ab012    |
|                | c. Schedul er      |                 | Ac012    |
|                |                    |                 |          |
| B. Installer   | a. Pump setup      | a. Pump setup   | Baa012   |
|                |                    | b. Water supply | Bab012   |
|                |                    | c. Special fun- | Bac016   |
|                |                    | ctions          |          |
|                | b. Zone setpu      | a. Configura-   | Bba016   |
|                |                    | tion            |          |
|                |                    | b. Distr. sy-   | Bbb013   |
|                |                    | stem            |          |
|                |                    | c. Special      | Bbc0110  |
|                |                    | funct.          |          |
|                |                    | d. Supervi sor  | Bbd012   |
|                |                    | e. External     | Bbe01    |
|                |                    | allarms         |          |
|                | c. Remote zones    | Remote zones    | Bc01     |
|                | d. Change Language | Language        | Bda012   |
|                |                    |                 |          |
| C. Maintenance | a. System config   |                 | Ca012    |
|                | b. Unit info       |                 | Cb013    |
|                | c. Probe readings  |                 | Cc01     |
|                | d. Manual request  |                 | Cd0111   |
|                | e. Unit Status     |                 | Ce01     |
|                | f. Working hours   |                 | Cf012    |
|                | g. Alarm log       |                 | Cq01     |

#### 10.7 "User" Menu

From the main screen press:

- PROG to access the main menu;
- ENTER to select and access the selected menu;
- UP/DOWN to move between the submenus;
- ENTER to enter the submenus
- ENTER to select the parameter and move between the parameters;
- UP/DOWN to modify the parameter;
- ENTER to confirm selected parameter and go to the next parameter;
- ESC to return to the previous menu.

To navigate inside the screens:

- UP or DOWN to modify the value (within the options/range),
- ENTER to confirm and move the cursor to the next value
- ESC to return to the installer menu.

#### User Menu Screens:

| Menù    | 1° level           | 2° level | Indexing |  |
|---------|--------------------|----------|----------|--|
|         |                    |          |          |  |
| A. User | a. Alarm Threshold |          | Aa01     |  |
|         | b. Clock           |          | Ab012    |  |
|         | c Scheduller       |          | Ac01 2   |  |

Submenu: a. 01 Alarm thresold

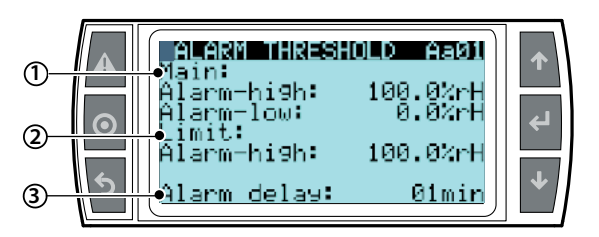

| Ref. | Display     | Description                  | Range | Default | Unit |
|------|-------------|------------------------------|-------|---------|------|
|      | Main        |                              |       |         |      |
| 1    | Alarm-high  | Alarm threshold for high     | 0100  | 100     | U.R. |
|      |             | humidity or temperature      | 0     | 0       | 0    |
|      |             |                              | -2070 | 40      | °C   |
| 2    | Alarm-low   | Alarm threshold for low      | 0100  | 0       | U.R. |
|      |             | humidity or temperature      | 0     | 0       | 0    |
|      |             |                              | -2070 | 20      | °C   |
|      | Limits      |                              |       |         |      |
| 3    | Alarm-high  | Alarm threshold for high hu- | 0100  | 100     | U.R. |
|      |             | midity or temperature limits | 0     | 0       | 0    |
|      |             |                              | -2070 | 10      | °C   |
| 4    | Alarm-delay | Minutes beyond which the     | 099   | 1       | min  |
|      |             | alarm is triggered           |       |         |      |

#### Submenu: b. Clock

b. Clock 01 CLOCK Day, date and hour setup

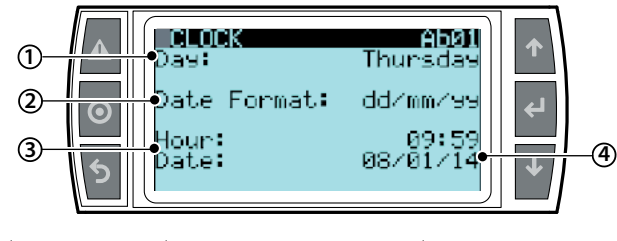

| Ref. | Display      | Description                    | Range               |
|------|--------------|--------------------------------|---------------------|
| 1    | Giorno       | Setting the week day           | Monday to Sunday    |
| 2    | Formato data | Setting the European or Ameri- | dd/mm/yy - mm/dd/yy |
|      |              | can date format                |                     |
| 3    | Ora          | Setting the hour               | 0 - 24              |
|      | Data         | Setting according to date      |                     |
|      |              | format                         |                     |

- b. Clock 02 Clock
  - Gestione ora solare/legale

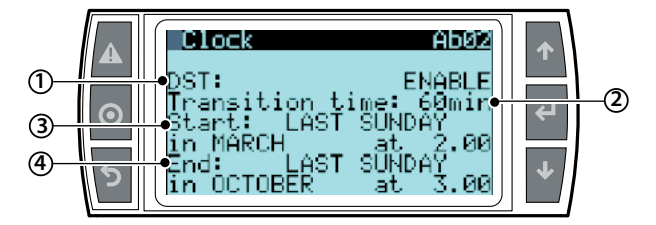

| Ref. | Display      | Description                                 | Range          |
|------|--------------|---------------------------------------------|----------------|
| 1    | Ora legale   | "ENABLE", defines the automatic             | Enable/disable |
|      |              | switching between standard time             |                |
|      |              | and daylight saving time                    |                |
| 2    | Transi ti on | Determine the number of minutes             | -60 min        |
|      | time:        | by which the clock will be adjusted         |                |
|      |              | during the activity time of the transition. |                |
| 3    | Start        | Defines the start of the daylight           |                |
|      |              | saving time period                          |                |
| 4    | End          | Defines the end of the daylight             |                |
|      |              | saving time period                          |                |

Same type of setting and requested for the end transition threshold. This is expressed relatively, not based on the number of days but on the day of the week.

Setting this parameter requires entries in four different fields:

- Week selection (available options: First, Second, Third, Fourth, Last):
  Day selection;
- Day selection;
  Month selection
- Transition start time

The same type of setting is required for the transition end threshold

Note: the default configuration includes changing the standard time/daylight saving time according to the European standard and the UTC +1 time zone

#### Submenu: c. Scheduler

c. Scheduler 01 SCHEDULER Enabling the scheduler (operation time frames)

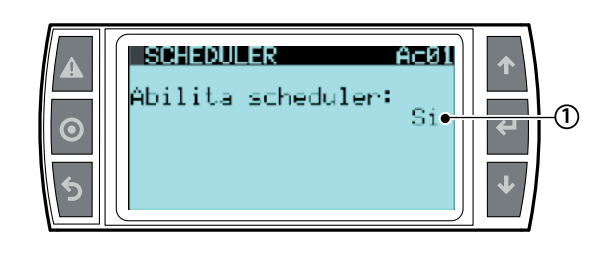

| Ref. | Display     | Description | Range      | Default | Unit |
|------|-------------|-------------|------------|---------|------|
| 1    | Enabl e     |             | Abilita/   |         |      |
|      | schedul er: |             | disabilita |         |      |

# O<sub>Note:</sub>

- if the unit is configured with the "On/Off" setting or the "Proportional external signal", the scheduler manages the switching on and off of the unit, while the actual regulation is delegated to the external signal:
- if the unit is in "Off by scheduler" the request from the external signal is ignored, while it is satisfied if the unit is placed in "On" by the scheduler.

#### Scheduler settings (operation time frames)

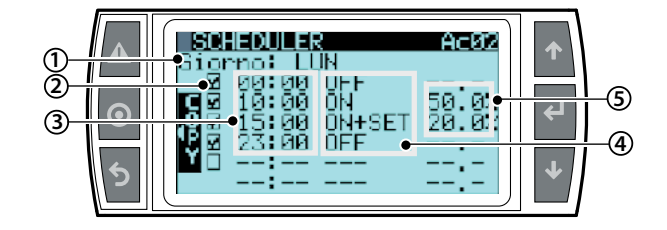

| Ref. | Display | Description                            | Range  | Def. | Unit |
|------|---------|----------------------------------------|--------|------|------|
| 1    | Day     | Setting day of the time frame          |        |      |      |
| 2    |         | Enable/disable the time frame          |        |      |      |
| 3    | 00:00   | Start hour of time frame               |        |      | ora  |
| 4    | ON+SET  | Type of time frame                     | ON     |      |      |
|      |         |                                        | ON+SET |      |      |
|      |         |                                        | OFF    |      |      |
| 5    | 00.0%   | Setpoint of the humidity or tempera-   |        |      | % rH |
|      |         | ture frame (editable only for "ON+SET" |        |      | %T   |
|      |         | frames)                                |        |      |      |

# **ARF**

# Note:

It is possible to set up to 6 time slots in each day of the week to define ON/OFF and setpoint changes over 24 hours, as follows:

ON: The unit is ON and the production works respecting the current request (in the case of adjustments in temperature or humidity setpoint is used in the mask "Set")

ON+SET (only regulation in humidity or temperature): The unit is ON following the setpoint defined in the mask of the scheduler.

OFF: The unit going in "Off by scheduler": each production request isn't consider and there is no production.

Note: reffering to the mask Scheduler AC02 below:

The humidifier is in "Off" mode from 0:00 to 10:00 am

At 10:00, the humidifier is in ON mode and works with setpoint equal to global setpoint (editable in mask "Set" and reported in mask "scheduler" AC(02)

At 15, the humidifier is always in ON mode and works with a setpoint other than the global 20% rH

At 23:00 the unit is turned off.

#### 10.8 "Installer" Menu

From the main screen press

- PRG to access the main menu;
- DOWN to move to the installer menu;
- ENTER to move to the password;
- UP/DOWN to enter the password "77"
- . ENTER to access the selected menu;
- UP/DOWN to move between the submenus;
- ENTER to select the parameter and move between the parameters;
- UP/DOWN to modify the parameter;
- ENTER to confirm the selected parameter and go to the next parameter;
- ESC to return to the previous menu.

#### To navigate inside the screens:

- UP or DOWN to modify the value (within the options/range),
- ENTER to confirm and move the cursor to the next value
- ESC to return to the installer menu.

The installer menu is divided into four submenus:

| Menù         | 1° level           | 2° level        | Indexing |
|--------------|--------------------|-----------------|----------|
|              |                    |                 |          |
| B. Installer | a. Pump setup      | a. Pump setup   | Baa012   |
|              |                    | b. Water supply | Bab012   |
|              |                    | c. Special fun- | Bac016   |
|              |                    | ctions          |          |
|              | b. Zone setpu      | a. Configura-   | Bba016   |
|              |                    | tion            |          |
|              |                    | b. Distr. sy-   | Bbb013   |
|              |                    | stem            |          |
|              |                    | c. Special      | Bbc0110  |
|              |                    | funct.          |          |
|              |                    | d. Supervi sor  | Bbd012   |
|              |                    | e. External     | Bbe01    |
|              |                    | allarms         |          |
|              | c. Remote zones    | Remote zones    | Bc01     |
|              | d. Change Language | Language        | Bda012   |

#### Submenu a. Pump setup

a. Pump setup - Pump setup

1...2

Contains the menu with the installer parameters related to the pump station

Pump operation mode

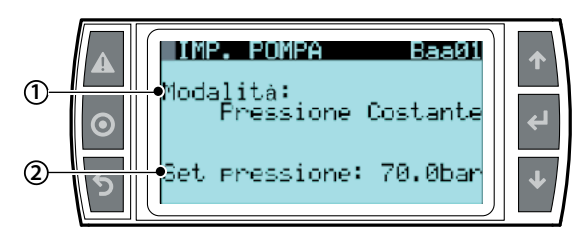

Define the type of operation of the pumping station - between constant pressure (the atomization occurs when the pressure is set constantly, set the pressure to 70 bar) and flow control, the atomization starts at 25 bar and increases to 70 bar. If the humidity setpoint is not reached at this point, then the next branch is opened, atomizing again between high and low pressure, which are the only two parameters to be set. In the case of a multi-area system, the only possible option is the constant pressure settina.

#### Constant pressure

| Ref. | Display      | Description       | Default         | Unit |
|------|--------------|-------------------|-----------------|------|
| 1    | Mode         | Set to constant   | PC per i codici |      |
|      |              | pressure          | UAZD            |      |
|      |              |                   | CP per i codici |      |
|      |              |                   | UAHD            |      |
| 2    | Pressure set | Pressure at which | 70              | bar  |
|      |              | the atomization   |                 |      |
|      |              | occurs            |                 |      |

#### Flow control

| Ref. | Display       | Description         | Default         | Unit |
|------|---------------|---------------------|-----------------|------|
|      | Mode          | Set to flow control | PC per i codici |      |
|      |               |                     | UAZD            |      |
|      |               |                     | CP per i codici |      |
|      |               |                     | UAHD            |      |
|      | High pressure | Activation value    | 70              | bar  |
|      |               | of the next rack    |                 |      |
|      |               | branch              |                 |      |
|      | Low pressure  | Deactivation value  | 25              | bar  |
|      |               | of the rack branch  |                 |      |

#### Change pump

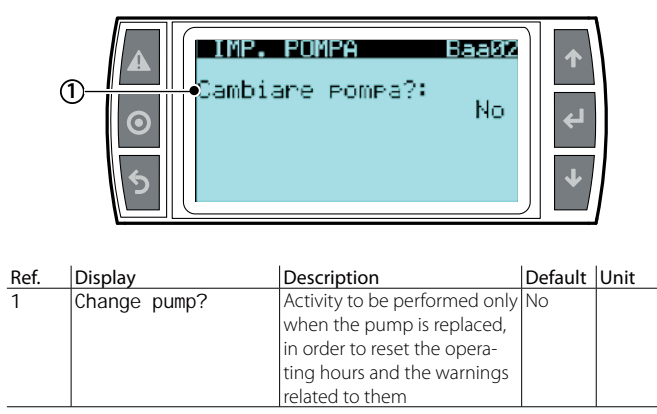

If it is necessary to replace the pump, it is required to set the parameter to "YES" by resetting the hourmeter from the first 50 hours of operation If it is necessary to replace the pump assembly, it is of fundamental importance to signal the replacement on the Baa02 screen, in order to reset the parameters related to the operation of the pump and have the correct maintenance and oil change alerts, particularly that relating to the first 50 hours of operation, which is not restored following the simple reset of the hourmeter on the Cf02 screen.

- Submenu a. Pump setup
  - a. Pump setup
    - b. water supply 1...2

#### Water alarm settings

In the menu you will find two screens that define the parameters of water supply and the relative signal delay of any warnings

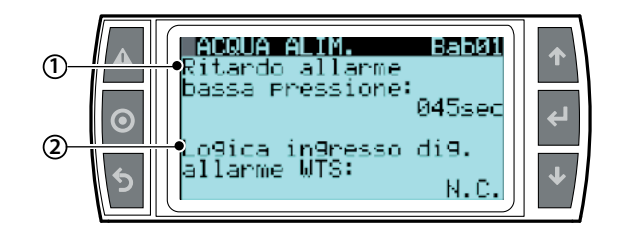

| Ref. | Display                             | Description                                                                                                    | De-           | Unit | unità |
|------|-------------------------------------|----------------------------------------------------------------------------------------------------|---------------|------|-------|
| 1    | Low<br>pressure<br>al arm<br>del ay | The time after the locking<br>alarm is notified, with regard<br>to the low water pressure<br>in the pump outlet of the<br>humidifier, does not exceed<br>the minimum threshold set by<br>Carel at 20 har                                                                                                    | 0 - 999       | 45   | sec   |
| 2    | WTS alarm<br>input<br>logic         | Manages the logic of the<br>ROAL-GOA contact which<br>receives the possible alarm<br>state coming from the water<br>treatment system. In the event<br>that an alarm state occurs, this<br>is also displayed on the cabi-<br>net display as "water treatment<br>plant alarm" The possible<br>logics are the following:<br>N.C. means that the alarm<br>state will occur at the opening<br>of this contact | N.C./<br>N.A. | N.C. |       |

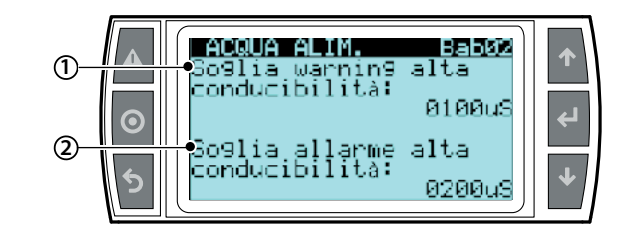

| Display                                  | Description                                                                                                    | De-                                                                                                    | Unit                                                                                                    | unità                                                                                                    |
|------------------------------------------|----------------------------------------------------------------------------------------------------|----------------------------------------------------------------------------------------------------|----------------------------------------------------------------------------------------------------|----------------------------------------------------------------------------------------------------|
|                                          |                                                                                                    | fault                                                                                                    |                                                                                                    |                                                                                                    |
| Conducti vi ty<br>warni ng<br>threshol d | Conductivity value of the inlet water to the pumping station beyond which a warning is triggered. This                                                                                                    |                                                                                                    | 100                                                                                                    | μS                                                                                                    |
|                                          | threshold does not repre-<br>sent a blocking notification<br>for the system, but only a<br>pre-alarm                                                                                                    |                                                                                                    |                                                                                                    |                                                                                                    |
| Conductivity<br>alarm<br>threshold       | Conductivity value of the<br>inlet water to the pumping<br>station beyond which the<br>system is blocked. The<br>value set by the "high con-<br>ductivity alarm threshold"<br>parameter must always be<br>greater than the previous<br>parameter |                                                                                                    | 200                                                                                                    | μS                                                                                                    |
|                                          | Display<br>Conductivity<br>warning<br>threshold<br>Conductivity<br>al arm<br>threshold                                                                                                    | DisplayDescriptionConductivity value of the<br>inlet water to the pumping<br>station beyond which a<br>warning is triggered. This<br>threshold does not repre-<br>sent a blocking notification<br>for the system, but only a<br>pre-alarmConductivity<br>al arm<br>thresholdConductivity value of the<br>inlet water to the pumping<br>station beyond which the<br>system is blocked. The<br>value set by the "high con-<br>ductivity alarm threshold"<br>parameter must always be<br>greater than the previous<br>parameter | Display         Description         De-fault           Conductivity         Conductivity value of the inflet water to the pumping station beyond which a warning is triggered. This threshold does not represent a blocking notification for the system, but only a pre-alarm         Conductivity value of the inflet water to the pumping station beyond which the system, but only a pre-alarm           Conductivity         Conductivity value of the inflet water to the pumping station beyond which the system is blocked. The value set by the "high conductivity alarm threshold" parameter must always be greater than the previous parameter | DisplayDescriptionDe-faultUnitConduct i vi ty<br>warni ng<br>threshol dConductivity value of the<br>inlet water to the pumping<br>station beyond which a<br>warning is triggered. This<br>threshold does not repre-<br>sent a blocking notification<br>for the system, but only a<br>pre-alarm100Conduct i vi ty<br>al arm<br>threshol dConductivity value of the<br>inlet water to the pumping<br> |

Submenu a. Pump setup

- a. Pump setup
  - c. Special function 1...6

\_

#### Washing and filling

# A SFECIAL FUNCT. BacØ1 ↑ Ab. Riempimento: Si 2 • • • • • • • • • • • • • • • • • • • • •

| Ref. | Display                | Description                                                                                                    | De-                   | Unit | unità |
|------|------------------------|----------------------------------------------------------------------------------------------------|-----------------------|------|-------|
| 1    | Enabl e<br>fi I I i ng | When the pumping station<br>should start and detects<br>that the water discharge line<br>is empty before start-up,<br>enabling the pump, seasonal<br>restart etc., enabling this pa-<br>rameter with Yes, the pump<br>dispenses the minimum flow<br>for a defined time to the<br>next parameter, in order to<br>fill the line before the start of<br>the atomization | <u>Fault</u><br>Si/No | Si   |       |
| 2    | Durati on              | The filling time of the di-<br>scharge line before starting<br>the atomization, only if the<br>discharge line is detected as<br>being empty                                                                                                    | 1/60                  | 2    | min   |

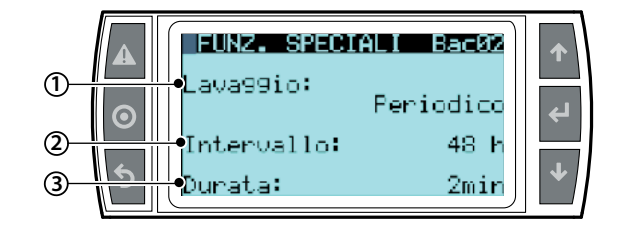

| Ref. | Display                                                      | Description                                                                                                    | De-<br>fault                                                   | Unit           | unità           |
|------|--------------------------------------------------------------|----------------------------------------------------------------------------------------------------|----------------------------------------------------------------|----------------|-----------------|
| 1    | Wash mode:<br>Periodic<br>Giornaliero<br>Solo<br>svuotamento | Washing performed after<br>a set number of inactive<br>hours<br>Washing performed daily<br>at a pre-defined hour<br>Complete emptying of<br>the lines performed after<br>a set number of inactive<br>hours                  | Perio-<br>dico<br>giorna-<br>liero<br>solo<br>svuota-<br>mento | Perio-<br>dico | Tipo            |
| 2    | Intervallo<br>Ora<br>Intervallo                              | Number of inactive hours<br>after which the periodic<br>washing is performed<br>Time of day when you run<br>the daily wash<br>Number of inactive hours<br>after which the complete<br>emptying of the lines is<br>performed |                                                                | 49<br>0<br>49  | h<br>h<br>h     |
| 3    | Duration<br>Duration<br>-                                    | Number of minutes<br>for which the periodic<br>washing is performed<br>Number of minutes for<br>which the daily washing is<br>performed                                                                                     | 1 - 10<br>1-10                                                 | 2              | min<br>min<br>- |

**Note:** if the washing parameter was set to "Periodic" or "Daily", a washing will be performed at every start of the pumping station.

ENG

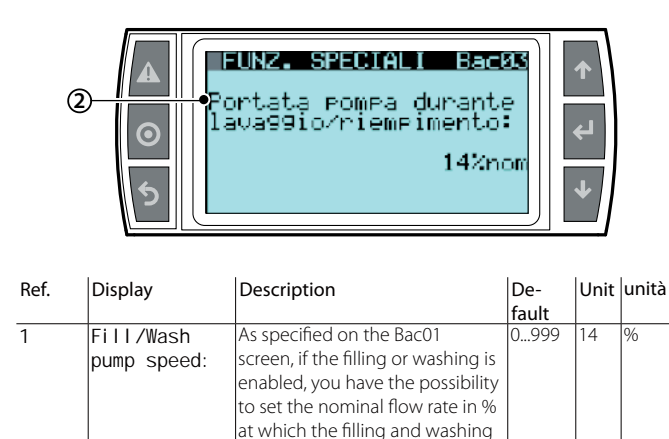

#### Slowdown pump

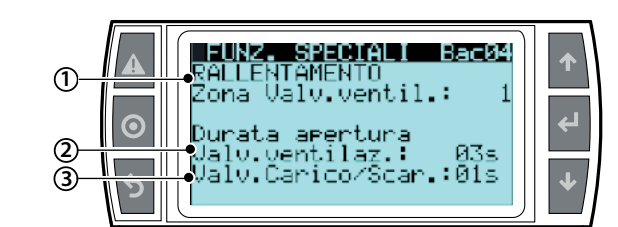

is performed

| Ref. | Display     | Description                        | De-<br>fault | Unit | unità |
|------|-------------|------------------------------------|--------------|------|-------|
| 1    | SLowdown    | Defines in which area to open      | iuuit        |      | n°    |
| •    | vent valve  | the ventilation valve during the   | 06           | 1    |       |
|      | zone        | slowdown of the pump at the        | (Nume-       |      |       |
|      | 20110       | reached setpoint. This phase is    | ro della     |      |       |
|      |             | required because the normal        | zona da      |      |       |
|      |             | mechanical inertia of the pump     | aprire)      |      |       |
|      |             | when reaching the setpoint         | aprile)      |      |       |
|      |             | could generate a critical pressure |              |      |       |
|      |             | for the next restart               |              |      |       |
| 2    | Openi na    | Time of opening the ventilation    | 115          | 3    | sec.  |
|      | duration    | valve to ensure the correct        |              |      |       |
|      | ventilation | pressure of the system at the      |              |      |       |
|      | val ve      | next restart                       |              |      |       |
| 3    | Fill/Drain  | Time of opening the drain valves   | 115          | 1    | sec   |
|      | val ves     | of the area defined by the first   |              |      |       |
|      |             | parameter of the screen to en-     |              |      |       |
|      |             | sure the proper pressure at the    |              |      |       |
|      |             | opening of the ventilation valve   |              |      |       |

#### Drain-valve status in stand-by

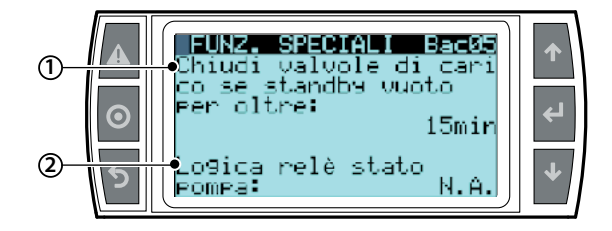

| Ref. | Display           | Description                 | Def. | Unit | unità |
|------|-------------------|-----------------------------|------|------|-------|
| 1    | close fill valves | Set minutes after which,    | 0540 | 15   | min   |
|      | in case of empty  | if the system detects an    |      |      |       |
|      | standby for more  | empty standby, stops the    |      |      |       |
|      | than:             | supply towards the load     |      |      |       |
|      |                   | solenoid valves (N.C.)      |      |      |       |
| 2    | Pump status relay | Set the relay logic that    | N.A/ | N.A. |       |
|      | l ogi c:          | represents the state of     | N.C. |      |       |
|      |                   | the pump through the        |      |      |       |
|      |                   | free ROEN-COM contact.      |      |      |       |
|      |                   | Open contact ON pump        |      |      |       |
|      |                   | (if the set parameter       |      |      |       |
|      |                   | is N.A., otherwise vice     |      |      |       |
|      |                   | versa)                      |      |      |       |
|      |                   | Closed contact OFF          |      |      |       |
|      |                   | pump (if the set parame-    |      |      |       |
|      |                   | ter is N.A., otherwise vice |      |      |       |
|      |                   | versa)                      |      |      |       |

#### Cooling the water treatment system

In order to preserve the state of the membranes even in limited environmental conditions (for example temperature) it is possible to provide the enabling of the successive parameters which run the water by avoiding overheating

| ②       ○       raffr. WTS:       Si         ②       ○       T. Inattivita:       24h         ③       ○       ○       □         ③       ○       ○       □ |
|----------------------------------------------------------------------------------------------------|
|----------------------------------------------------------------------------------------------------|

| Ref. | Display       | Description                    | Range | Default | Unit |
|------|---------------|--------------------------------|-------|---------|------|
| 1    | Enable WTS    | Enables at the end of the      | SI/NO | SI      | Tipo |
|      | cool i ng     | "T. Inactivity" parameter, the |       |         |      |
|      | procedure     | opening of the load solenoid   |       |         |      |
|      |               | valve of the pumping station   |       |         |      |
|      |               | for a time defined by the "Du- |       |         |      |
|      |               | ration" parameter in order to  |       |         |      |
|      |               | activate the water treatment   |       |         |      |
|      |               | system to ensure optimal       |       |         |      |
|      |               | conditions for maintaing the   |       |         |      |
|      |               | membranes                      |       |         |      |
| 2    | I nacti vi ty | Time after which the system    | 0999  | 24      | h    |
|      | thr:          | opens the load solenoid val-   |       |         |      |
|      |               | ves of the pumping station     |       |         |      |
| 3    | Duration      | Opening time of the load so-   | 099   | 15      | min  |
|      |               | lenoid valves of the pumping   |       |         |      |
|      | 1             | Istation                       |       |         |      |

#### Submenu b. Zone setup

b. Zone setup -

a. Input config. 1...6

Remote area address

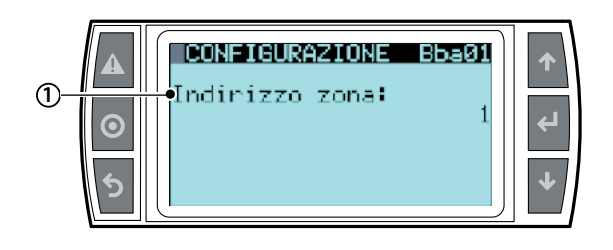

| Ref. | Display       | Description          | Range | Default | Unit |
|------|---------------|----------------------|-------|---------|------|
| 1    | Zone address: | Field-bus address of | 1 -6  | 1       | n°   |
|      |               | the area             |       |         |      |

user

nstaller

Operating mode (in this regard consult the chapters xxxx)

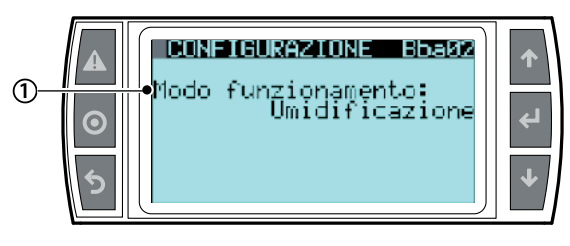

| Ref. | Display   | Description                                                                       | Range                        | Default  | Unit |
|------|-----------|-----------------------------------------------------------------------------------|------------------------------|----------|------|
| 1    | Unit mode | Defines the operating mode of each area                                           | Humidification               | Umidific | Tipo |
|      |           | Humidification or D.E.C                                                           | I.E.C.                       |          |      |
|      |           | I.E.C.: Indirect evaporative cooling with temperature setpoint                    | Generator of pressurized     |          |      |
|      |           | Generator of pressurized water: defines a pressure setpoint according to the pre- | water (only to a single area |          |      |
|      |           | set measuring unit. With this operation disable the management of the solenoid    | UAHD)                        |          |      |
|      |           | valves of the distribution system and the distribution system in general          |                              |          |      |

#### Regulation type

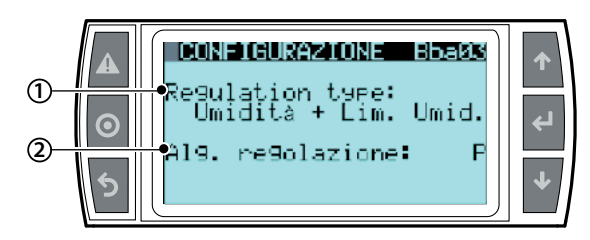

| Ref. | Display         | Description                                                                                                    | Range                                                                                                    | Default           | Unit |
|------|-----------------|----------------------------------------------------------------------------------------------------|----------------------------------------------------------------------------------------------------|-------------------|------|
| 1    | Regulation type | Set the adjustment type of the atomised water production<br>Humidity + Lim temp = main humidity probe with temperature limits<br>Humidity+Lim. Humid. = main humidity probe with humidity limits<br>Humidity = main humidity probe<br>ON/OFF+Lim. Temp = humidistat/thermostat + limit temp. probe<br>ON/OFF = humidistat/thermostat<br>ON/OFF = humidistat/thermostat + flow limits (only IEC)<br>Ext. Sign. + Temp. Lim. = analogic signal + limit temperature probe<br>Ext. Sign. + Hum. Lim. = analogic signal + limit humidity probe<br>External signal = analogic signal<br>External signal = analogic signal + flow limits (only IEC)<br>Temp.+Lim. Temp. = main temperature probe with temp. limits<br>Temperature = main temperature probe<br>Temperature = main temperature probe | Umidità+Lim temp<br>Umidità+Lim. Umid<br>Umidità<br>ON/OFF+Lim. Temp<br>ON/OFF<br>Segn.Ext+Lim.Temp<br>Segn.Ext+Lim.Umid<br>Segnale esterno<br>Temp.+Lim. Temp<br>Temp.+Lim. Umid.<br>Temperatura | Umidità+Lim. Umid | tipo |
| 2    | Reg. I ogi c    | P = proportional<br>P+I = proportional + integral                                                                                                    | P<br>P+I                                                                                                    | Р                 | tipo |

#### Probe confirguration

#### Main probe confirguration

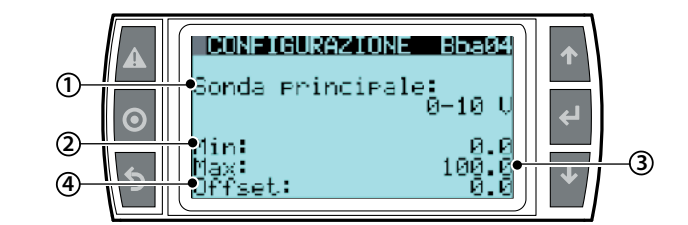

| Ref. | Display    | Description                                                                                        | Range           | Default | Unit |
|------|------------|----------------------------------------------------------------------------------------------------|-----------------|---------|------|
| 1    | Main probe | Type of main control signal                                                                        | 0 - 10 V        | 0 - 10  | V    |
|      |            |                                                                                                    | 2 - 10 V        |         |      |
|      |            |                                                                                                    | 0 - 1 V         |         |      |
|      |            |                                                                                                    | 135 - 1000 Kohm |         |      |
|      |            |                                                                                                    | 0 - 135 ohm     |         |      |
|      |            |                                                                                                    | 4 - 20 mA       |         |      |
|      |            |                                                                                                    | 0 - 20 mA       |         |      |
| 2    | Min:       | Correlates the minimum value of the humidity/temperature with the minimum value of the main signal | -100 +100       | 0.0     | %/°  |
| 3    | Max        | Correlates the maximum value of the humidity/temperature with the minimum value of the main signal | 100 +100        | 100     | %/°  |
| 4    | Offset     | Humidity correction factor read by the main signal                                                 | -20 +20         | 0.0     | %/°  |

Limit probe confirguration

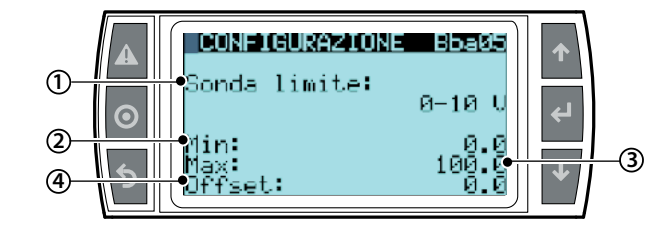

| Ref. | Display     | Description                                                                                                    | Range                                                                                           | De-<br>fault | Unit |
|------|-------------|----------------------------------------------------------------------------------------------------|-------------------------------------------------------------------------------------------------|--------------|------|
|      | Limit probe | Type of signal of the<br>limit probe                                                                                         | 0 -10 V<br>2 - 10 V<br>0 - 1V<br>NTC<br>135 - 1000 ohm<br>0 - 135 ohm<br>4 - 20 mA<br>0 - 20 mA | 0 - 10       | V    |
|      | Min         | Correlates the mi-<br>nimum value of the<br>humidity/temperatu-<br>re with the minimum<br>value of the limit<br>probe signal | -100 +100                                                                                       | 0.0          | %/°  |
|      | Max         | Correlates the ma-<br>ximum value of the<br>humidity/temperatu-<br>re with the minimum<br>value of the limit<br>probe signal | -100 +100                                                                                       | 100          | %/°  |
|      | Offset      | Humidity correction<br>factor read by the<br>limit probe signal                                                              | -20 +20                                                                                         | 0.0          | %/°  |

#### Auxiliary probe confirguration

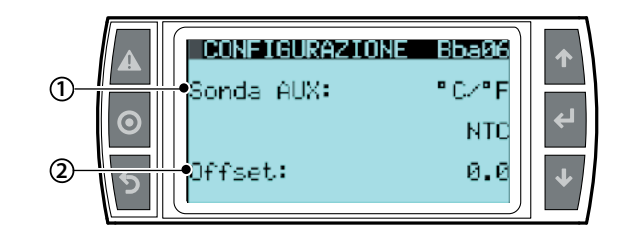

| Ref. | Display   | Description                | Range          | Default         | Unit  |
|------|-----------|----------------------------|----------------|-----------------|-------|
| 1    | AUX-probe | Enables the temperature    | °C/°F          | °C/°F           | °C/°F |
|      |           | or humidity read-only      | %rH            |                 |       |
|      |           | feature of the auxiliary,  |                |                 |       |
|      |           | without causing any effect |                |                 |       |
|      |           | on the control of the      |                |                 |       |
|      |           | single area                |                |                 |       |
| 2    | Туре      | Defines the type of signal | 0 -10 V        | 0 - 10          | V     |
|      |           | from the auxiliary reading | 2 - 10 V       |                 |       |
|      |           | probe                      | 0 - 1V         |                 |       |
|      |           |                            | 135 - 1000 ohm |                 |       |
|      |           |                            | 0 - 135 ohm    |                 |       |
|      |           |                            | 4 - 20 mA      |                 |       |
|      |           |                            | 0 - 20 mA      |                 |       |
| 3    | 0ffset    | Correlates the min, max    | Min - Max -    | 0.0 - 100 - 0.0 | %/°   |
|      |           | and offset values          | Offset         | 0.0 - 100 - 0.0 |       |
|      |           |                            | Min - Max -    |                 |       |
|      |           |                            | Offset         |                 |       |

Some masks were included only the probe-parameters probes that correspond to the type of operation set.

Submenu B. Zone setup b. Zone setup -

b Distr. system

Within the sub-menu, settings area, "distribution systems", there are 3 screens which will be different in relation to the chosen "mode" parameter (code Baa01), between flow control or constant pressure, from the first screen of the Pump settings submenu. Below are the steps for the definition of the distribution system in "constant pressure" mode

#### Definition of the distribution system

| SISTEMA DISTR.         Bbb01           Numero step:         6           Step1:         0.1kg/h           Step2:         0.1kg/h           Step3:         0.1kg/h           Step5:         0.1kg/h           Step5:         0.1kg/h           Step5:         0.1kg/h | <ul> <li>↓</li> </ul> | 2 |
|----------------------------------------------------------------------------------------------------|-----------------------|---|
|----------------------------------------------------------------------------------------------------|-----------------------|---|

| Ref. | Display | Description                           | Range | Def. | Unit |
|------|---------|---------------------------------------|-------|------|------|
| 1    | Step n. | Step no. of the area (as shown in the | 1-6   | 1    | n°   |
|      |         | documentation attached to the rack)   |       |      |      |
| 2    | kg/h    | Flow rate of each single step (as     |       |      | kg/h |
|      |         | shown in the documentation atta-      |       |      |      |
|      |         | ched to the rack)                     |       |      |      |

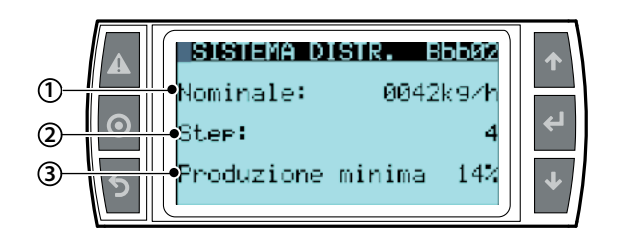

| Ref. | Display    | Description                       | Range        | Default     | Unit |
|------|------------|-----------------------------------|--------------|-------------|------|
| 1    | Nomi nal   | Setting the nominal flow rate     | 101000       | 10          | kg/h |
|      |            | of the RACK in the single area    |              |             |      |
|      |            | (not to be confused with that     |              |             |      |
|      |            | of the pumping station). This     |              |             |      |
|      |            | value can be found in the         |              |             |      |
|      |            | documentation provided with       |              |             |      |
|      |            | the Rack                          |              |             |      |
| 2    | Step       | Step number (as shown in the      |              | 4           | n°   |
|      |            | documentation attached to         |              |             |      |
|      |            | the rack)                         |              |             |      |
| 3    | Min        | Setting the minimal flow rate     | From the     | Theoretical | kg/h |
|      | production | of the RACK (not to be confu-     | theoretical  | minimum     |      |
|      |            | sed with that of the pumping      | minimum      | calculated  |      |
|      |            | station!). This value is found in | calculated   | according   |      |
|      |            | the documentation provided        | according to | to the "No- |      |
|      |            | with the rack and ensures         | the "Nominal | minal flow" |      |
|      |            | that, at the minimum flow         | flow" and    | and the     |      |
|      |            | rate, the water pressure does     | the "Number  | "Number of  |      |
|      |            | not drop below 20 bar, which      | of branches" | branches"   |      |
|      |            | would generate a blocking         | up to 80% of |             |      |
|      |            | alarm.                            | the "Nominal |             |      |
|      |            |                                   | flow"        |             |      |

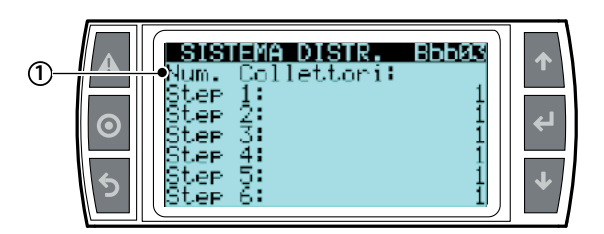

| Ref. | Display              | Description                                                                                                    | Range | De-<br>fault | Unit |
|------|----------------------|----------------------------------------------------------------------------------------------------|-------|--------------|------|
| 1    | Collectors<br>number | Set the number of vertical collec-<br>tors dedicated to each single step<br>(as shown in the documentation<br>attached to the rack) |       |              |      |

#### Submenu b. Zone setup

b. Zone setup - c. Special functions

Contains nine screens and their parameters, and any notes and clarifications contained in chapter xxxxx

#### Remote area cabinet mode

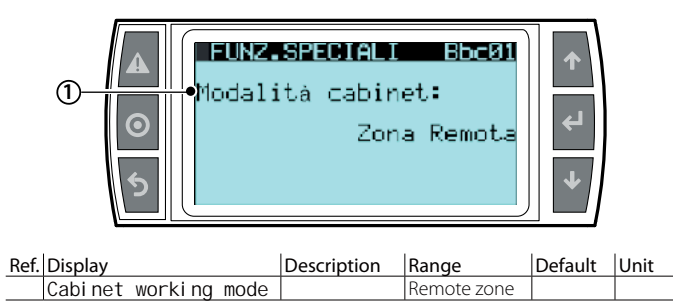

#### Pressure relief

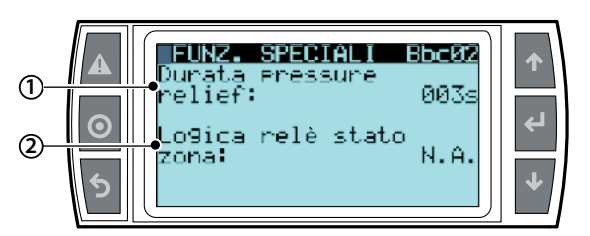

| Ref. | Display   | Description                                 | Range    | Def. | Unit |
|------|-----------|---------------------------------------------|----------|------|------|
| 1    | Pressure  | Defines the opening time of the load        | 0 - 999  | 3    | sec  |
|      | relief    | solenoid valves N.A. of the step in closing |          |      |      |
|      | durati on | phase. This parameter is fundamental        |          |      |      |
|      |           | to let the pressurized water inside the     |          |      |      |
|      |           | collectors and avoid dripping problems.     |          |      |      |
| 2    | Zone      | Set the relay logic that represents the     | N.A N.C. | N.A. |      |
|      | status    | state of the area through the free C25 -    |          |      |      |
|      | relay     | NO26 contact J20 terminal. Se N.A.          |          |      |      |
|      | logic     | Free contact OFF area - none of the steps   |          |      |      |
|      | _         | of the area are in atomization phase        |          |      |      |
|      |           | Closed contact ON area - at least one of    |          |      |      |
|      |           | the steps of the area is in atomization     |          |      |      |
|      |           | phase                                       |          |      |      |

#### Alarm relay logic and fan blower

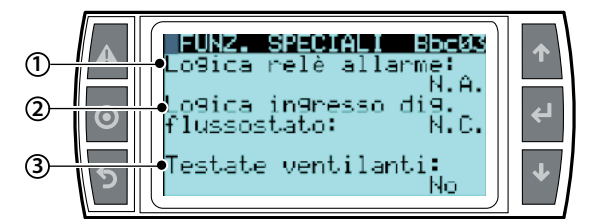

| Ref. | Display     | Description                         | Range    | Def. | Unit |
|------|-------------|-------------------------------------|----------|------|------|
| 1    | Alarm relay | Set the logic of the J15 alarm      | N.A N.C. | N.A. |      |
|      | logic       | relay                               |          |      |      |
|      |             | N.A. free contact between the       |          |      |      |
|      |             | NO8 - C8 terminals                  |          |      |      |
|      |             | N.C. closed contact between         |          |      |      |
|      |             | the NO8 - C8 terminals              |          |      |      |
| 2    | Flow switch | Manages the logic of the FLUX-      | N.A N.C. | NC.  |      |
|      | input logic | G0A contact which verifies          |          |      |      |
|      |             | the air passage in the duct.        |          |      |      |
|      |             | The possible logics are the         |          |      |      |
|      |             | following:                          |          |      |      |
|      |             | N.C. signifies that there is an air |          |      |      |
|      |             | passage in the duct                 |          |      |      |
|      |             | N.A. signifies that there is no air |          |      |      |
|      |             | passage in the duct                 |          |      |      |
| 3    | fan blower  | Set to "YES" if you want to enable  | YES-NO   | NO   |      |
|      | present     | the environment atomization of      |          |      |      |
|      |             | the pumping station with the        |          |      |      |
|      |             | use of ventilating heads            |          |      |      |

Step rotation

1

2

installer

| Ref. | Display            | Description                                                                                                    | Range | De-<br>fault | Unit    |
|------|--------------------|----------------------------------------------------------------------------------------------------|-------|--------------|---------|
|      | Steps<br>rotati on |                                                                                                    |       |              |         |
| 1    | Enabl e            | Enable the rotation of the ac-<br>tivation logic only in constant<br>pressure mode and if all the<br>steps have been dimensioned<br>with the same capacity | Si/NO | NO           |         |
| 2    | Time               | Time after which the rotation<br>is performed from one step<br>to another                                                                                  | 3999  | 60           | seconds |

FUNZ.SPECIALI

Rotazione Abilita:

Tempo:

te:

#### Rack temperature probe

It is possible to install a temperature probe immediately before the distribution system in order to verify if the temperature is optimum for the proper absorption of the atomized water.

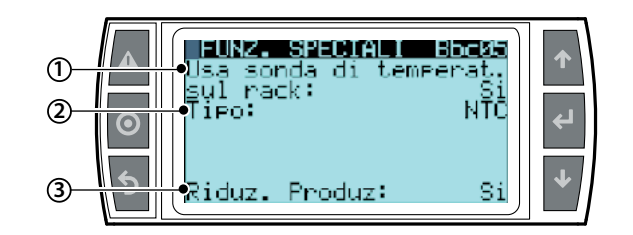

| Ref. | Display     | Description           | Range          | Def. | Unit |
|------|-------------|-----------------------|----------------|------|------|
| 1    | Use rak     | Enables the           | YES - No       | NO   |      |
|      | temperature | detection of the      |                |      |      |
|      | probe       | temperature in the    |                |      |      |
|      |             | atomization area.     |                |      |      |
|      |             | When the tempera-     |                |      |      |
|      |             | ture drops below the  |                |      |      |
|      |             | "rack temp. probe     |                |      |      |
|      |             | setpoint" a warning   |                |      |      |
|      |             | video is signalled.   |                |      |      |
| 2    | Туре        | Probe type            | NTC            | NTC  |      |
|      |             |                       | 0 -10 V        |      |      |
|      |             |                       | 2 - 10 V       |      |      |
|      |             |                       | 0 - 1V         |      |      |
|      |             |                       | NTC            |      |      |
|      |             |                       | 135 - 1000 ohm |      |      |
|      |             |                       | 0 - 135 ohm    |      |      |
|      |             |                       | 4 - 20 mA      |      |      |
|      |             |                       | 0 - 20 mA      |      |      |
| 3    | Reduced     | Enables the reduc-    | YES-NO         | INO  |      |
|      | production  | tion of production    |                |      |      |
|      |             | if the temperature    |                |      |      |
|      |             | in the atomization    |                |      |      |
|      |             | area falls below the  |                |      |      |
|      |             | "rack temp. probe     |                |      |      |
|      |             | setpoint" proportio-  |                |      |      |
|      |             | nally with the offset |                |      |      |
|      |             | from the ideal atomi- |                |      |      |
|      |             | zation temperature    |                |      |      |

user

nstaller

Se

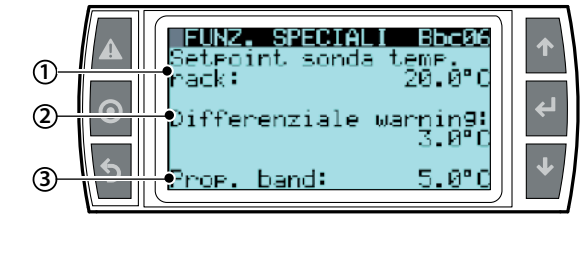

| Ref. | Display                                  | Description                                                                                                    | Range           | Def. | Unit |
|------|------------------------------------------|----------------------------------------------------------------------------------------------------|-----------------|------|------|
| 1    | Rack<br>temperature<br>probe<br>setpoint | Represents the minimum<br>recommended temperature<br>for atomization                                                                                                    | -999.9 - +999.9 | 20   | ℃    |
| 2    | Warni ng<br>di fferenti al               | Defines the interval after<br>which the warning message<br>disappears                                                                                                    | -999.9 - +999.9 | 3    | °C   |
| 3    | Prop. band                               | Defines a modulation<br>interval equal with the "Rack<br>temp. probe setpoint" -<br>"band prop".<br>The production will be mo-<br>dulated within this interval<br>Below this interval the<br>production comes to a<br>minimum<br>Above this interval the pro-<br>duction restarts according<br>with the std.<br>Displayed only if the produc-<br>tion reduction is enabled | -999.9 - +999.9 | 5    | Ŷ    |

The Function, configurable on the FUNZ. SPECIALI Bbc05 and FINZ screens. SPECIALI Bbc06, is formed of two distinct modes:

#### Only Warning:

If the temperature is below the setpoint set on the Bbc06 screen, calculated by the system dimensioning, the "Rack low temperature" warning is activated

#### Warning + Production reduction:

When the temperature drops below the setpoint in the same time as the activation of the warning, the production is reduced by decreasing the temperature until it is completely stoped when the difference between the setpoint of the temperature probe on the rack and the measured temperature is higher than the "Prop. band" parameter Set on the Bbc06 screen.

The operation of the warning and production reduction is summarized in the following graph where all the specified parameters are settable from the FUNZ SPECIALI Bbc06 screen

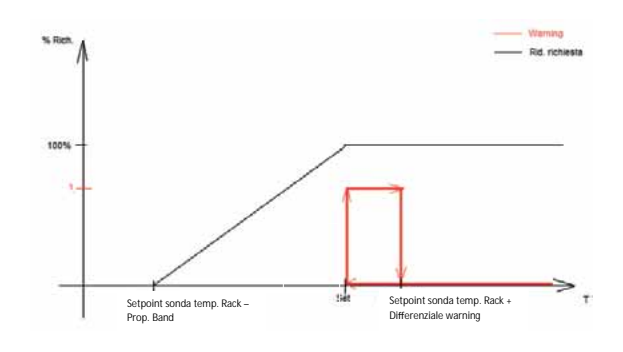

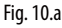

Alarm delay of control probes

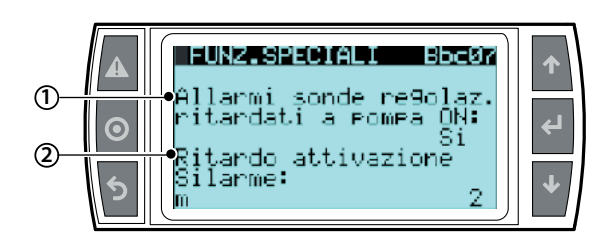

| Ref. | Display     | Description                        | Range | De-   | Unit |
|------|-------------|------------------------------------|-------|-------|------|
|      |             |                                    |       | fault |      |
| 1    | Del ayed    | Inhibits if set to YES, the alarm  | YES   | NO    |      |
|      | reg. probes | sensor is disconnected for a       | -NO   |       |      |
|      | alarms at   | defined time by the following      |       |       |      |
|      | pump ON     | parameter "activation delay". This |       |       |      |
|      | · ·         | time is measured starting from the |       |       |      |
|      |             | start-up of the pump               |       |       |      |
| 2    | Actovation  | Activation delay time of the       |       | 2     | min  |
|      | del ay      | disconnected probe alarms          |       |       |      |

If the characteristics of the application can bring the control probe readings - particularly the humidity - too low, it is possible to temporarily disable the alarm "Sensor broken or disconnected" at the start of the control, avoiding the presence of false positives, setting in a timely manner the parameters of the Bbc07 screen.

When the Function is enabled, the electronic control ignores the presence of alarms for the preset time, calculated from the start of the control.

#### Enable back-up

For clarifications refer to chapter xxxx

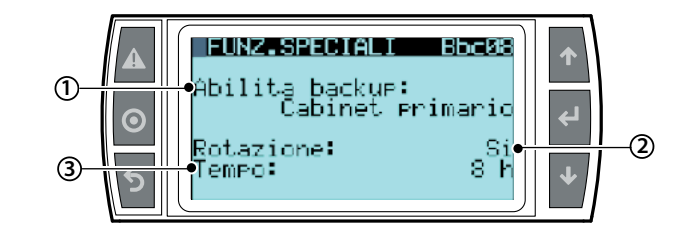

| Ref. | Display  | Description                   | Range    | De-<br>fault | Unit |
|------|----------|-------------------------------|----------|--------------|------|
| 1    | Enabl e  | Defines the cabinet as "main  | NO       | NO           |      |
|      | backup   | cabinet", "secondary cabinet" | Cabinet  |              |      |
|      | primary  | or it does not define the     | secon-   |              |      |
|      | cabi net | cabinet if set to "NO". This  | dario    |              |      |
|      |          | parameter is fundamental      | Cabinet  |              |      |
|      |          | because, if the rotation or   | primario |              |      |
|      |          | redundancy is provided, the   |          |              |      |
|      |          | system needs to understand    |          |              |      |
|      |          | what is the first cabinet to  |          |              |      |
|      |          | take precedence at startup    |          |              |      |
| 2    | Rotation | Set the parameter to "YES"    | YES-NO   | NO           |      |
|      |          | when in the presence of two   |          |              |      |
|      |          | cabinets you want, even in    |          |              |      |
|      |          | the normal work phase, to     |          |              |      |
|      |          | rotate the operatio of the    |          |              |      |
|      |          | cabinets in order to manage   |          |              |      |
|      |          | and balance the wear of the   |          |              |      |
|      |          | two pumps                     |          |              |      |
| 3    | Time     | If the rotation is enabled    | 0 - 8    | 8            | h    |
|      |          | define the Function time of   |          |              |      |
|      |          | the pump after which the      |          |              |      |
|      |          | pump is rotated               |          |              |      |

#### Remote actuator

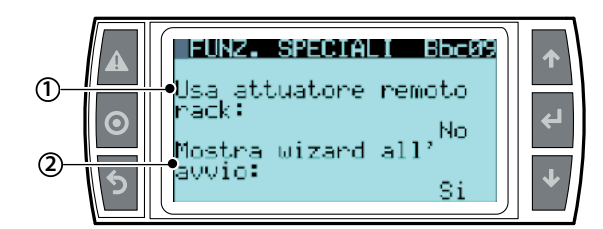

| Ref. | Display    | Description                          | Range  | Def. | Unit |
|------|------------|--------------------------------------|--------|------|------|
| 1    | Use remote | Notification to the pumping          | YES-NO | NO   |      |
|      | rack       | station that the directly controlled |        |      |      |
|      | actuator   | area is managed by one or more       |        |      |      |
|      |            | slave cabinets configured as         |        |      |      |
|      |            | simple actuators. This allows the    |        |      |      |
|      |            | correct and rational management      |        |      |      |
|      |            | of large distances between the       |        |      |      |
|      |            | pumping station and the rack. The    |        |      |      |
|      |            | "slave" cabinet will be configured   |        |      |      |
|      |            | automatically by enabling this       |        |      |      |
|      |            | parameter. If the branches of the    |        |      |      |
|      |            | step do not observe the limit (1     |        |      |      |
|      |            | step > 5 branches and 4° step >      |        |      |      |
|      |            | 3 branches) managed by a "single     |        |      |      |
|      |            | actuator", the system generates the  |        |      |      |
|      |            | "collector number not set" alarm     |        |      |      |
| 2    | Show       | Set to "YES" when you want the       | SI -NO | SI   |      |
|      | wizard at  | wizard to display at start-up,       |        |      |      |
|      | unit power | every time the pumping station is    |        |      |      |
|      | on         | supplied with power, as explained    |        |      |      |
|      |            | in section 9.3 "First start-up", in  |        |      |      |
|      |            | order to guide you step by step      |        |      |      |
|      |            | with regard to the data required     |        |      |      |
|      |            | for setting the humidifier           |        |      |      |

(\*) the humiFog is provided with flow inlet state, thus the machine is enabled.

#### Submenu b. Zone setup

b. Zone setup - d. supervisor

#### Setting the supervision

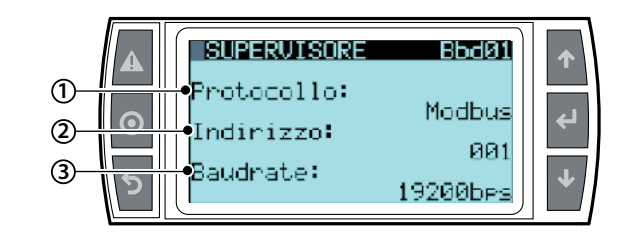

| Ref. | Display     | Description                  | Range   | Default | Unit |
|------|-------------|------------------------------|---------|---------|------|
| 1    | Protocol    | Set the communication        | Carel,  | Modbus  |      |
|      |             | protocol with the supervisor | Bacnet  |         |      |
|      |             | when this is required        | Winload |         |      |
|      |             |                              | Rs232   |         |      |
|      |             |                              | Lon     |         |      |
|      |             |                              | Modbus  |         |      |
| 2    | BMS address | Set the control address      | 0207    | 1       |      |
|      |             | within the network           |         |         |      |
| 3    | Baudrate    | Define the speed at which    | 1200    | 19200   | bps  |
|      |             | the communication is sent    | 2400    |         |      |
|      |             | within the network           | 4800    |         |      |
|      |             |                              | 9600    |         |      |
|      |             |                              | 19200   |         |      |

Supervision adjustment

installer

user

|      |                             |                                                                                                    |            |        | •    |
|------|-----------------------------|----------------------------------------------------------------------------------------------------|------------|--------|------|
| (    |                             | <b>SUMERUISORE BB</b><br>n/off da superv.:<br>e9. da superv:                                                                                                    | No<br>No   | ↑<br>↓ |      |
| Ref. | Display                     | Description                                                                                                    | Range      | Def.   | Unit |
| 1    | Supervisor<br>On/Off        | set to "YES" if you want to control<br>only the start-up from the super-<br>visor. (N.B. the ON/OFF from the<br>supervisor is independent from<br>the supervisor adjustment)                                                                                                    | YES-<br>NO | NO     |      |
| 2    | Supervi sor<br>regul ati on | Set to "YES" if you want to<br>enable the adjustment from<br>the supervisor, in this case the<br>production of the area shall<br>be adjusted with a variable<br>between 0-1000 % sent by the<br>supervisor via the i156 parame-<br>ter. (N.B. even if the adjustment<br>from the supervisor is activated,<br>it is recommended to also ac-<br>tivate the ON/OF feature from<br>the supervisor, however taking<br>into account that the parame- | YES-<br>NO | NO     |      |

#### Zone address

# SUPERVISORE BbdØ3 1 izzo zona: $oldsymbol{0}$

ters remain independent)

| Ref. | Display | Description                        | Range | Def. | Unit |
|------|---------|------------------------------------|-------|------|------|
| 1    | Zone    | If a remote area is used, identify |       |      |      |
|      | address | the address of the area within the |       |      |      |
|      |         | system (area connected on the      |       |      |      |
|      |         | BMS, value set from the Wizard     |       |      |      |
|      |         | and installer menu/ settings area/ |       |      |      |
|      |         | input configuration)               |       |      |      |

#### Submenu b. Zone setup b. Zone setup - e. External alarms

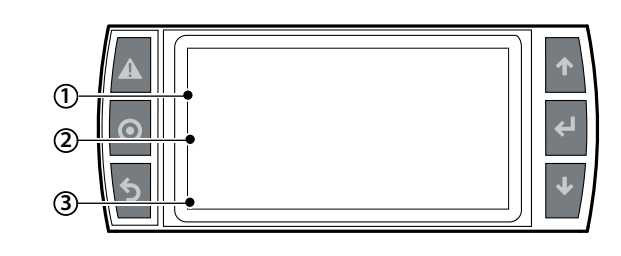

| Ref. | Display | Description                     | Range | Default | Unit |
|------|---------|---------------------------------|-------|---------|------|
| 1    | Zone    | Screen visible only to ensure   |       |         |      |
|      | address | the compatibility with previous |       |         |      |
|      |         | versions of humiFog             |       |         |      |

(\*) the humiFog is provided with an alarm input for water treatment, thus the machine is enabled.

Submenu c. Zone remote c. Zone remote - zone remote 01

#### Remote area configuration

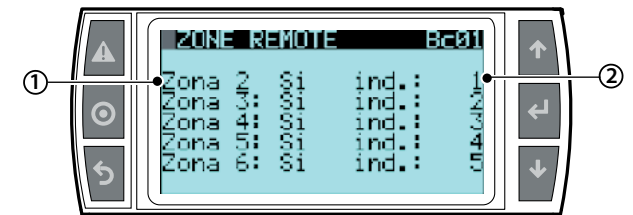

| Ref. | Display | Description                                                                                                    | Range  | Def. | Unit |
|------|---------|----------------------------------------------------------------------------------------------------|--------|------|------|
| 1    | Zone 2: | Activate from the pumping                                                                                                    | Yes/No | no   |      |
|      | Yes/No  | station the presence or absence                                                                                                    |        |      |      |
|      |         | of remote areas                                                                                                    |        |      |      |
| 2    | adr: 2  | Also, when remote areas are<br>activated on the pumping<br>station, it allows the user to<br>provide the number of areas<br>and consequently the BMS<br>address. This address will have to<br>coincide with what is set in the<br>same area | 132    | no   |      |

#### Submenu d. Change language

d. Change Language - Language 01...02

#### Change language

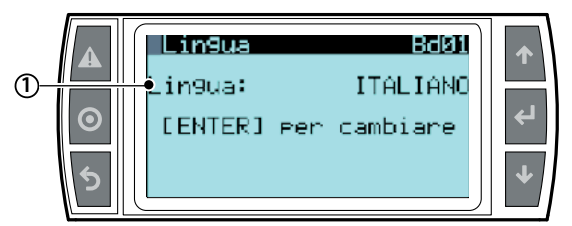

| Ref. | Display  | Description                 | Range   | Default | Unit |
|------|----------|-----------------------------|---------|---------|------|
|      | Language | From the following screen   | Italian | Italian |      |
|      |          | select the desired langua-  | German  |         |      |
|      |          | ge. With Enter change the   | Spanish |         |      |
|      |          | language until you find     | French  |         |      |
|      |          | the desired one. With "ESC" | Chinese |         |      |
|      |          | confirm and return to the   | English |         |      |
|      |          | previous screen             | -       |         |      |

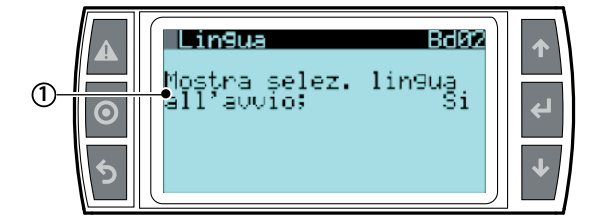

| Ref. | Display   | Description                      | Range  | Def. | Unit |
|------|-----------|----------------------------------|--------|------|------|
|      | Show      | Set this parameter to "YES" when | YES-NO | NO   |      |
|      | I anguage | you want to view the procedure   |        |      |      |
|      | mask      | for selecting the language every |        |      |      |
|      | start-up  | time the pumping station is      |        |      |      |
|      |           | started-up                       |        |      |      |

#### 10.9 Menu manutentore

Important: the operations described in this menu must only be carried out by authorised Carel personnel

From the main screen press:

- PRG to access the main menu;
- DOWN to scroll to the maintenance menu
- ENTER to scroll to the password field;
- UP/DOWN to enter the password "77"
- ENTER to access the selected menu;
- UP/DOWN to move between the submenus;
- ENTER to select the parameter and scroll between parameters;
- UP/DOWN to modify the parameter;
- ENTER to confirm the selected parameter and go to the next parameter;

# • ESC to return to the previous menu.

| Menù           | 1° level          | vel 2° level I |        |
|----------------|-------------------|----------------|--------|
|                |                   |                |        |
| C. Maintenance | a. System config  |                | Ca012  |
|                | b. Unit info      |                | Cb013  |
|                | c. Probe readings |                | Cc01   |
|                | d. Manual request |                | Cd0111 |
|                | e. Unit Status    |                | Ce01   |
|                | f. Working hours  |                | Cf012  |
|                | g. Alarm Íog      |                | Cg01   |

Submenu a. System config 01...02

#### Factory reset

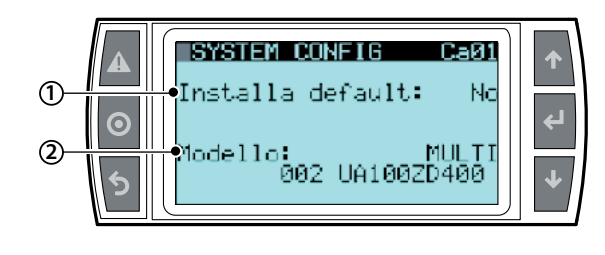

| Ref. | Display  | Description                             | Range       | Def. | Unit |
|------|----------|-----------------------------------------|-------------|------|------|
| 1    | Restore  | Set to "YES" when you want to reset     |             | NO   |      |
|      | defaul t | all the humiFog parameters to the       |             |      |      |
|      |          | default factory settings                |             |      |      |
| 2    | Model    | View one of the choices expressed       | Single area |      |      |
|      |          | under "range" and the system code. It   | Multi area  |      |      |
|      |          | is an editable value in that it must be | Remote      |      |      |
|      |          | changed after any replacement           | area        |      |      |

#### Restore configuration

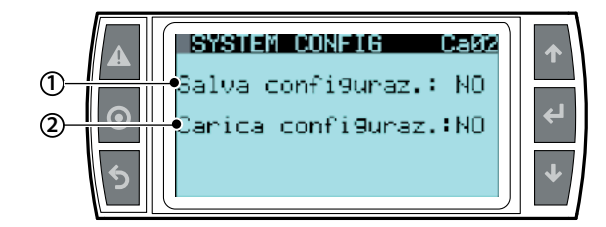

| Ref. | Display         | Description                           | Range  | Def. | Unit |
|------|-----------------|---------------------------------------|--------|------|------|
| 1    | Save            | Set the parameter to "YES" when       | YES-NO | NO   |      |
|      | confi gurati on | you want to save the chosen con-      |        |      |      |
|      | -               | figuration. This option allows you    |        |      |      |
|      |                 | to return to this configuration in    |        |      |      |
|      |                 | any moment without setting the        |        |      |      |
|      |                 | parameters one by one. It is possi-   |        |      |      |
|      |                 | ble to save only one configuration    |        |      |      |
|      |                 | (however, if the system is restored   |        |      |      |
|      |                 | to factory settings, the saved confi- |        |      |      |
|      |                 | guration shall be removed)            |        |      |      |
| 2    | Load            | Set to "YES" when you want to load    |        | NO   |      |
|      | configuration   | the saved configuration.              |        |      |      |

user

nstaller

Submenu b. Unit info 01...03

Info of the unit

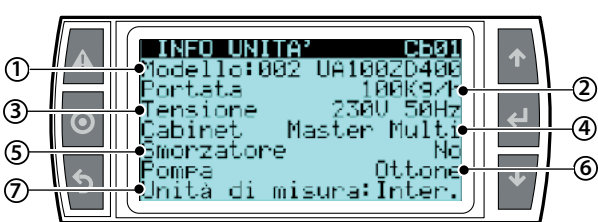

| Ref. | Display    | Description                     | Range         | Def. | Unit   |
|------|------------|---------------------------------|---------------|------|--------|
| 1    | Model      | Represents the code of the      | UA            |      |        |
|      |            | device                          |               |      |        |
| 2    | Flow       | Represents the flow rate of the |               |      | kg/h   |
|      |            | device                          |               |      |        |
| 3    | Suppl y    | Identifies the voltage and      |               |      | V HZ   |
|      |            | frequency of the system         |               |      |        |
| 4    | Cabi net   | Identifies the cabinet type     | Master/multi  |      |        |
| 5    | Samper     | Identifies the presence or      |               | No   |        |
|      |            | absence of the damper           |               |      |        |
| 6    | Pump       | Identifies the type of pump     | STAINLESS     |      | Steel  |
|      |            | installed                       | STEEL         |      |        |
|      |            |                                 | BRASS         |      |        |
|      |            |                                 | SILICON FREE  |      |        |
| 7    | Measuri ng | Defines the measuring unit      | International |      | Inter. |
|      | uni t      |                                 | Imperial      |      |        |

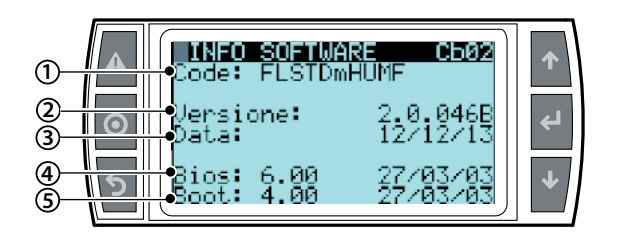

| Ref. | Display  | Description                         | Range | Def. | Unit |
|------|----------|-------------------------------------|-------|------|------|
| 1    | Code     | Identifies the software code        |       |      |      |
| 2    | Uersi on | Identifies the software version and |       |      |      |
|      |          | the date on which it was updated    |       |      |      |
| 3    | Date     | Identifies the software launch date |       |      |      |
| 4    | Bios     | Version of the Bios system          |       |      |      |
| 5    | Boot     | Version of the system's Boot        |       |      |      |

#### Change password

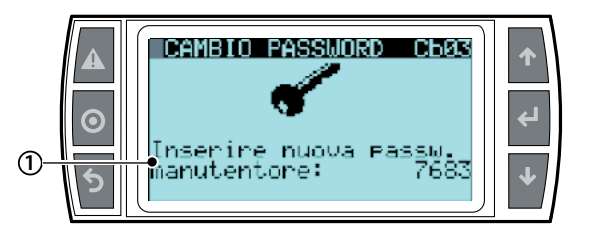

| Ref. | Display      | Description                 | Range | Def. | Unit |
|------|--------------|-----------------------------|-------|------|------|
| 1    | Insert new   | Defines the new password of |       |      |      |
|      | mai ntenance | the maintainer menu         |       |      |      |
|      | nassword     |                             |       |      |      |

Submenuc . Letture istantanee 01 Main probe reading

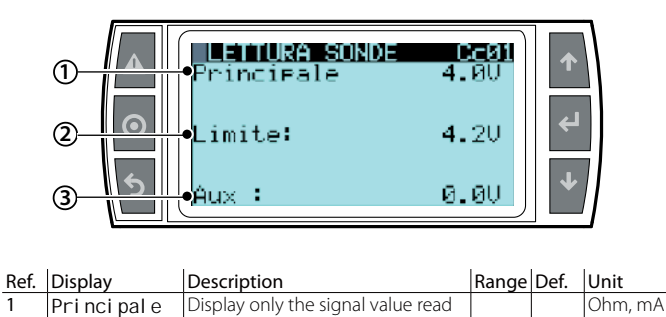

|   | Pi filor par e | from the main probe, otherwise<br>viewable from the Installer menu/<br>settings area 04                                            |  | o Volt            |
|---|----------------|----------------------------------------------------------------------------------------------------|--|-------------------|
| 2 | Limite         | Display only the signal value read<br>from the limit probe, otherwise<br>viewable from the Installer menu/<br>settings area 05     |  | Ohm, mA<br>o Volt |
| 3 | Aux            | Display only the signal value read<br>from the auxiliary probe, otherwise<br>viewable from the Installer menu/<br>settings area 06 |  | Ohm, mA<br>o Volt |

The signals that are not connected are highlighted as "not present" on the screen.

#### Submenu d. Manual mode

This is used to control all the outputs and the individual components of the pumping unit or the Zone Control manually. This function is available to test the individual components on the unit.

This mode is activated automatically by modifying the status of the outputs from normal operation, indicated as "AUTO" ("0.0 for the production request or analogue outputs). To exit manual mode, simply reset the status of the outputs to "AUTO" (or 0.0). Manual mode is disabled automatically after 30 minutes of inactivity.

#### Manual request (screen Cd01)

This is used to override cabinet output so as to test complete operation of the zone. To do this, simply change the value of "Zone prod.request" and set the desired request, expressed as a percentage of the rated rack output.

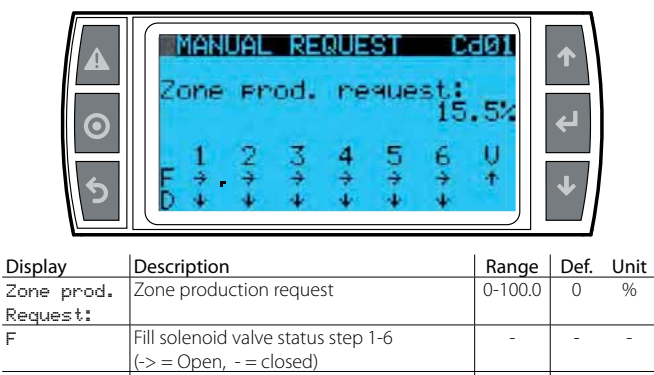

Drain solenoid valve status step 1-6

(| = Open, - = closed)

installer

user

F

D

#### Digital Output (screens Cd02- Cd05)

This is used to individually activate the digital outputs on the device so as to test the individual components connected to these.

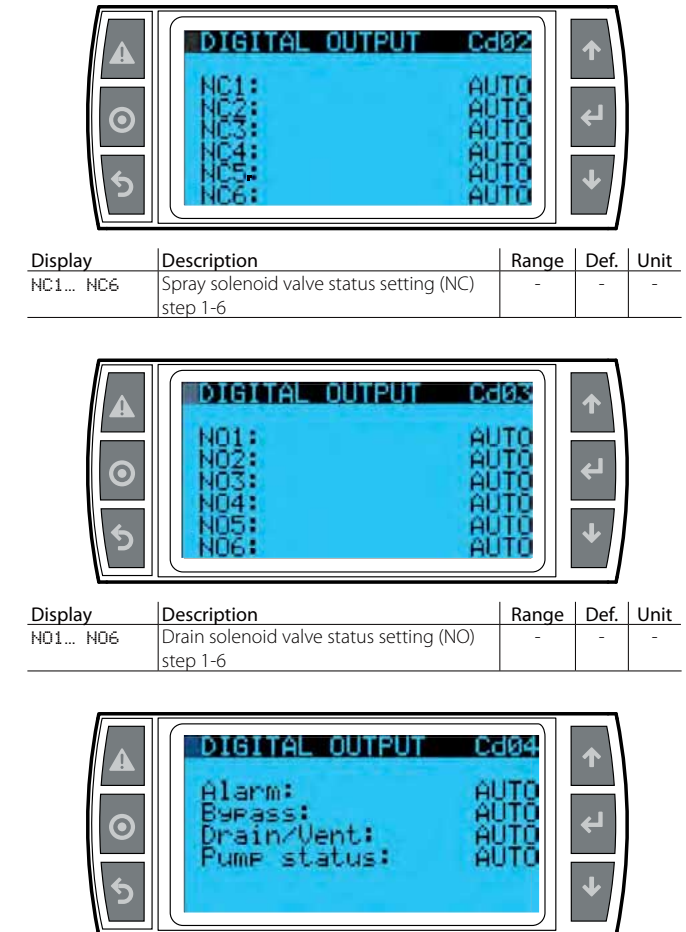

| Display     | Description                              | Range | Def. | Unit |
|-------------|------------------------------------------|-------|------|------|
| Alarm       | Alarm relay status setting               | -     | -    | -    |
| Bypass      | Bypass solenoid valve status setting     |       |      |      |
| Drain/Vent. | Rack vent and drain valve status setting | -     | -    | -    |
|             | solenoid                                 |       |      |      |
| Pump        | Pump relay status setting                | -     | -    | -    |
| status:     |                                          |       |      |      |

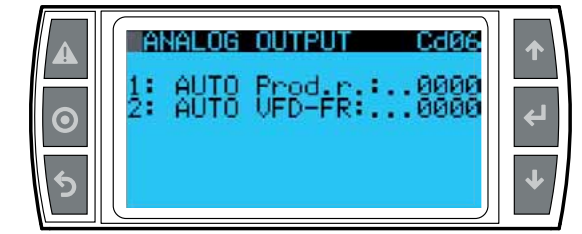

| Display     | Description                               | Range | Def. | Unit |
|-------------|-------------------------------------------|-------|------|------|
| Rack on/off | Zone status relay setting                 | -     | -    | -    |
| Antifreeze  | Frost protection activation relay setting |       |      |      |
| Backup req. | Backup sign of life relay setting         | -     | -    | -    |
| Fill Ev.    | Fill solenoid valve status setting        | -     | -    | -    |
| SmartZ.     | Drain solenoid valve status setting in    | -     | -    | -    |
| Drain       | "SmartZone" mode                          |       |      |      |

#### Analog Output (screen Cd06)

This is used to individually set the status of the analogue outputs on the controller. Set the function on "ON" to enable control of the desired analogue output, then set a value other than 0.

| <b>▲</b><br>⊙<br>5 | ANALOG OUTPUT<br>1: AUTO Prod.r.:0<br>2: AUTO VFD-FR:0 | <b>1999</b><br>1999 | <ul> <li></li> <li></li> <li><!--</th--><th></th></li></ul> |      |
|--------------------|--------------------------------------------------------|---------------------|----------------------------------------------------------------------------------------------------|------|
| Display            | Description                                            | Range               | Def.                                                                                                    | Unit |
| 1:                 | Enable manual control of analogue                      | -                   | -                                                                                                    | -    |
|                    | output 1                                               |                     |                                                                                                    |      |
| Dood nº            | Override current request                               | 0-1000              | -                                                                                                    | _    |

|         | output 1                                |        |   |   |
|---------|-----------------------------------------|--------|---|---|
| Prod.r: | r: Override current request             |        | - | - |
|         | (analogue output 1)                     |        |   |   |
| 2:      | Enable manual control of analogue       | -      | - | - |
|         | output 2                                |        |   |   |
| VFD-FR  | Override inverter speed request (analo- | 0-1000 | - | - |
|         | gue output 2)                           |        |   |   |

#### Digital input (screens Cd07-Cd08)

Displays the current status, open (ON) or closed (OFF), of the digital inputs.

|        | DIGITAL INPUT                                                         | Cd07              | ↑       |
|--------|-----------------------------------------------------------------------|-------------------|---------|
| ©<br>১ | 1- Not used<br>2- Not used<br>3- PEN<br>4- ROAL<br>5- LP<br>6- HT-DVB | OFF<br>OFF<br>OFF | ب<br>جا |

| Display Description |                                    | Range | Def. | Unit |
|---------------------|------------------------------------|-------|------|------|
| 3-PEN               | Enable pump input status           | -     | -    | -    |
| 4- ROAL             | Water treatment system alarm input | -     | -    | -    |
|                     | status                             |       |      |      |
| 5- LP               | Low pressure switch status         | -     | -    | -    |
| 6- HT-DVB           | Safety thermostat status           | -     | -    | -    |

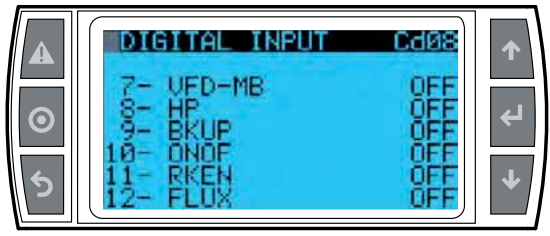

| Display   | Description                            | Range | Def. | Unit |
|-----------|----------------------------------------|-------|------|------|
| 7- VFD-MB | Inverter alarm status                  | -     | -    | -    |
| 8- HP     | High pressure switch status            | -     | -    | -    |
| 9- BKUP   | Request backup activation input status | -     | -    | -    |
| 10- ONOF  | Zone on/off input status               | -     | -    | -    |
| 11- RKEN  | Enable rack status                     | -     | -    | -    |
| 12- FLUX  | Air handling unit flow switch status   | -     | -    | -    |

#### Analog input (screens Cd09-Cd10)

Displays the status of the analogue inputs on the controller.

The value read directly by the input Is displayed, net of any probe limits and offsets.

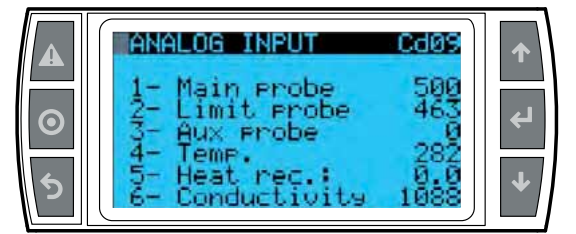

| Display         | Description                       | Range | Def. | Unit |
|-----------------|-----------------------------------|-------|------|------|
| 1- Main probe   | Value read by the main probe      | -     | -    | -    |
| 2- Limit probe  | Value read by the limit probe     | -     | -    | -    |
| 3- Aux probe    | Value read by the auxiliary probe | -     | -    | -    |
| 4- Temp.        | Value read by the water tempera-  | -     | -    | -    |
|                 | ture probe                        |       |      |      |
| 5- Heat rec.    | Heat recovery unit damper status  | -     | -    | -    |
|                 | (if configured as analogue)       |       |      |      |
| 6- Conductivity | Value read by the conductivity    | -     | -    | -    |
| -               | meter                             |       |      |      |

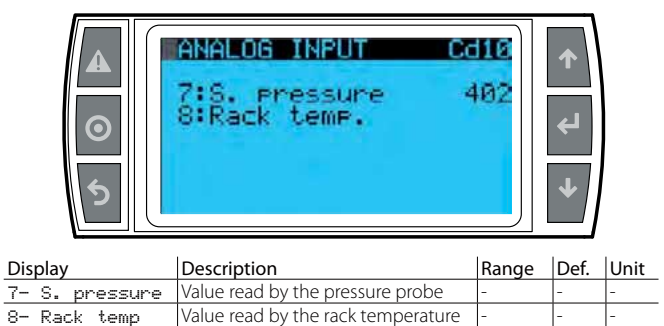

#### Bypass calibration (screen Cd11)

probe

This is used to start the bypass calibration procedure, needed when replacing the pumps. For details, see the technical leaflet for the UAKCV0HP\* kit.

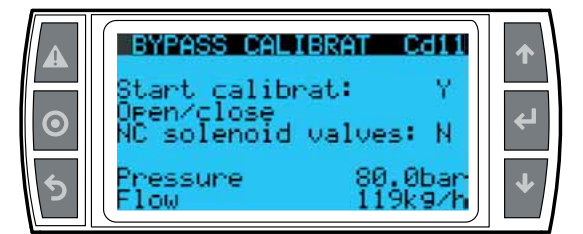

| Display     | Description                      | Range | Def. | Unit    |
|-------------|----------------------------------|-------|------|---------|
| Start       | Start calibration procedure (Y)  | -     | -    | -       |
| calibrat:   |                                  |       |      |         |
| Open/Close  | Close (Y) the system NC solenoid | -     | -    | -       |
| NC solenoid | valves so as to pressurise       |       |      |         |
| valves      |                                  |       |      |         |
| Pressure    | Current pressure                 | -     | -    | bar/psi |
| Flow        | Current production               | -     | -    | kg/h –  |
|             |                                  |       |      | lb/h    |

#### Submenu e. Unit Status 01

#### Unit state

Views detail information of humiFog

# STATE MADCHINA Cekii State impiante: Standby full Standby full

| Ref. | Display | Description    | Range                          | Def. | Unit |
|------|---------|----------------|--------------------------------|------|------|
| 1    | System  | View installa- | StandbyEmpty / StandbyFull     |      |      |
|      | status  | tion status    | / Filling / Washing / Emptying |      |      |
|      |         |                | / Production                   |      |      |
| 2    | Standby | View pump      | Standby / Production incre-    |      |      |
|      | empty   | state          | ase / Bypass closing / Filling |      |      |
|      |         |                | pressure / Washing pressure    |      |      |
|      |         |                | / Load reduction (production   |      |      |
|      |         |                | decrease ramp to obtain a      |      |      |
|      |         |                | single EV unload) / Load clo-  |      |      |
|      |         |                | sing / At regime (production   |      |      |
|      |         |                | as well as emptying)           |      |      |

Submenu f. Working hours 01...02 Working hours

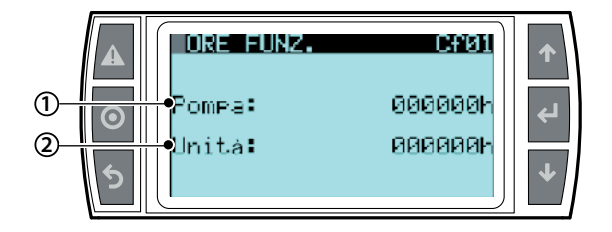

| Ref. | Display | Description                                                                      | Range  | Def. | Unit |
|------|---------|----------------------------------------------------------------------------------|--------|------|------|
| 1    | Pump    | View the operating hours of<br>the pump from the last reset in<br>read-only mode | 000000 |      | h    |
| 2    | Uni t   | View the operating hours of<br>the pump from the last reset in<br>read-only mode | 000000 |      | h    |

N.B. Within the Maintainer Menu, f submenu, Operating hours, the 02 screen allows to reset the operating hours and shows the date of the last reset.

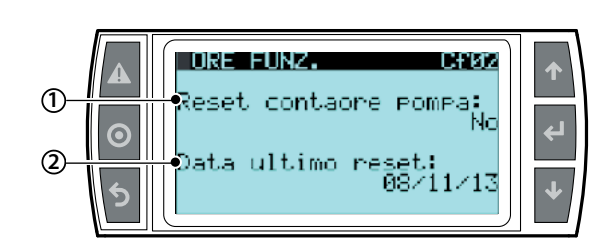

| Ref. | Display | Description                 | Ran-  | Def. | Unit       |
|------|---------|-----------------------------|-------|------|------------|
|      |         |                             | ge    |      |            |
| 1    | Reset   | Resetting the hourmeter for | Si/No |      |            |
|      | pump    | pump operation              |       |      |            |
|      | counter |                             |       |      |            |
| 2    | Last    | View the date of the last   |       |      | gg/mm/aaaa |
|      | reset   | resetting                   |       |      |            |
|      | date    |                             |       |      |            |

ENG

#### Submenu g. Alarm log

#### Alarm log

ENG

1
 1
 2
 2
 5
 5
 5
 5
 5
 5
 5
 5
 5
 5
 5
 5
 5
 5
 5
 5
 5
 5
 5
 5
 5
 5
 5
 5
 5
 5
 5
 5
 5
 5
 5
 5
 5
 5
 5
 5
 5
 5
 5
 5
 5
 5
 5
 5
 5
 5
 5
 5
 5
 5
 5
 5
 5
 5
 6
 6
 7
 7
 7
 8
 7
 8
 9
 9
 9
 9
 9
 9
 9
 9
 9
 9
 9
 9
 9
 9
 9
 9
 9
 9
 9
 9
 9
 9
 9
 9
 9
 9
 9
 9
 9
 9
 9
 9
 9
 9
 9
 9
 9
 9
 9
 9
 9
 9
 9
 9
 9
 9
 9
 9
 9
 9
 9
 9
 9
 9
 9
 9
 9
 9
 9
 9
 9
 9
 9
 9
 9
 9
 9
 9
 9
 9

| Ref. | Display     | Description                        | Range | Def. | Unit |
|------|-------------|------------------------------------|-------|------|------|
| 1    | N° xxx hour | Succession of screens that contain | YES/  |      |      |
|      | date        | the two rows displayed on the      | No    |      |      |
|      |             | left: number of alarm messages,    |       |      |      |
|      |             | alarm hour, alarm date and alarm   |       |      |      |
|      |             | message.                           |       |      |      |
| 2    | Zona xxx    |                                    |       |      |      |
|      | offline     |                                    |       |      |      |

The history contains 200 alarms, the older ones being overwritten.

installer

user

service

# **11. TABLE OF ALARMS**

When an alarm is activated, the alarm button starts flashing.

In these conditions, pressing the alarm button once displays the type of alarm.

In the case of potentially dangerous alarms, the controller automatically stops production. For some alarm events, the alarm relay is also activated at the same time as the signal (see the table below).

| Alarm                                           | Cause                                                                                                  | Solution                                                                                                    | Reset     | Alarm<br>relay state | Action                   | Note                                                                                                    |
|-------------------------------------------------|----------------------------------------------------------------------------------------------------|----------------------------------------------------------------------------------------------------|-----------|----------------------|--------------------------|----------------------------------------------------------------------------------------------------|
| No valid model selected                         | After replacing the<br>control, the software<br>was not configured<br>correctly                        | Configure the unit model in use on the Ca01 screen                                                                                                    | Automatic | Active               | Disabled pro-<br>duction | It is possible to access<br>the Ca01 screen directly<br>from the alarm screen                                                                                                    |
| Nominal rack capacity = 0                       | The flow rate of the<br>distribution system<br>has not been set<br>correctly                           | Configure the capacity of the rack on the Bbb01/<br>Bbb02 screen (according to the pump control type)                                                                                                    | Automatic | Active               | Disabled pro-<br>duction | Bbb01 is used for a<br>system with flow rate<br>modulation control,<br>Bbb02 for a system with<br>constant pressure It is<br>possible to access the<br>configuration screen<br>directly from the alarm<br>screen |
| The number of collectors is not set             | The number of<br>collectors by which<br>the steps of the rack<br>are formed of has not<br>been set     | Set the number of collectors on the Bbb03 screen                                                                                                    | Automatic | Active               | Disabled pro-<br>duction | It is possible to access<br>the Bbb03 screen directly<br>from the alarm screen                                                                                                    |
| Water treatment plant                           | ID4-IDC1 digital<br>input on the opened<br>control.                                                    | Check the proper operation of the water treatment<br>plant. If correct, check on the Bab01 screen that<br>the input logic coincides with that of the plant<br>alarm signal - If correct, manually close or open the<br>entrance with a plank; if the alarm persists, replace<br>the control | Automatic | Active               | Stop produc-<br>tion     |                                                                                                    |
| Low pressure alarm                              | Low pressure at                                                                                        | Check the circuit and the pressure of the supplied                                                                                                    | Automatic | Active               | Stop produc-             |                                                                                                    |
| High conductivity<br>warning                    | The conductivity<br>of the water has<br>reached the warning<br>threshold                               | Check the water treatment system. If absent, increa-<br>se the warning threshold on the Bab02 screen                                                                                                    | Manual    | Not active           | Solo segnala-<br>zione   |                                                                                                    |
| High conductivity alarm                         | The conductivity<br>of the water has<br>reached the alarm<br>threshold                                 | Check the water treatment system. If absent, increase the alarm threshold on the Bab02 screen                                                                                                    | Manual    | Active               | Stop produ-<br>zione     |                                                                                                    |
| Bypass high temperature<br>alarm                | Excessive recycling<br>of the water on the<br>bypass                                                   | Check the operating temperature of the installation<br>(environment and water); Check if the distribution<br>system is not obstructed in such a way to cause the<br>recycling of the water                                                                                                  | Automatic | Not active           | Only warning             |                                                                                                    |
| Inverter alarm                                  | Malfunction of<br>inverter                                                                             | Check, based on the signalling on the display, the status of the inverter and eventually replace it                                                                                                    | Automatic | Active               | Stop produc-<br>tion     | The alarm is automatical-<br>ly reset on the control.<br>For the inverter, see<br>chapter 7 of the inverter's<br>manual                                                                                          |
| High temperature alarm at the thermostat bypass | Excessive recycling<br>of the water on the<br>bypass                                                   | Check the proper operation of the water treatment<br>plant. If correct, check on the Bab01 screen that<br>the input logic coincides with that of the plant<br>alarm signal - If correct, manually close or open the<br>entrance with a plank; if the alarm persists, replace<br>the control | Manual    | Active               | Stop produc-<br>tion     |                                                                                                    |
| Low temperature at the cabinet pump             | Water temperature at inlet lower than 2°C                                                              | Reheat the supplied water or the cabinet with a proper dimensioned heater                                                                                                    | Automatic | Active               | Stop produc-<br>tion     |                                                                                                    |
| High pressure alarm from the pressure switch    | Flow pressure excee-<br>ding 90 bar                                                                    | Contact CAREL for instructions on checking the<br>conditions of the bypass valve                                                                                                    | Manual    | Active               | Stop produc-<br>tion     |                                                                                                    |
| High pressure warning<br>from the presure probe | Flow pressure higher<br>than 30% of the<br>nominal pressure                                            | Contact CAREL for instructions on checking the<br>conditions of the bypass valve                                                                                                    | Automatic | Not active           | Only warning             |                                                                                                    |
| Low pressure warning from the presure probe     | During production,<br>the flow pressure is<br>lower than 20 bar                                        | Check the tightnes of the hydraulic circuit at discharge                                                                                                    | Manual    | Active               | Stop produc-<br>tion     |                                                                                                    |
| Remote area # offline                           | On the Multi-area<br>pumping station,<br>the slave unit is not<br>connected to the<br>fieldbus network | Check the correct setting (address, enable) of the re-<br>mote areas connected to the pumping station and<br>that there are no more areas with the same address.<br>Then check the wiring and the correct operation of<br>the optional fieldbus card                                        | Automatic | Active               | Stop produc-<br>tion     | It is possible to check the<br>correct addressing on the<br>Bc01 screens (Pumping<br>station), Bbc01 and<br>Bbd03 (Remote area)                                                                                  |
| Offline pumping station                         | On the "Remote area"<br>cainet, the master<br>unit is not connected<br>to the BMS2 port                | Check if the address of the remote area correspon-<br>ds with the one set on the pumping station and<br>that there are no more other areas with the same<br>address. Then check the wiring and the correct<br>operation of the optional fieldbus card                                       | Automatic | Active               | Stop produc-<br>tion     | It is possible to check the<br>correct addressing on the<br>Bc01 screens (Pumping<br>station), Bbc01 and<br>Bbd03 (Remote area)                                                                                  |

user

service

| Alarm                      | Cause                                  | Solution                                               | Reset     | Alarm<br>relav state | Action       | Note                     |
|----------------------------|----------------------------------------|--------------------------------------------------------|-----------|----------------------|--------------|--------------------------|
| Broken or disconnected     | Faulty or incorrectly                  | Check the connection and the status of the pres-       | Manual    | Active               | Stop produc- |                          |
| pressure probe             | connected pressure                     | sure probe                                             |           |                      | tion         |                          |
| Prokon or disconnected     | probe<br>Prokon or incorrectly         | Chack the connection and the status of the main        | Manual    | Activo               | Stop produc  |                          |
| main probe                 | connected main                         | control probe                                          | IVIdriudi | Active               | tion         |                          |
| maniprobe                  | probe                                  |                                                        |           |                      |              |                          |
| Broken or disconnected     | Broken or incorrectly                  | Check the connection and the status of the secon-      | Manual    | Active               | Stop produc- |                          |
| secondary probe            | connected secondary                    | dary control probe                                     |           |                      | tion         |                          |
| Broken or disconnected     | (IIMIT) prope<br>Broken or incorrectly | Check the connection and the status of the auxiliary   | Manual    | Not active           | Only warning |                          |
| auxiliary probe            | connected auxiliary                    | probe                                                  | indiradi  | literative           |              |                          |
|                            | probe                                  |                                                        |           |                      |              |                          |
| Broken clock               | The clock card is not                  | Replace the control                                    | Manual    | Active               | Stop produc- |                          |
| Faulty or disconnected     | Broken or discon-                      | Check the correct coupling and operation of the        | Manual    | Active               | Stop produc- |                          |
| bypass temperature probe   | nected bypass                          | probe                                                  | indiradi  | , lectre             | tion         |                          |
|                            | temperature probe                      |                                                        |           |                      |              |                          |
| High humidity alarm        | The humidity value                     | Check the control parameters to understand if          | Manual    | Not active           | Only warning | The viewing of the alarm |
|                            | probe is higher than                   | change the threshold on the Aa01 screen                |           |                      |              | control used             |
|                            | the high humidity                      |                                                        |           |                      |              |                          |
|                            | threshold alarm                        |                                                        |           |                      |              |                          |
| Low humidity alarm         | The humidity value                     | Check the control parameters to understand if          | Manual    | Not active           | Only warning | The viewing of the alarm |
|                            | detected by the main                   | the production is reduced or increased. Eventually     |           |                      |              | depends on the type of   |
|                            | the low humidity                       |                                                        |           |                      |              |                          |
|                            | threshold                              |                                                        |           |                      |              |                          |
| High temperature alarm     | The temperature                        | Check the control parameters to understand if          | Manual    | Not active           | Only warning | The viewing of the alarm |
|                            | value detected by the                  | the production is reduced or increased. Eventually     |           |                      |              | depends on the type of   |
|                            | than the high tempe-                   | I change the threshold on the Ado't screen             |           |                      |              | Control used             |
|                            | rature threshold                       |                                                        |           |                      |              |                          |
| Low temperature alarm      | The temperature                        | Check the control parameters to understand if          | Manual    | Not active           | Only warning | The viewing of the alarm |
|                            | value detected by the                  | the production is reduced or increased. Eventually     |           |                      |              | depends on the type of   |
|                            | main probe is lower                    | change the threshold on the AaUT screen                |           |                      |              | control used             |
|                            | rature threshold                       |                                                        |           |                      |              |                          |
| High humidity alarm from   | The humidity value                     | Check the control parameters to understand if          | Manual    | Not active           | Only warning | The viewing of the alarm |
| the limit probe            | measured by the limit                  | the production is reduced or increased. Eventually     |           |                      |              | depends on the type of   |
|                            | probe is higher than                   | change the threshold on the Aa01 screen                |           |                      |              | control used             |
|                            | threshold of the limit                 |                                                        |           |                      |              |                          |
|                            | probe                                  |                                                        |           |                      |              |                          |
| Low temperature alarm      | The temperature                        | Check the control parameters to understand if          | Manual    | Not active           | Only warning | The viewing of the alarm |
| from the limit probe       | value detected by the                  | the production is reduced or increased. Eventually     |           |                      |              | depends on the type of   |
|                            | than the low tempe-                    | I change the threshold on the Ador screen              |           |                      |              |                          |
|                            | rature threshold of                    |                                                        |           |                      |              |                          |
|                            | the limit probe                        |                                                        |           |                      |              |                          |
| Maintenance: Change oil    | The pump has                           | Change the oil of the pump                             | Manual    | Not active           | Only warning | After changing the oil,  |
|                            | of hours higher than                   |                                                        |           |                      |              | of the pump from the     |
|                            | the maintenance                        |                                                        |           |                      |              | Cf02 screen in order to  |
|                            | threshold                              |                                                        |           |                      |              | reset the alarm          |
| The requested flow         | In controlled systems                  | Check if the flows of the steps are correctly set. If  | Manual    | Not active           | Only warning |                          |
| available flow             | Area) with constant                    | Correct, check the dimensioning of the installation    |           |                      |              |                          |
|                            | pressure, the total                    |                                                        |           |                      |              |                          |
|                            | demand exceeds                         |                                                        |           |                      |              |                          |
|                            | the nominal flow of                    |                                                        |           |                      |              |                          |
|                            | the pump by 10% or                     |                                                        |           |                      |              |                          |
| pCOe Offline               | The pCOe is not con-                   | Check if pCOe is correctly supplied. Then check the    | Manual    | Active               | Stop produc- |                          |
|                            | nected to pCO5+                        | wiring between pCOe and pCO5+.                         |           |                      | tion         |                          |
| Actuator 1 offline         | Remote actuator/                       | Check if the slave cabinet used as a slave is configu- | Manual    | Active               | Stop produc- |                          |
|                            | expansion 1 not                        | red correctly. Then check the correct wiring betwe-    |           |                      | tion         |                          |
|                            |                                        | the BMS2 port of pCO5+ of the cabinet configured       |           |                      |              |                          |
|                            |                                        | as actuator.                                           |           |                      |              |                          |
| Actuator 2 offline         | Remote actuator/                       | Check if the slave cabinet used as a slave is configu- | Manual    | Active               | Stop produc- |                          |
|                            | expansion 2 not                        | red correctly. Then check the correct wiring betwe-    |           |                      | tion         |                          |
|                            | connected                              | the BMS2 port of pCO5+ of the cabinet configured       |           |                      |              |                          |
|                            |                                        | as actuator.                                           |           |                      |              |                          |
| Offline supervision system | If the On-Off control                  | Check if the supervisor network settings (protocol,    | Automatic | Not active           | Stop produc- | The production is        |
|                            | by supervisor is used,                 | Ibaud rate and slave address) coincide with those of   |           |                      | Ition        | stopped only if the      |
|                            | not received requests                  |                                                        |           |                      |              | the supervisor           |
|                            | for more than 30                       |                                                        |           |                      |              |                          |
|                            | seconds.                               |                                                        |           |                      |              |                          |

| Alarm                                          | Cause                                                                                                    | Solution                                                                                                    | Reset  | Alarm<br>relay state | Action               | Note                                                                                                    |
|------------------------------------------------|----------------------------------------------------------------------------------------------------|----------------------------------------------------------------------------------------------------|--------|----------------------|----------------------|----------------------------------------------------------------------------------------------------|
| Broken or disconnected<br>heat recovery signal | In IEC mode with<br>analogic heat recove-<br>ry signal status, the si-<br>gnal is not connected<br>or out of range                                                                                                    | Check the correct connection of the recuperator<br>at the U5 input, then check that the signal is set<br>correctly                  | Manual | Active               | Stop produc-<br>tion | The signalling is reset<br>manually: the production<br>is resumed automatically<br>as soon as it detects a<br>valid signal from the<br>recuperator.                                                   |
| System block                                   | With backup and/or<br>rotation enabled: it<br>was not possible to<br>start any of the two<br>pumping stations<br>following four<br>consecutive switch<br>requests for less than<br>15 minutes from one<br>to the other without<br>any Humifog starting | Check in the Alarm history what the switch has<br>generated and based on the viewed alarm, follow<br>the instructions in this table | Manual | Active               | Stop produc-<br>tion | The alarm that has cau-<br>sed the switch is easily<br>indetified in the alarm<br>history (Cg01 screen or<br>main screen shortcut) as<br>it is saved immediately<br>before the "Unit Switch"<br>event |
| Rack low temperature                           | The temperature<br>measured on the rack<br>is lower than the set<br>threshold                                                                                                    | Check the environment conditions in the vicinity of the rack, possibly increase the threshold                                       | Manual | Active               | View only            | If the production reduc-<br>tion is enabled in case<br>of rack low temperature<br>(Bbc05 screen), the<br>current production is<br>reduced based on the<br>measured temperature                        |
| Broken or disconnected rack temperature probe  | The rack temperature<br>probe is broken or<br>improperly con-<br>nected                                                                                                    | Check the connection and the status of the rack temperature probe                                                                   | Manual | Not active           | View only            | If the production reduc-<br>tion is enabled in case<br>of rack low temperature<br>(Bbc05 screen), the<br>production reduction<br>feature is disabled                                                  |

user

ENG

# **12. WIRING DIAGRAMS**

#### 12.1 Wiring diagram humiFog multizone - Master - CE - MONOFASE

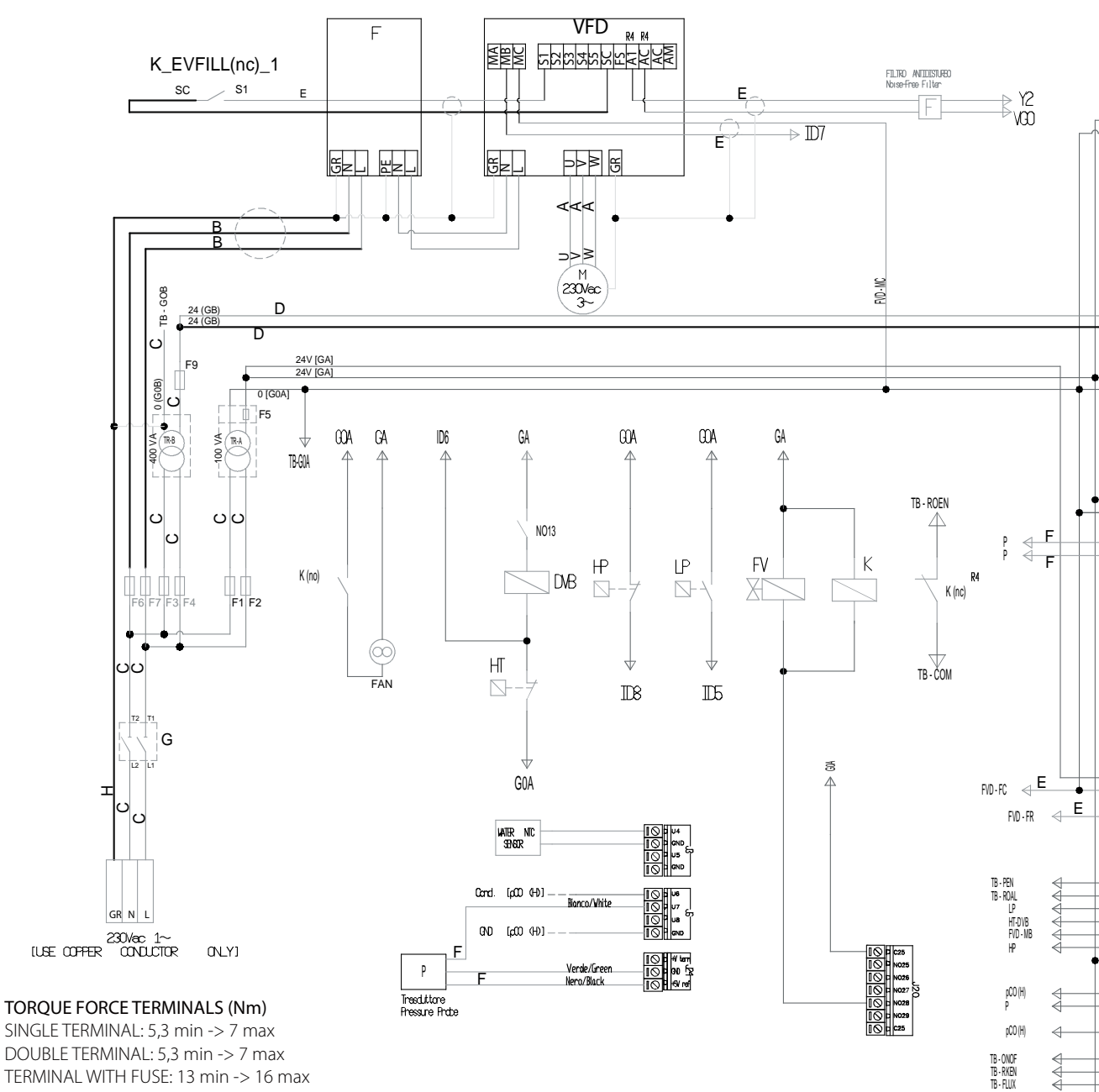

DOUBLE TERMINAL: 5,3 min -> 7 max TERMINAL WITH FUSE: 13 min -> 16 max GROUND TERMINAL: 13 min -> 16 max

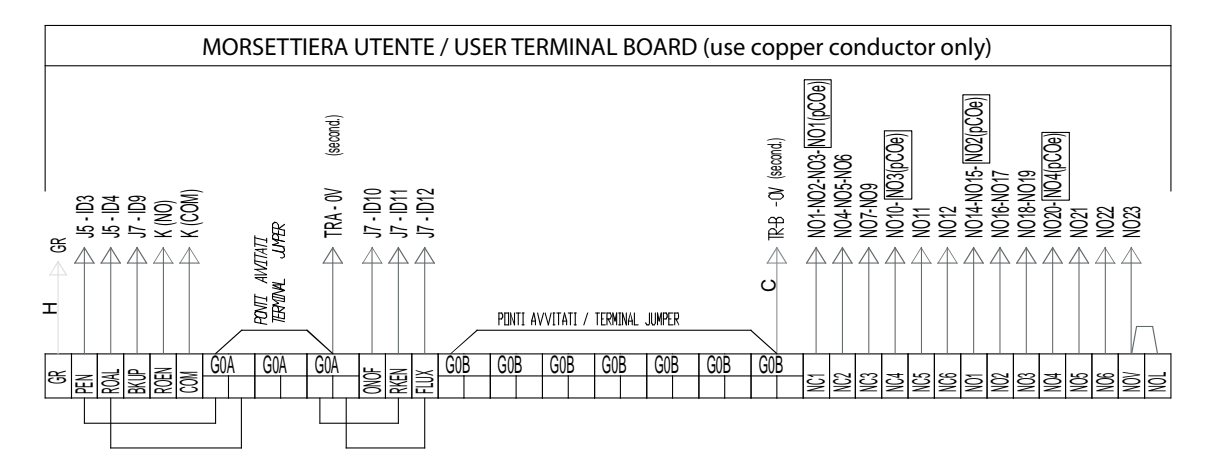

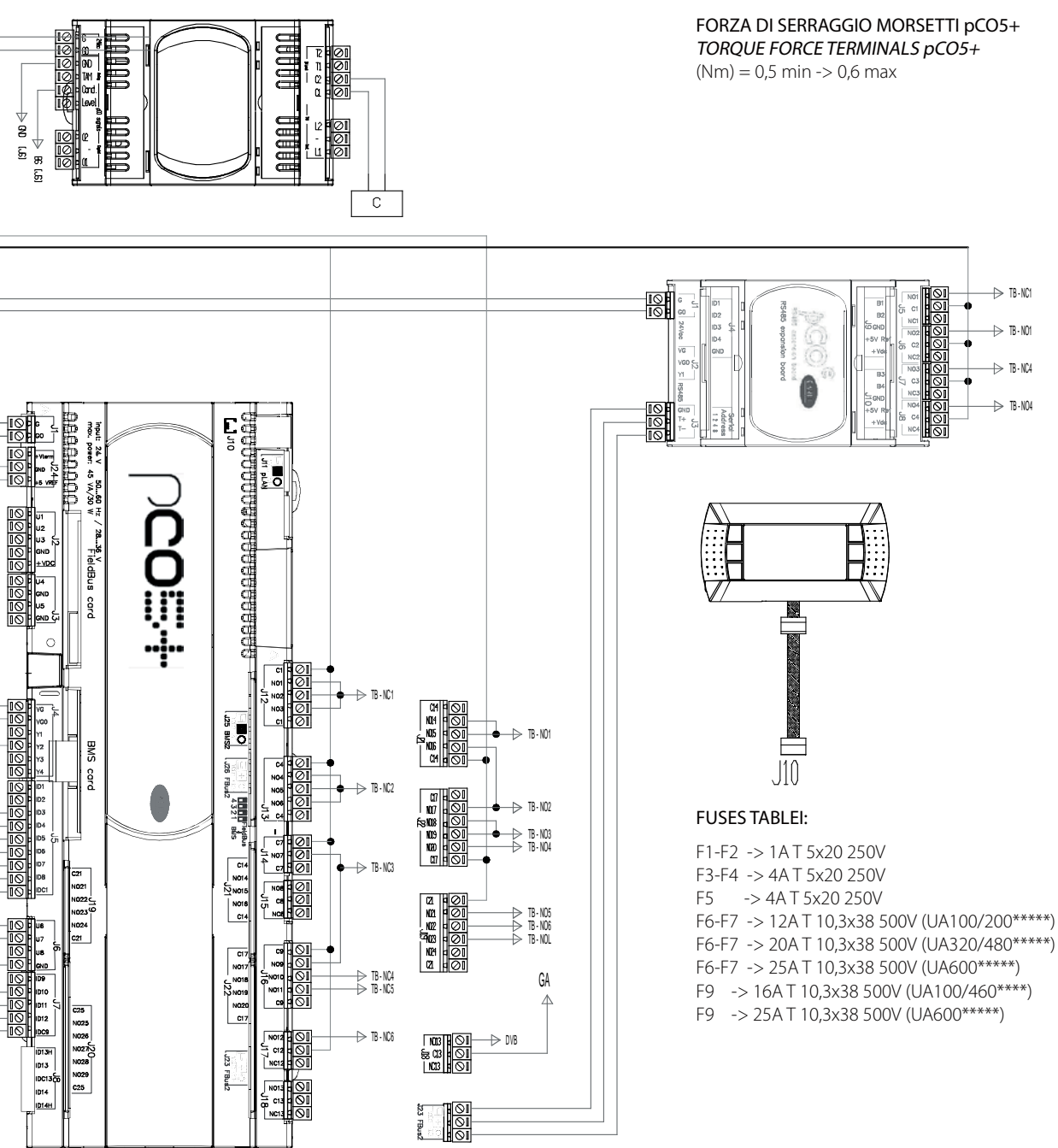

TB - NO1 TB - NC4

## 12.2 Wiring diagram humiFog multizone - Master - CE - TRIFASE (solo per UA10K\*\*\*)

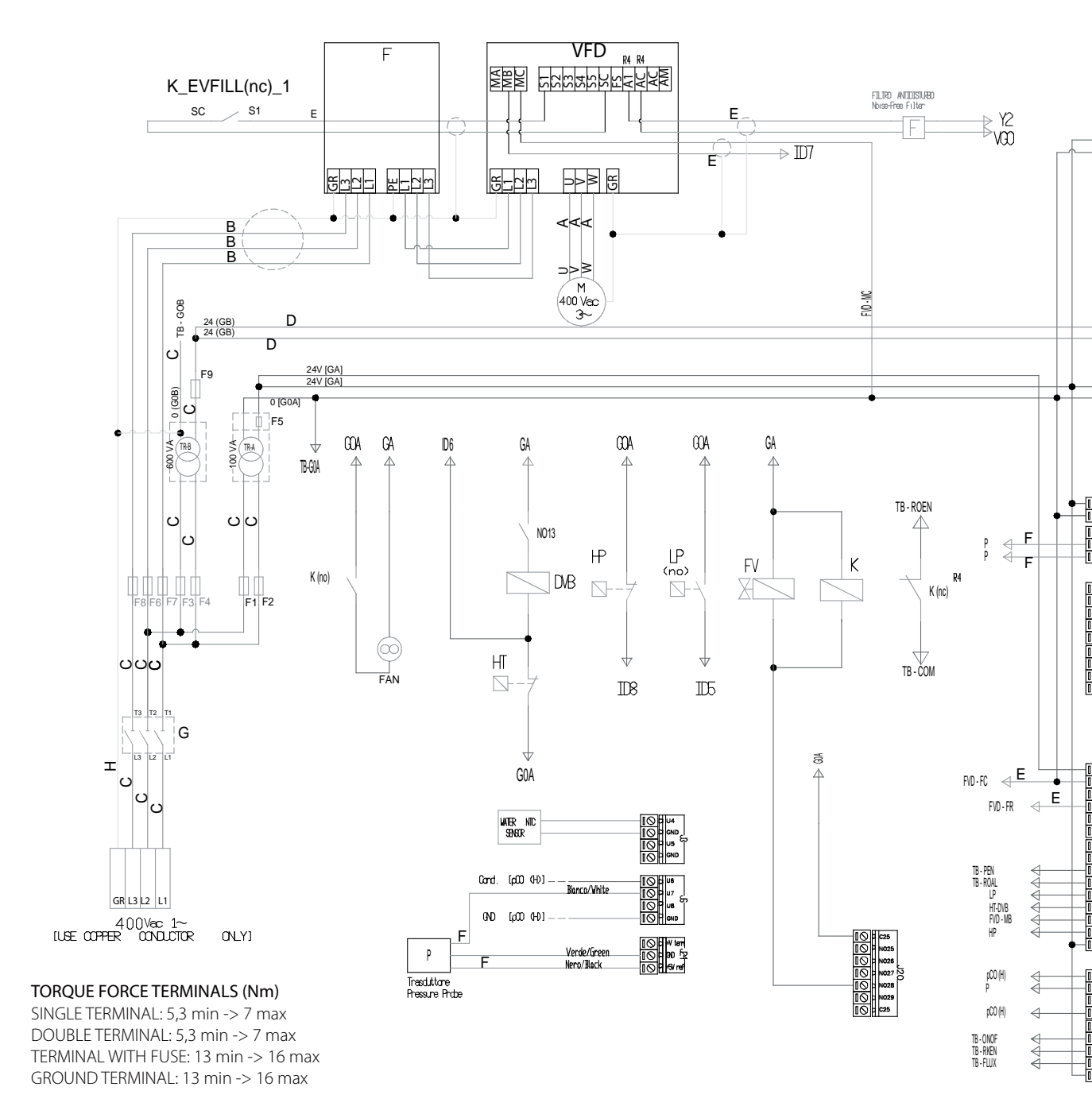

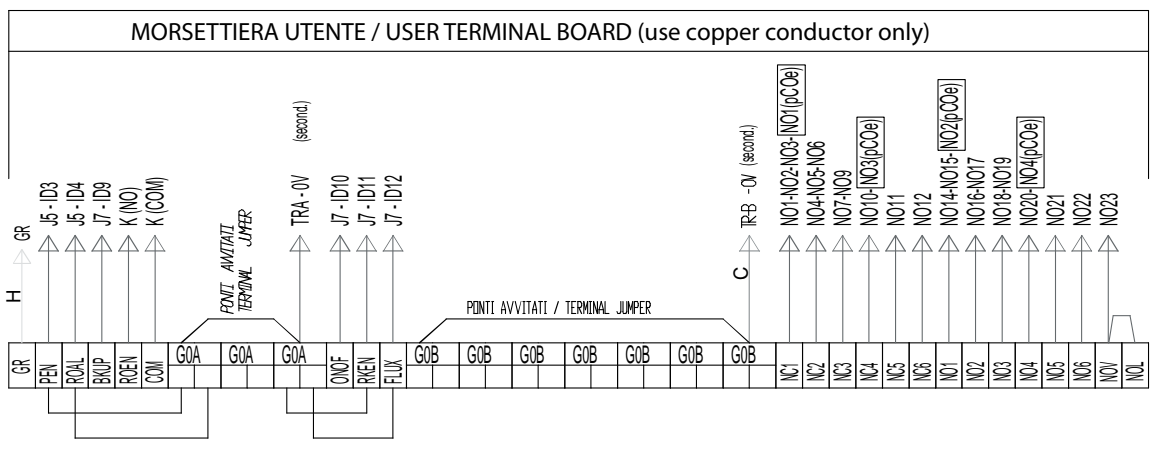

Ś

AAAAA

(2 (1

FORZA DI SERRAGGIO MORSETTI pCO5+ TORQUE FORCE TERMINALS pCO5+

→ TB-NC1

→ TB·NO1 → TB·NC4 → TB·NO4

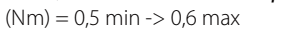

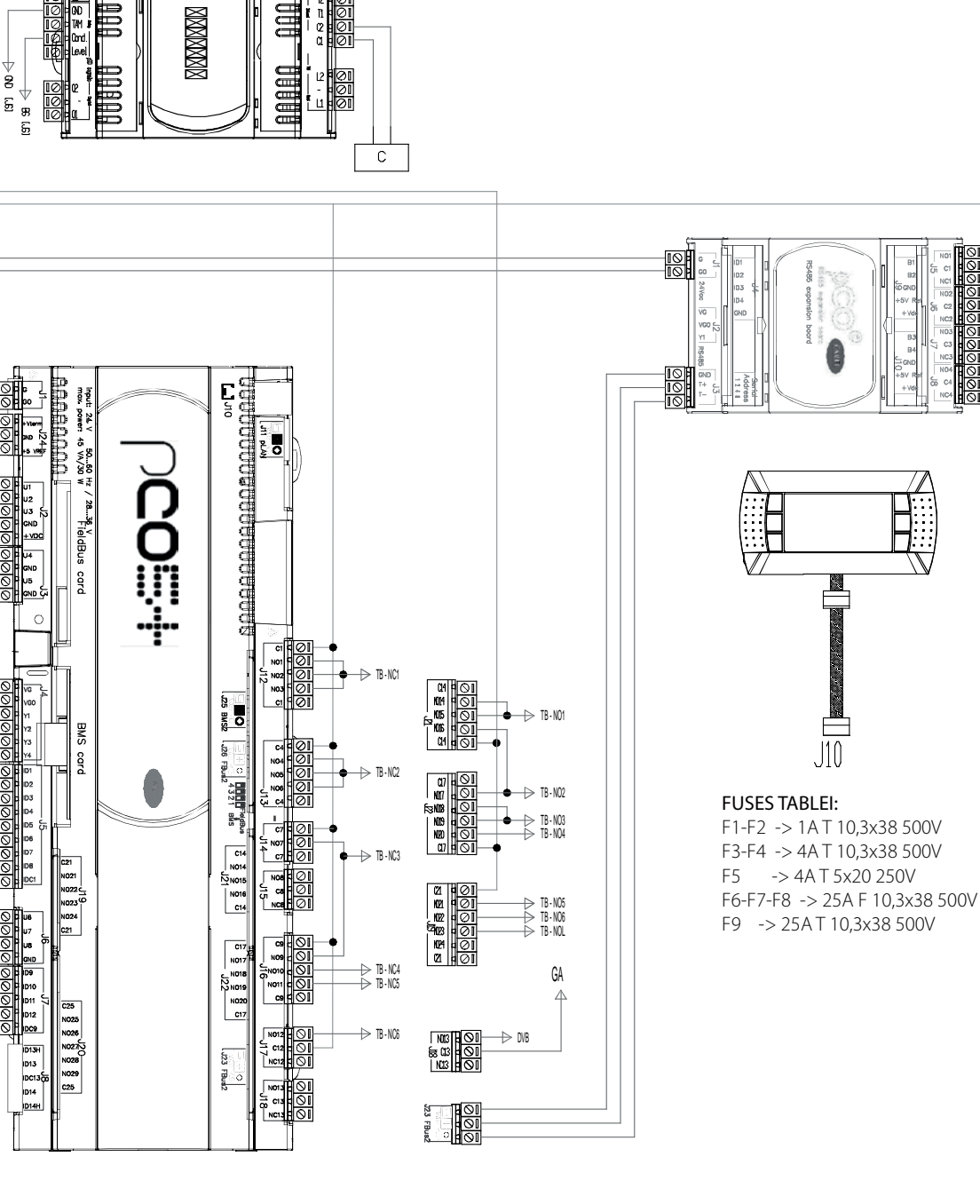

#### 12.3 Wiring diagram humiFog multizone - Master - UL - MONOFASE

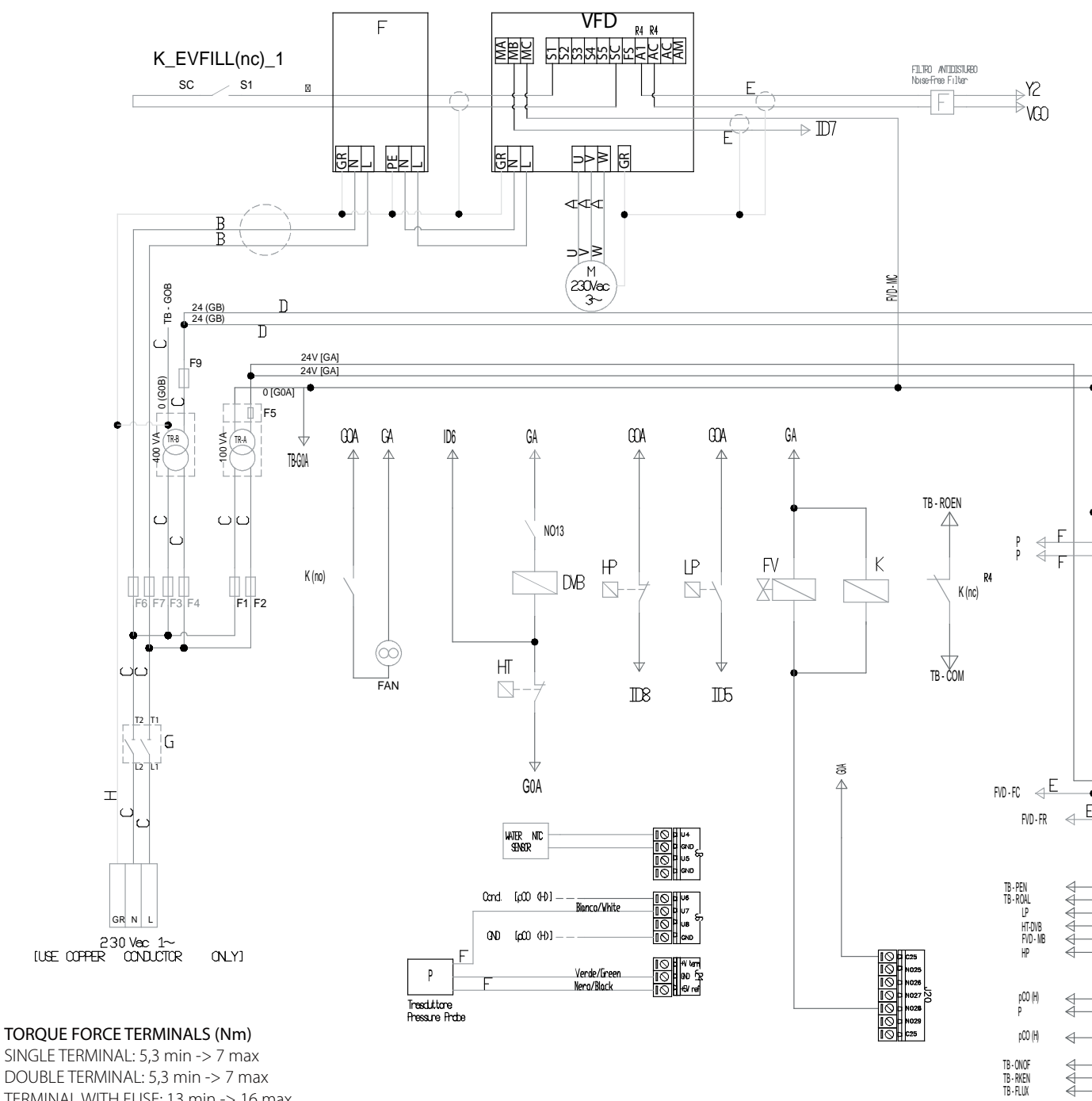

SINGLE TERMINAL: 5,3 min -> 7 max DOUBLE TERMINAL: 5,3 min -> 7 max TERMINAL WITH FUSE: 13 min -> 16 max GROUND TERMINAL: 13 min -> 16 max

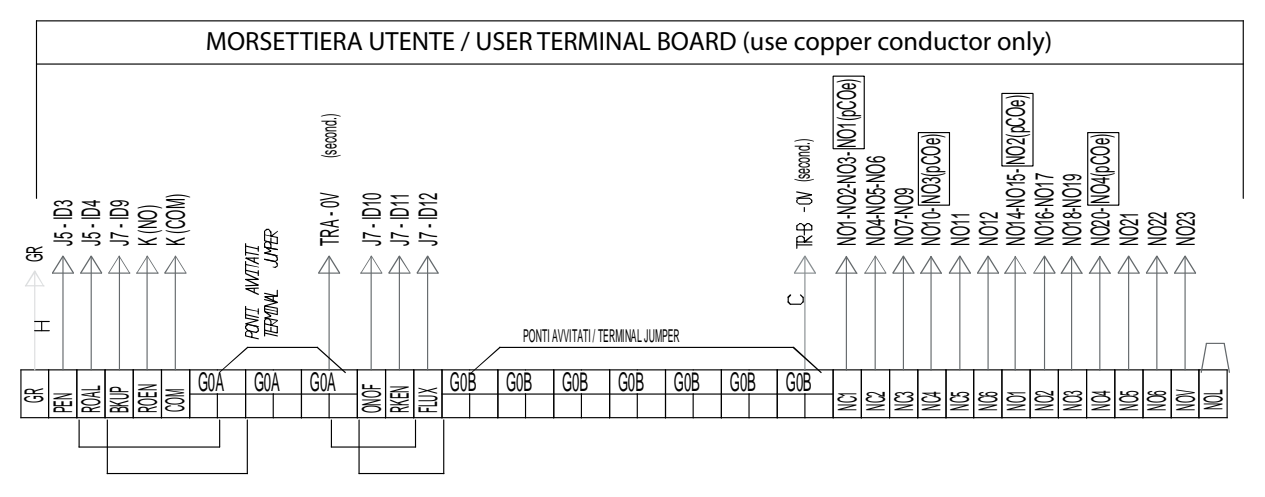

ENG

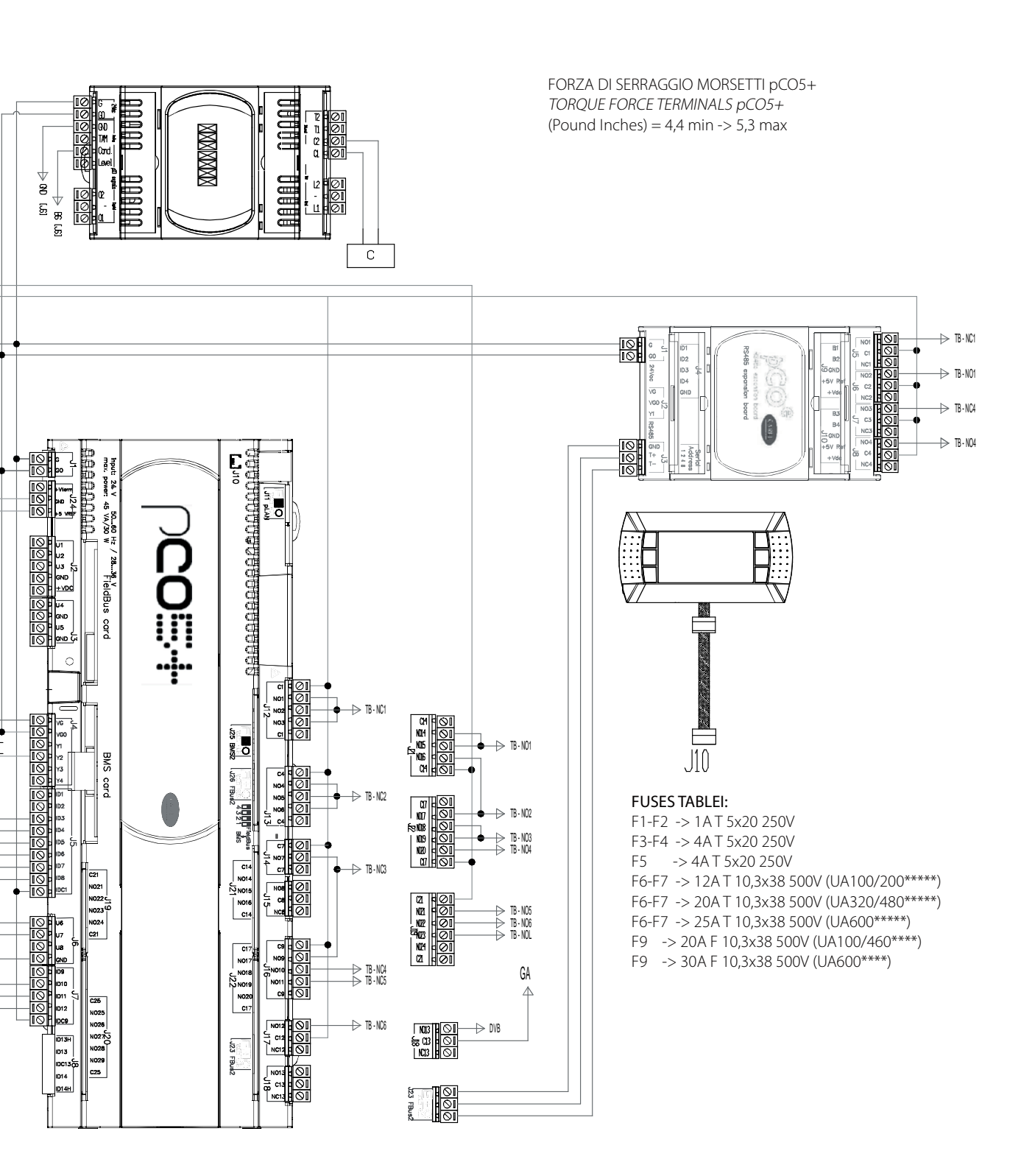

installer

#### 12.4 Wiring diagram humiFog multizone - Master - UL - TRIFASE

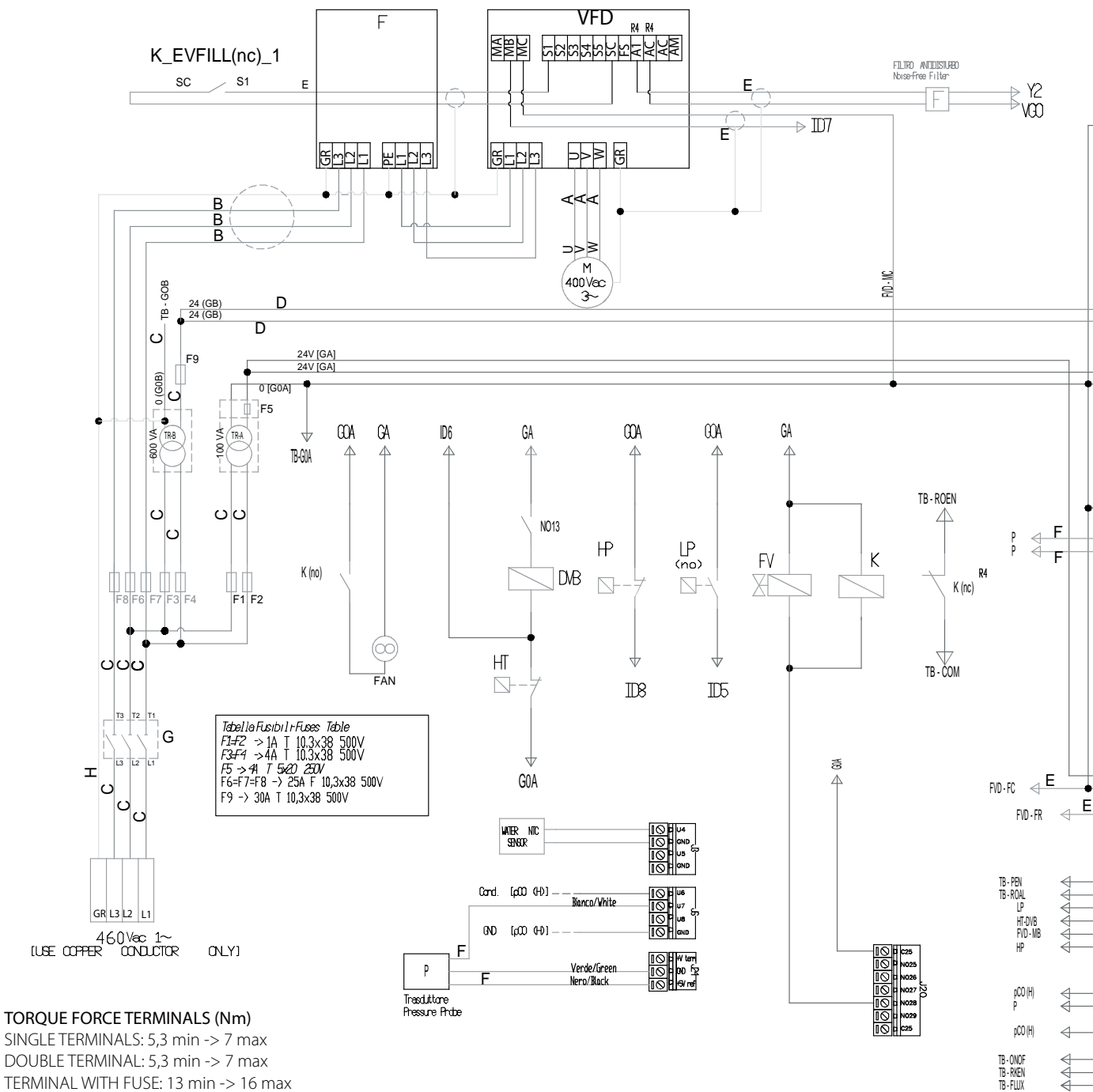

SINGLE TERMINALS: 5,3 min -> 7 max DOUBLE TERMINAL: 5,3 min -> 7 max TERMINAL WITH FUSE: 13 min -> 16 max GROUND TERMINAL: 13 min -> 16 max

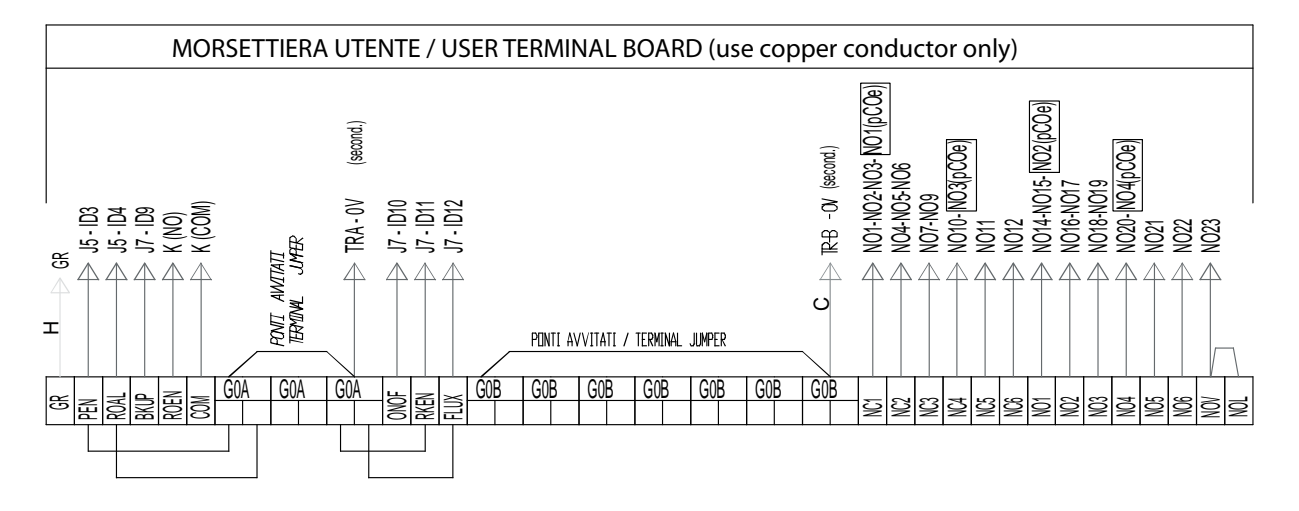

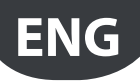

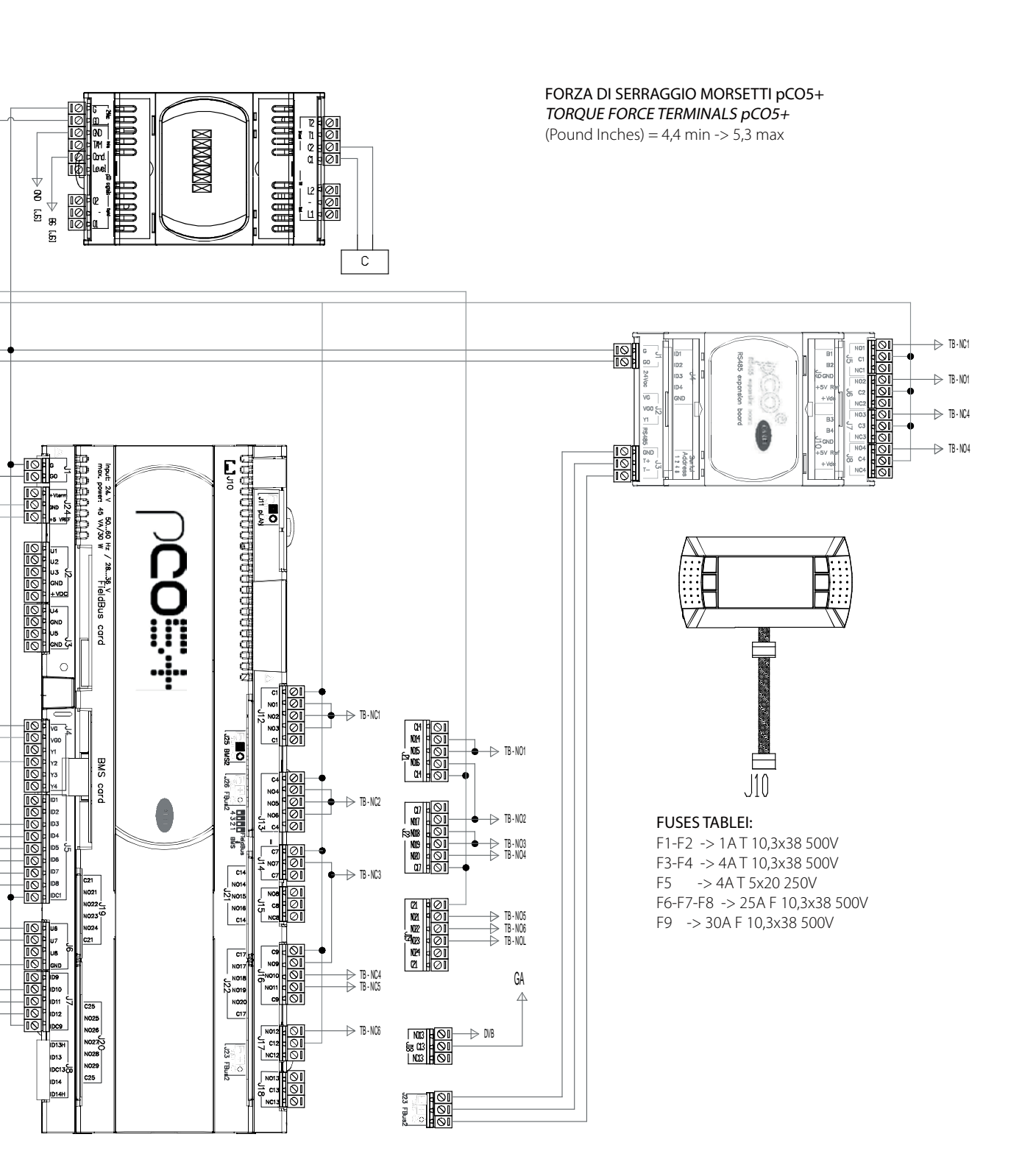

#### 12.5 Wiring diagram humiFog multizone - Slave - CE

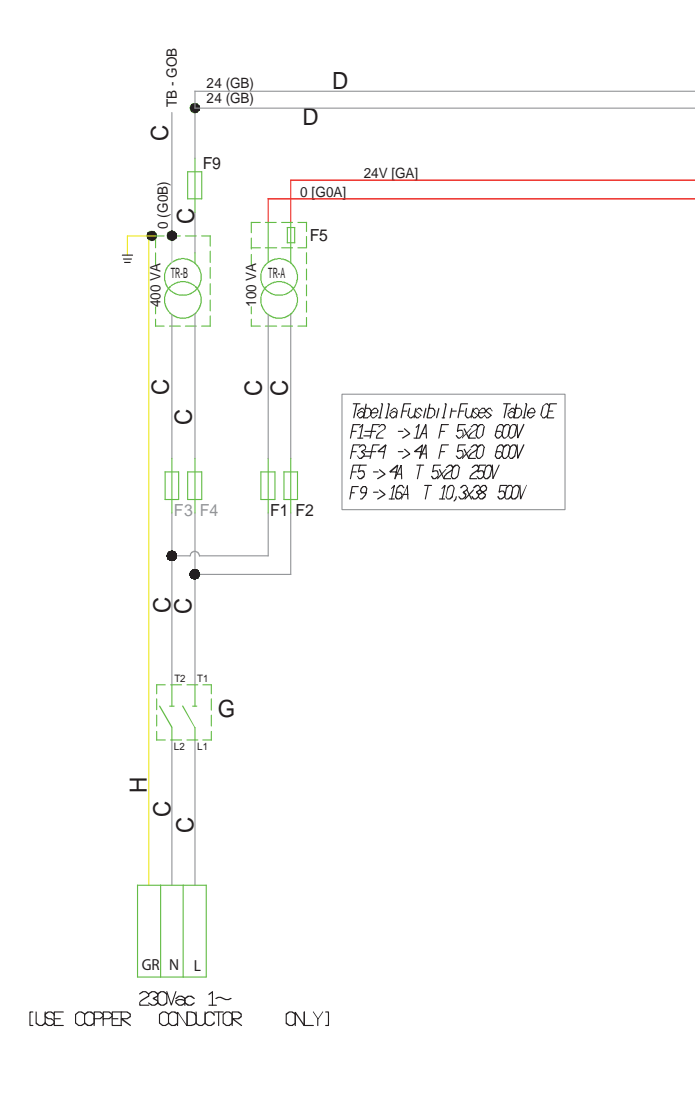

#### TORQUE FORCE TERMINALS (Nm)

SINGLE TERMINAL: 0,6 min -> 0,8 max DOUBLE TERMINAL: 0,6 min -> 0,8 max TERMINAL WITH FUSE: 1,5 min -> 1,8 max GROUND TERMINAL: 1,5 min -> 1,8 max

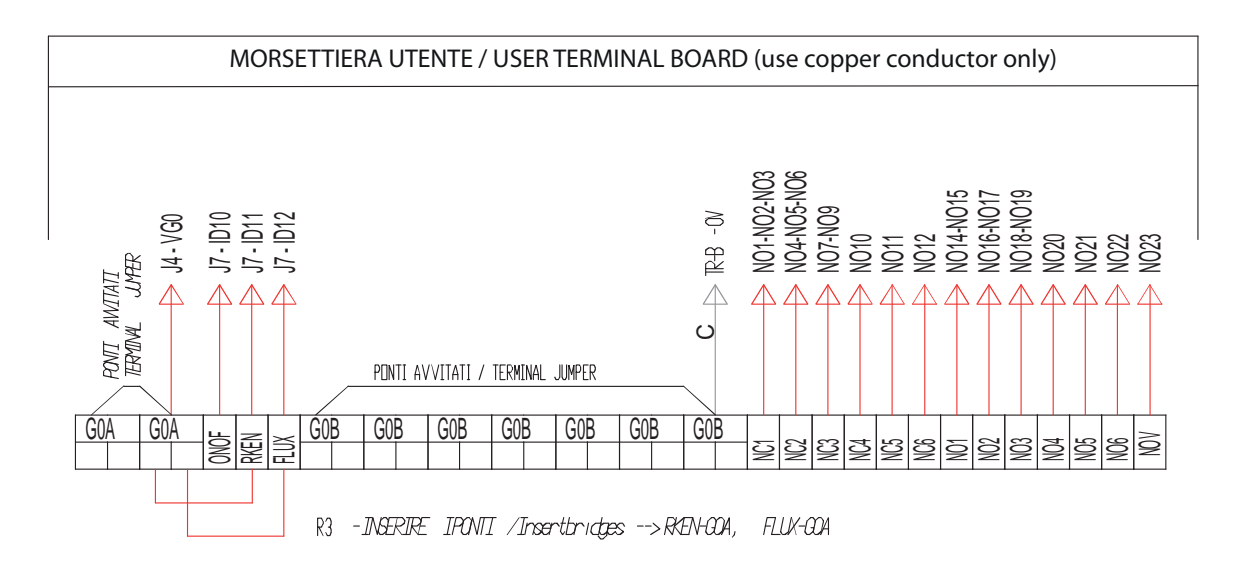

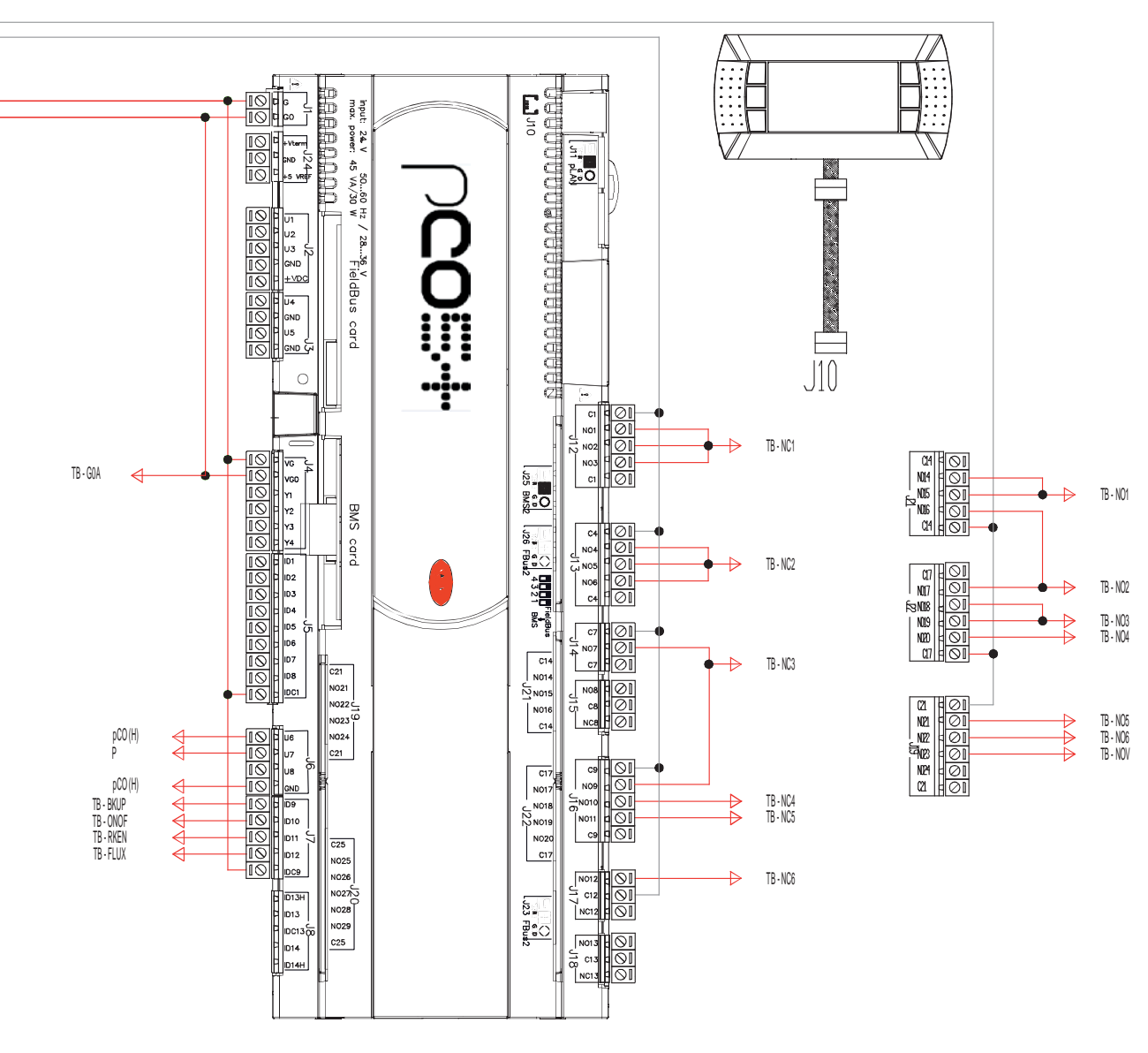

#### FUSES TABLEI:

F1-F2 -> 1A F 5x20 600V F3-F4 -> 4A F 5x20 600V F5 -> 4A T 5x20 250V F9 -> 16A T 10,3x38 500V

#### FORZA DI SERRAGGIO MORSETTI pCO5+

**TORQUE FORCE TERMINALS pCO5+** (Pound Inches) = 0,5 min -> 0,6 max

#### 12.6 Wiring diagram humiFog multizone - Slave - UL

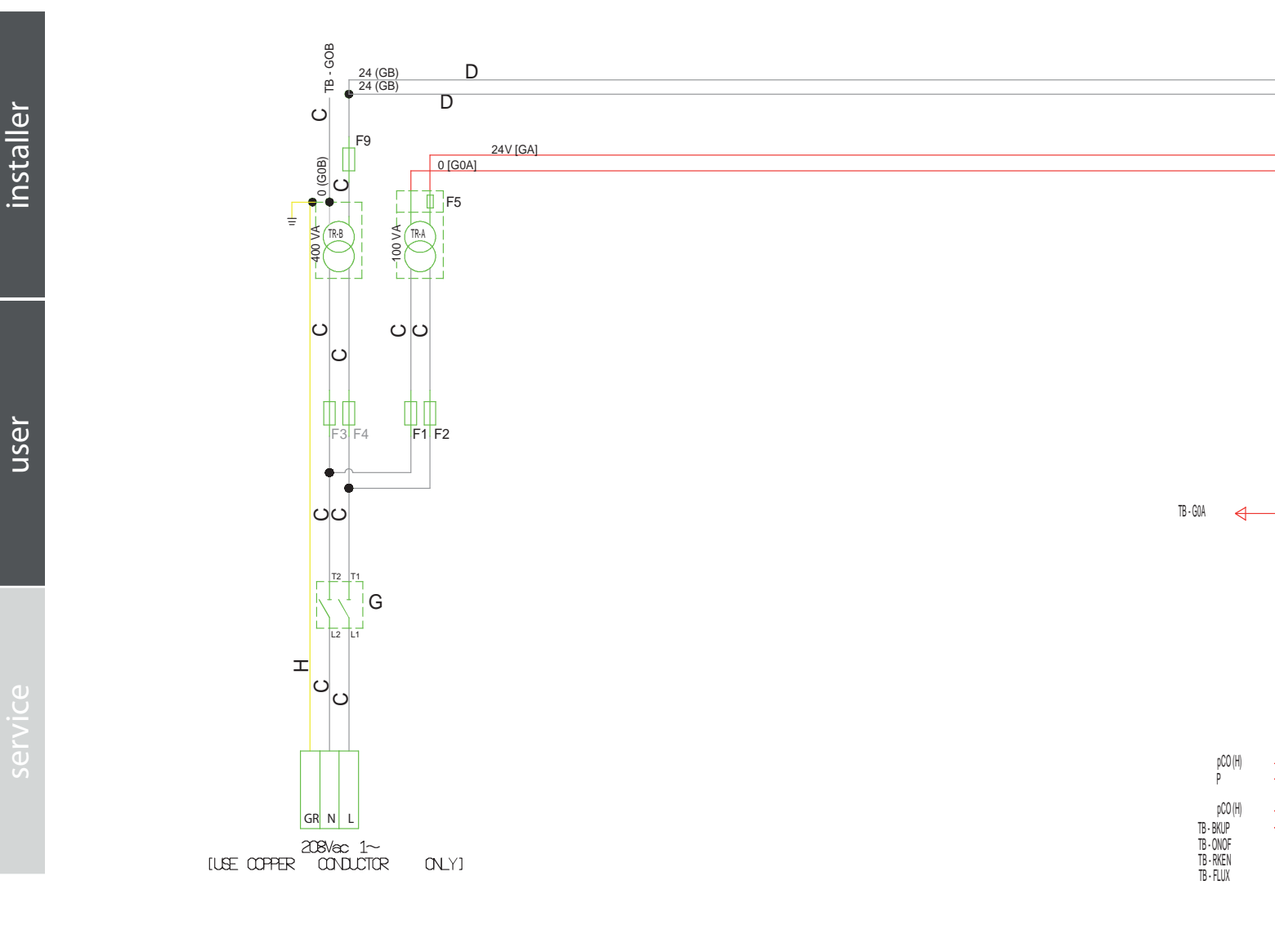

CAREL

#### TORQUE FORCE TERMINALS (Nm)

SINGLE TERMINAL: 0,6 min -> 0,8 max DOUBLE TERMINAL: 0,6 min -> 0,8 max TERMINAL WITH FUSE: 1,5 min -> 1,8 max GROUND TERMINAL: 1,5 min -> 1,8 max

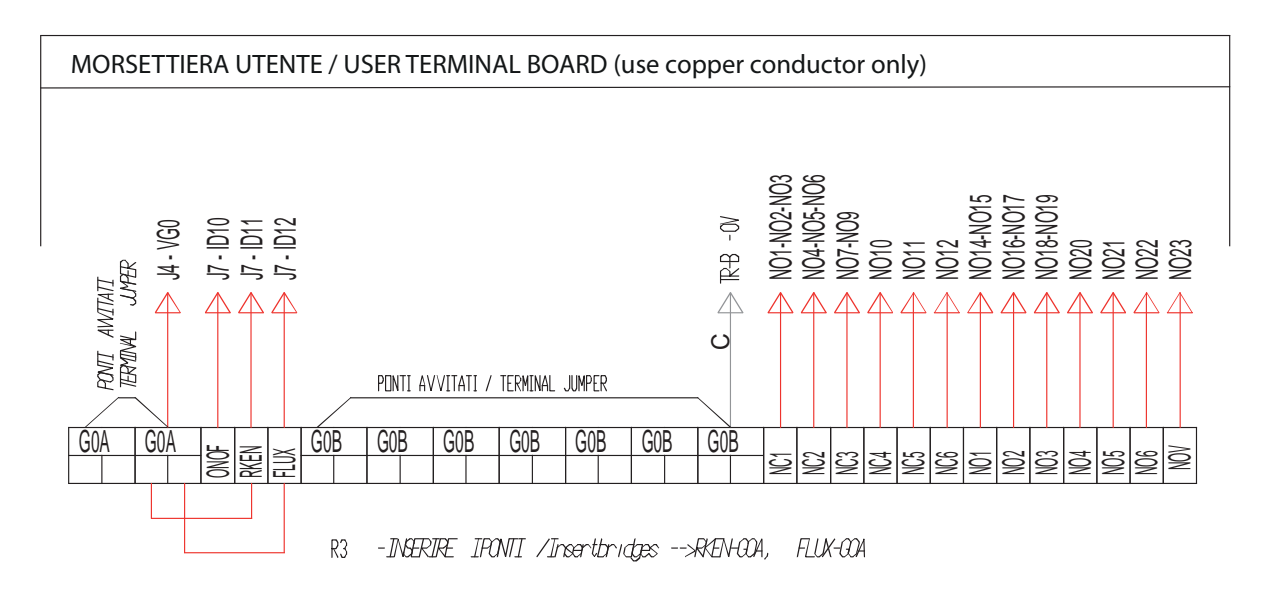

installer

user

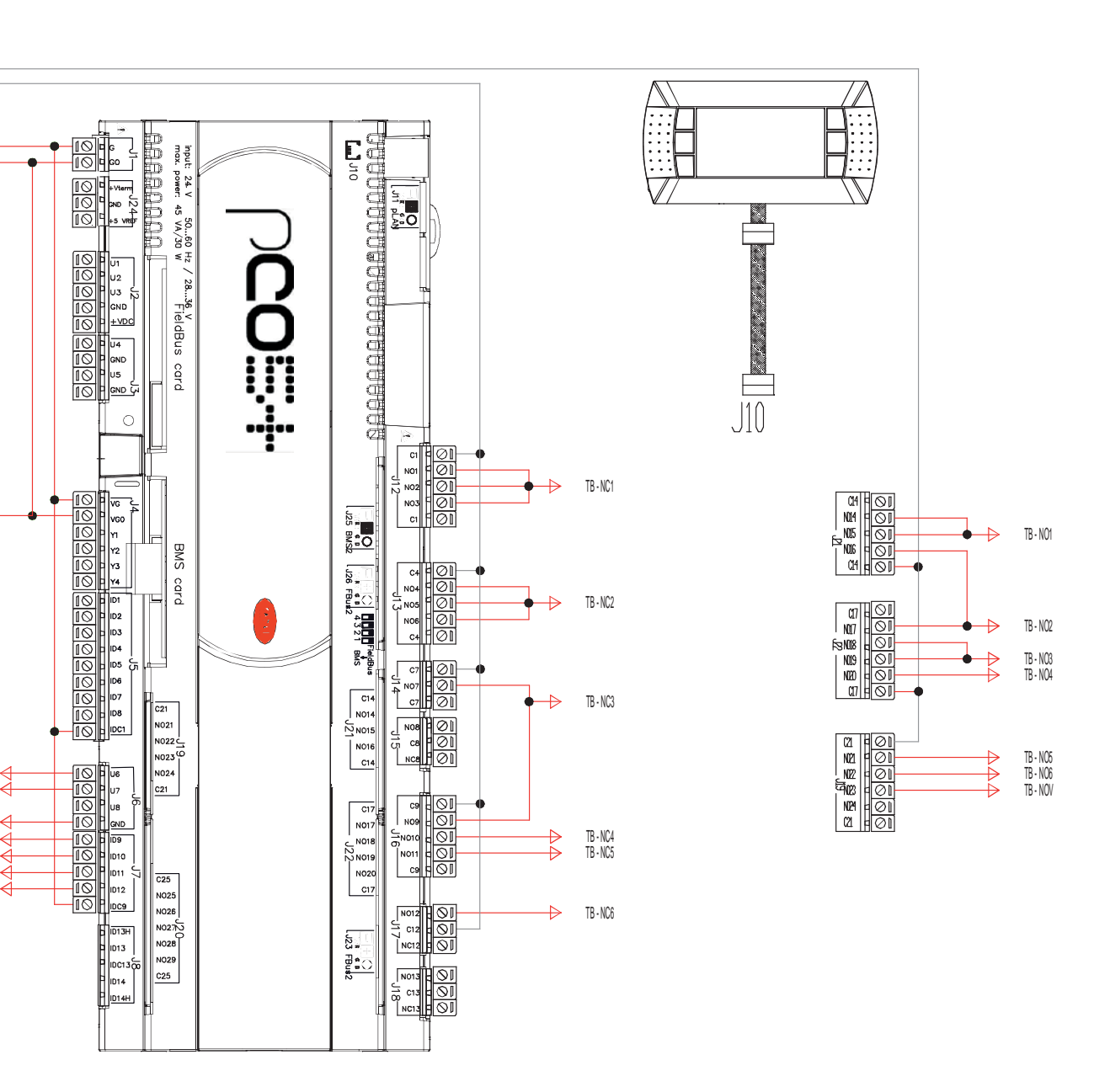

#### FUSES TABLEI:

F1-F2 -> 1A F 5x20 600V F3-F4 -> 4A F 5x20 600V F5 -> 4A T 5x20 250V F9 -> 16A T 10,3x38 500V

FORZA DI SERRAGGIO MORSETTI pCO5+ TORQUE FORCE TERMINALS pCO5+ (Pound Inches) = 0,5 min -> 0,6 max

| ENG    | CAREL |
|--------|-------|
| Notes: |       |
|        |       |
|        |       |
|        |       |
|        |       |
|        |       |
|        |       |
|        |       |
|        |       |
|        |       |
|        |       |
|        |       |
|        |       |
|        |       |
|        |       |
|        |       |
|        |       |
|        |       |
|        |       |
|        |       |
|        |       |
|        |       |
|        |       |
|        |       |
|        |       |
|        |       |
|        |       |
|        |       |
|        |       |
|        |       |
|        |       |
|        |       |
|        |       |
|        |       |
|        |       |
|        |       |
|        |       |
|        |       |

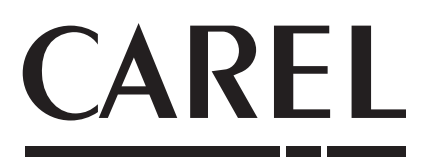

CAREL INDUSTRIES - Headquarters Via dell'Industria, 11 - 35020 Brugine - Padova (Italy) Tel. (+39) 049.9716611 - Fax (+39) 049.9716600 e-mail: carel@carel.com - www.carel.com

Agenzia / Agency: